# 680 Synergy Plus

Indicateur de poids numérique

# Manuel technique

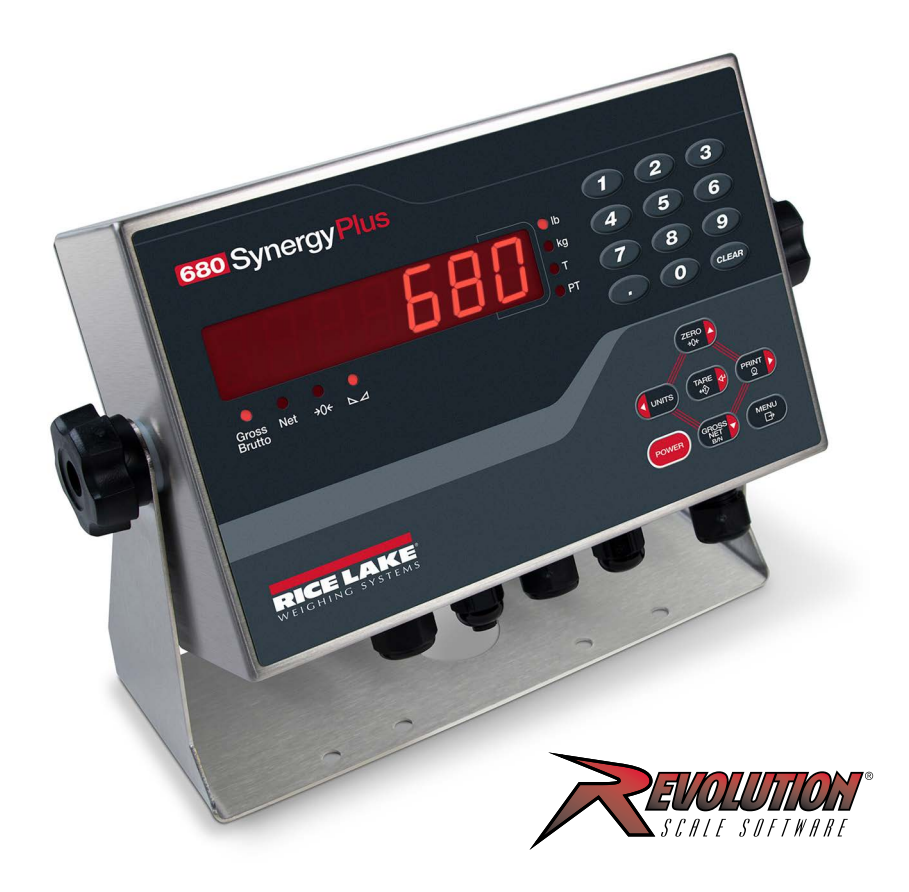

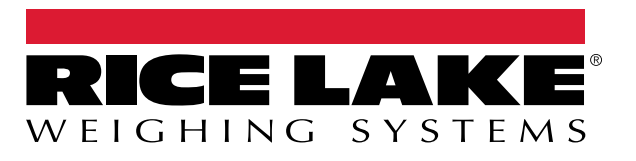

No de pièce 227589 fr-CA Rév. Q

© Rice Lake Weighing Systems. Tous droits réservés.

Rice Lake Weighing Systems<sup>®</sup> est une marque déposée de Rice Lake Weighing Systems. Tous les autres noms de marque ou de produit contenus dans cette publication sont des marques commerciales ou des marques déposées de leurs sociétés respectives.

Toutes les informations contenues dans cette publication sont, à notre connaissance, complètes et exactes au moment de la publication. Rice Lake Weighing Systems se réserve le droit d'apporter des modifications à la technologie, aux caractéristiques, aux spécifications et à la conception de l'équipement sans préavis.

Les versions les plus récentes de cette publication, de ce logiciel, de ce micrologiciel et de toutes les autres mises à jour de produit sont disponibles sur notre site Web :

www.ricelake.com

# Historique des révisions

Cette section suit et décrit les révisions du manuel afin d'attirer l'attention sur les principales mises à jour.

| Révision | Date              | Description                                                                                                    |
|----------|-------------------|----------------------------------------------------------------------------------------------------|
| -        | 26 juillet 2019   | Version initiale du manuel inclus avec le lancement du produit; version 1.0 du micrologiciel                                                                                                    |
| L        | 30 novembre 2022  | Historique des révisions établi; mises à jour pour RS-485/422, alimentation CC, configuration des sorties analogiques et approbations; mises à jour des paramètres dans les chapitres Configuration et Commandes TED; version 1.12 du micrologiciel. |
| М        | 22 décembre 2022  | Ajout de contenu pour le câble d'alimentation CC et mise à jour du câblage du commutateur de mise en lots; version 1.12 du micrologiciel                                                                                                    |
| N        | 7 novembre 2023   | Ajout de détails sur le cordon d'alimentation, mise à jour des capacités d'entrée de la balance série, ajout de mises à jour de la carte de l'UC.                                                                                                    |
| 0        | 24 septembre 2024 | Version du micrologiciel 1.14                                                                                                    |
| Р        | 11 novembre 2024  | Mise à jour des procédures d'installation du câble du capteur de charge                                                                                                    |
| Q        | 27 mai 2025       | Clarification des instructions pour la communication USB; mise à jour des pièces de rechange                                                                                                    |
|          |                   |                                                                                                    |

Tableau i. Historique de la lettre de révision

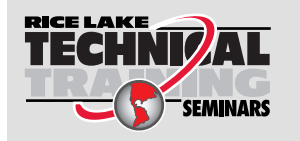

Des séminaires de formation technique sont disponibles auprès de Rice Lake Weighing Systems. Pour obtenir une description des cours et les dates de disponibilité, visitez le <u>www.ricelake.com/training</u> ou composez le +1 715 234-9171 et demandez le service de formation.

## Table des matières

| 1.0 | Intro           | ductior           | 1                                             | 7        |
|-----|-----------------|-------------------|-----------------------------------------------|----------|
|     | 11              | Sécurité          |                                               | 7        |
|     | 12              | Conform           | itá FCC                                       | 8        |
|     | 1.2             | Mise au           | robut                                         | Q<br>Q   |
|     | 1.0             | Modee             | le fenetionnement                             | 0        |
|     | 1.4             |                   |                                               | 0        |
|     | 1.5             | Carte er          |                                               | ð        |
|     | 1.6             | Option F          | {J45                                          | 9        |
| 2.0 | Insta           | allation          |                                               | 0        |
|     | 21              | Déhalla           |                                               | 10       |
|     | 2.1             | Dimonsi           | one du produit                                | 10       |
|     | 2.2             | Instructi         |                                               | 10       |
|     | 2.5             | Detroit           |                                               | 11       |
|     | 2.4             | Relial            |                                               | 12       |
|     | 2.5             | Connex            |                                               | 12       |
|     |                 | 2.5.1             | Plage de diametres de cables                  | 13       |
|     |                 | 2.5.2             | Mise à la terre du blindage du câble          | 13       |
|     |                 | 2.5.3             | Couples de serrage                            | 14       |
|     |                 | 2.5.4             | Alimentation CA                               | 14       |
|     |                 | 2.5.5             | Alimentation CC                               | 15       |
|     |                 | 2.5.6             | Câble d'alimentation.                         | 15       |
|     |                 | 2.5.7             | Câbles de capteurs de charge                  | 16       |
|     |                 | 2.5.8             | Communications série RS-232                   | 16       |
|     |                 | 2.5.9             | Communications série RS-485/422               | 17       |
|     |                 | 2.5.10            | E/S numérique                                 | 17       |
|     |                 | 2.5.11            | Communications avec des dispositifs micro-USB | 17       |
|     |                 | 2 5 12            | Ethernet                                      | 18       |
|     | 26              | CARTE             |                                               | 20       |
|     | 2.0             | 261               | Port de carte en ontion                       | 20       |
|     |                 | 2.0.1             | Cavaliar de componentian du contour de charge | 20       |
|     | 07              | Z.U.Z<br>Eivetion |                                               | 20<br>01 |
|     | 2.1             | Coollom           | ant de l'indiaetaur (antiernel)               | 21<br>01 |
|     | 2.0             | Scellem           |                                               | 21       |
|     | 2.9             | Compos            | ants de la trousse de pieces                  | 22       |
|     | 2.10            | Pieces            |                                               | 23       |
| 3.0 | Fond            | ctionne           | ment                                          | 27       |
|     | 3.1             | Pannea            | u frontal                                     | 27       |
|     | 3.2             | Vovant a          | à DEL                                         | 28       |
|     | 3.3             | Navigati          | on générale                                   | 28       |
|     | 0.0             | 331               | Saisie de valeur numérique                    | 28       |
|     |                 | 332               | Entrée alnhanumérique                         | 20       |
|     | 3 /             | Eonction          | nement général de l'indicateur                | 20       |
|     | J. <del>4</del> | 2 / 1             |                                               | 20       |
|     |                 | 3.4.1             |                                               | 29       |
|     |                 | J.4.∠             |                                               | 29       |
|     |                 | 3.4.3             |                                               | 29       |
|     |                 | 3.4.4             | Basculer entre les modes brut/net             | 30       |
|     |                 | 3.4.5             | Acquerir la tare                              | 30       |
|     |                 | 3.4.6             | Supprimer la valeur de tare enregistrée       | 30       |
|     |                 | 3.4.7             | Tare prédéfinie (tare saisie)                 | 30       |
|     |                 | 3.4.8             | Afficher une tare enregistrée                 | 30       |

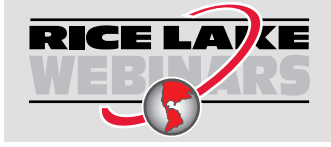

Rice Lake propose continuellement et sans frais des vidéos Web portant sur une sélection de plus en plus importante de sujets concernant les produits. Visitez le <u>www.ricelake.com/webinars</u>

|     |       | 3.4.9             | Supprimer une tare enregistrée                                          | 31 |
|-----|-------|-------------------|-------------------------------------------------------------------------|----|
|     |       | 3.4.10            | Afficher les compteurs d'audit métrologique                             | 31 |
|     |       | 3.4.11            | Afficher la version juridiquement pertinente                            | 31 |
|     |       | 3.4.12            | Afficher le totalisateur.                                               | 31 |
|     |       | 3.4.13            | Imprimer le totalisateur.                                               | 32 |
|     |       | 3.4.14            | Supprimer le totaliseur                                                 | 32 |
|     |       | 3.4.15            | Saisir un nouvel ID d'unité                                             | 32 |
|     |       | 3.4.16            | Afficher et modifier la valeur de l'heure                               | 33 |
|     |       | 3.4.17            | Afficher et modifier la valeur de date                                  | 33 |
|     |       | 3.4.18            | Afficher les valeurs du point de consigne configuré                     | 33 |
|     |       | 3.4.19            | Réinitialiser la configuration                                          | 34 |
| 10  | Conf  | figuratio         | nn                                                                      | 35 |
| 4.0 | COM   | ingulatio         | ///                                                                     | 55 |
|     | 4.1   | Commut            |                                                                         | 35 |
|     | 4.2   | Menu pr           | incipal                                                                 | 36 |
|     | 4.3   | Menu au           | ldit                                                                    | 36 |
|     | 4.4   | Menu de           | configuration.                                                          | 37 |
|     |       | 4.4.1             | Menu Configuration                                                      | 38 |
|     |       | 4.4.2             | Menu Format                                                             | 39 |
|     |       | 4.4.3             | Menu d'étalonnage.                                                      | 40 |
|     |       | 4.4.4             | Menu communication                                                      | 41 |
|     |       | 4.4.5             | Menu Programme                                                          | 45 |
|     |       | 4.4.6             | Menu Format d'impression.                                               | 49 |
|     |       | 4.4.7             | Menu Format de diffusion                                                | 50 |
|     |       | 4.4.8             | Menu Points de consigne                                                 | 51 |
|     |       | 4.4.9             | Menu E/S numérique                                                      | 54 |
|     |       | 4.4.10            | Menu Sortie analogique                                                  | 55 |
|     | 4.5   | Menu to           | alisateur.                                                              | 55 |
|     | 4.6   | Menu Ta           | ıre                                                                     | 56 |
|     | 4.7   | Menu Co           | ontrôle                                                                 | 56 |
| 50  | Étalo | annada            |                                                                         | 57 |
| 0.0 |       | finage            |                                                                         | 57 |
|     | 5.1   | Etalonna          | ige du panneau frontal                                                  | 5/ |
|     |       | 5.1.1             |                                                                         | 5/ |
|     | - 0   | 5.1.2             |                                                                         | 58 |
|     | 5.2   | Etalonna          |                                                                         | 58 |
|     |       | 5.2.1             |                                                                         | 58 |
|     |       | 5.2.2             |                                                                         | 58 |
|     | F 2   | 5.2.3<br>Étalanna |                                                                         | 20 |
|     | 5.3   | Etalonna          |                                                                         | 59 |
| 6.0 | Revo  | olution           |                                                                         | 60 |
|     | 61    | Connexi           | on à l'indicateur                                                       | 60 |
|     | 6.2   | Sauvena           | urde et transfert de données                                            | 60 |
|     | 0.2   | 6 2 1             | Sauvenarde des données de l'indicateur sur un ordinateur personnel      | 60 |
|     |       | 622               | Téléchargement des données de configuration du PC vers l'indicateur     | 61 |
|     | 63    | Mise à in         | n de contragement des données de contiguration du l'o vers l'indicateur | 61 |
|     | 0.0   |                   |                                                                         | 01 |
| 7.0 | Com   | mandes            | s TED                                                                   | 62 |
|     | 7.1   | Commar            | ndes par pression de touche                                             | 62 |
|     | 7.2   | Commar            | ides de rapports                                                        | 63 |
|     | 7.3   | Commar            | nde de réinitialisation de la configuration                             | 63 |
|     |       |                   | -                                                                       |    |

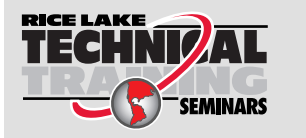

Des séminaires de formation technique sont disponibles auprès de Rice Lake Weighing Systems. Pour obtenir une description des cours et les dates de disponibilité, visitez le <u>www.ricelake.com/training</u> ou composez le +1 715 234-9171 et demandez le service de formation.

|      | 7.4                                                                                                    | Commandes de réglage des paramètres de la balance                                                                                                    | 64                                                                                                    |
|------|----------------------------------------------------------------------------------------------------|----------------------------------------------------------------------------------------------------|----------------------------------------------------------------------------------------------------|
|      | 7.5                                                                                                    | Commandes de réglage du port série                                                                                                    | 65                                                                                                    |
|      | 7.6                                                                                                    | Commandes de réglage Ethernet et USB.                                                                                                    | 66                                                                                                    |
|      | 7.7                                                                                                    |                                                                                                    | 66                                                                                                    |
|      | 7.8                                                                                                    |                                                                                                    | 67                                                                                                    |
|      | 7.9                                                                                                    |                                                                                                    | 60                                                                                                    |
|      | 7.10                                                                                                    | Commandes du point de consigne                                                                                                    | 09<br>70                                                                                                    |
|      | 7.11                                                                                                    | Commandes E/S numériques                                                                                                    | 70                                                                                                    |
|      | 7 13                                                                                                    | Commandes de la sortie analogique                                                                                                    | 70                                                                                                    |
|      | 7 14                                                                                                    | Commandes du mode nesade                                                                                                    | 71                                                                                                    |
|      | 7.15                                                                                                    | Commandes de contrôle de la mise en lots                                                                                                    | 72                                                                                                    |
| ~ ~  | -                                                                                                    |                                                                                                    |                                                                                                    |
| 8.0  | Form                                                                                                    | nat d'impression                                                                                                    | /3                                                                                                    |
|      | 8.1                                                                                                    | Jetons du format d'impression                                                                                                    | 73                                                                                                    |
|      | 8.2                                                                                                    | Formats d'impression personnalisés.                                                                                                    | 75                                                                                                    |
|      | 8.3                                                                                                    | Caractères non lisibles par un humain                                                                                                    | 75                                                                                                    |
| 9.0  | Poin                                                                                                    | ts de consigne                                                                                                    | 76                                                                                                    |
|      | 91                                                                                                    | Points de consigne mis en lots ou en continu                                                                                                    | 76                                                                                                    |
|      | 92                                                                                                    | Onérations de mise en lots                                                                                                    | 79                                                                                                    |
|      | 9.3                                                                                                    | Commutateur de mise en lots                                                                                                    | 79                                                                                                    |
|      | 9.4                                                                                                    | Exemples de mise en lots                                                                                                    | 81                                                                                                    |
|      |                                                                                                    | 9.4.1 Exemple 1                                                                                                    | 81                                                                                                    |
|      |                                                                                                    | 9.4.2 Exemple 2                                                                                                    | 82                                                                                                    |
| 10.0 | Entr                                                                                                    | otion                                                                                                    | 02                                                                                                    |
| 10.0 | 40.4                                                                                                    |                                                                                                    | 00                                                                                                    |
|      | 10.1                                                                                                    |                                                                                                    | 83                                                                                                    |
|      | 10.Z                                                                                                    | Capiade sur piace                                                                                                    | 02                                                                                                    |
|      | 10.2                                                                                                    |                                                                                                    | 83<br>02                                                                                                    |
|      | 10.3                                                                                                    | Conseils de dépannage                                                                                                    | 83<br>83<br>84                                                                                                    |
|      | 10.3<br>10.4<br>10.5                                                                                                    | Conseils de dépannage                                                                                                    | 83<br>83<br>84<br>85                                                                                                  |
|      | 10.3<br>10.4<br>10.5                                                                                                    | Conseils de dépannage<br>Remplacement de la pile.<br>Remplacement de la carte                                                                                                    | 83<br>83<br>84<br>85                                                                                                  |
| 11.0 | 10.3<br>10.4<br>10.5<br><b>Anne</b>                                                                                                 | Conseils de dépannage .<br>Remplacement de la pile.<br>Remplacement de la carte .                                                                                                    | 83<br>83<br>84<br>85<br><b>86</b>                                                                                     |
| 11.0 | 10.3<br>10.4<br>10.5<br><b>Anne</b><br>11.1                                                                                         | Conseils de dépannage<br>Remplacement de la pile.<br>Remplacement de la carte<br>exe                                                                                                    | 83<br>83<br>84<br>85<br><b>86</b><br>86                                                                               |
| 11.0 | 10.3<br>10.4<br>10.5<br><b>Anne</b><br>11.1<br>11.2                                                                                 | Conseils de dépannage .<br>Remplacement de la pile.<br>Remplacement de la carte .<br>exe .<br>Messages d'erreur .<br>Commandes TED ZZ .                                                                                                    | 83<br>83<br>84<br>85<br><b>86</b><br>86                                                                               |
| 11.0 | 10.3<br>10.4<br>10.5<br><b>Anne</b><br>11.1<br>11.2<br>11.3                                                                         | Conseils de dépannage .<br>Remplacement de la pile.<br>Remplacement de la carte                                                                                                    | 83<br>83<br>84<br>85<br><b>86</b><br>86<br>86<br>87                                                                   |
| 11.0 | 10.3<br>10.4<br>10.5<br><b>Anne</b><br>11.1<br>11.2<br>11.3<br>11.4                                                                 | Conseils de dépannage .<br>Remplacement de la pile.<br>Remplacement de la carte                                                                                                    | 83<br>83<br>84<br>85<br>86<br>86<br>86<br>86<br>87<br>89                                                              |
| 11.0 | 10.3<br>10.4<br>10.5<br><b>Anne</b><br>11.1<br>11.2<br>11.3<br>11.4<br>11.5                                                         | Conseils de dépannage<br>Remplacement de la pile.<br>Remplacement de la carte<br>exe<br>Messages d'erreur<br>Commandes TED ZZ<br>Formats de sortie des données continues (diffusion)<br>Format de diffusion personnalisée<br>Support d'audit métrologique                                                                                                    | 83<br>83<br>84<br>85<br>86<br>86<br>86<br>86<br>87<br>89<br>91                                                        |
| 11.0 | 10.3<br>10.4<br>10.5<br><b>Anne</b><br>11.1<br>11.2<br>11.3<br>11.4<br>11.5<br>11.6                                                 | Conseils de dépannage .<br>Remplacement de la pile.<br>Remplacement de la carte                                                                                                    | 83<br>84<br>85<br>86<br>86<br>86<br>86<br>87<br>89<br>91<br>91                                                        |
| 11.0 | 10.3<br>10.4<br>10.5<br><b>Anne</b><br>11.1<br>11.2<br>11.3<br>11.4<br>11.5<br>11.6<br>11.7                                         | Conseils de dépannage .<br>Remplacement de la pile.<br>Remplacement de la carte                                                                                                    | 83<br>84<br>85<br>86<br>86<br>86<br>87<br>91<br>91<br>92                                                              |
| 11.0 | 10.3<br>10.4<br>10.5<br><b>Anne</b><br>11.1<br>11.2<br>11.3<br>11.4<br>11.5<br>11.6<br>11.7                                         | Conseils de dépannage<br>Remplacement de la pile.<br>Remplacement de la carte<br>exe<br>Messages d'erreur<br>Commandes TED ZZ<br>Formats de sortie des données continues (diffusion)<br>Format de diffusion personnalisée<br>Support d'audit métrologique<br>Facteurs de conversion pour les unités secondaires<br>Filtrage numérique<br>11.7.1 Filtrage de la moyenne mobile numérique (AVGONLY)                                                                                                    | 83<br>84<br>85<br>86<br>86<br>86<br>86<br>87<br>91<br>91<br>92<br>92<br>92                                            |
| 11.0 | 10.3<br>10.4<br>10.5<br><b>Anne</b><br>11.1<br>11.2<br>11.3<br>11.4<br>11.5<br>11.6<br>11.7                                         | Conseils de dépannage .<br>Remplacement de la pile.<br>Remplacement de la carte .<br>exe .<br>Messages d'erreur .<br>Commandes TED ZZ .<br>Formats de sortie des données continues (diffusion) .<br>Format de diffusion personnalisée .<br>Support d'audit métrologique .<br>Facteurs de conversion pour les unités secondaires .<br>Filtrage numérique .<br>11.7.1 Filtrage de la moyenne mobile numérique (AVGONLY) .<br>11.7.2 Filtre adaptatif (ADPONLY) .                                                                                                    | 83<br>84<br>85<br>86<br>86<br>86<br>87<br>91<br>91<br>92<br>92<br>93<br>94                                            |
| 11.0 | 10.3<br>10.4<br>10.5<br><b>Anne</b><br>11.1<br>11.2<br>11.3<br>11.4<br>11.5<br>11.6<br>11.7                                         | Conseils de dépannage<br>Remplacement de la pile.<br>Remplacement de la carte<br>exe<br>Messages d'erreur<br>Commandes TED ZZ<br>Formats de sortie des données continues (diffusion)<br>Format de diffusion personnalisée<br>Support d'audit métrologique<br>Facteurs de conversion pour les unités secondaires<br>Filtrage numérique<br>11.7.1 Filtrage de la moyenne mobile numérique (AVGONLY)<br>11.7.2 Filtre adaptatif (ADPONLY)<br>11.7.3 Filtre d'amortissement (DMPONLY).<br>Ecorciones du mode de réglementation                                                                                                    | 83<br>84<br>85<br>86<br>86<br>86<br>87<br>91<br>92<br>93<br>94<br>95                                                  |
| 11.0 | 10.3<br>10.4<br>10.5<br><b>Anne</b><br>11.1<br>11.2<br>11.3<br>11.4<br>11.5<br>11.6<br>11.7                                         | Conseils de dépannage<br>Remplacement de la pile.<br>Remplacement de la carte<br><b>exe</b><br>Messages d'erreur<br>Commandes TED ZZ<br>Formats de sortie des données continues (diffusion)<br>Format de diffusion personnalisée<br>Support d'audit métrologique<br>Facteurs de conversion pour les unités secondaires<br>Filtrage numérique<br>11.7.1 Filtrage de la moyenne mobile numérique (AVGONLY)<br>11.7.2 Filtre adaptatif (ADPONLY)<br>11.7.3 Filtre d'amortissement (DMPONLY).<br>Fonctions du mode de réglementation<br>Tableau des caractères ASCII                                                                     | 83<br>84<br>85<br>86<br>86<br>86<br>87<br>91<br>92<br>92<br>93<br>94<br>95<br>96                                      |
| 11.0 | 10.3<br>10.4<br>10.5<br><b>Anne</b><br>11.1<br>11.2<br>11.3<br>11.4<br>11.5<br>11.6<br>11.7                                         | Conseils de dépannage<br>Remplacement de la pile.<br>Remplacement de la carte<br>exe<br>Messages d'erreur<br>Commandes TED ZZ<br>Formats de sortie des données continues (diffusion)<br>Format de diffusion personnalisée<br>Support d'audit métrologique<br>Facteurs de conversion pour les unités secondaires<br>Filtrage numérique<br>11.7.1 Filtrage de la moyenne mobile numérique (AVGONLY)<br>11.7.2 Filtre adaptatif (ADPONLY)<br>11.7.3 Filtre d'amortissement (DMPONLY).<br>Fonctions du mode de réglementation<br>Tableau des caractères ASCII<br>Caractères de l'écran du nanneau frontal                                | 83<br>84<br>85<br>86<br>86<br>86<br>87<br>91<br>92<br>92<br>93<br>94<br>95<br>96<br>97                                |
| 11.0 | 10.3<br>10.4<br>10.5<br><b>Anne</b><br>11.1<br>11.2<br>11.3<br>11.4<br>11.5<br>11.6<br>11.7<br>11.8<br>11.9<br>11.10                | Conseils de dépannage .<br>Remplacement de la pile.<br>Remplacement de la carte .<br>exe .<br>Messages d'erreur .<br>Commandes TED ZZ .<br>Formats de sortie des données continues (diffusion) .<br>Format de diffusion personnalisée .<br>Support d'audit métrologique .<br>Facteurs de conversion pour les unités secondaires .<br>Filtrage numérique .<br>11.7.1 Filtrage de la moyenne mobile numérique (AVGONLY) .<br>11.7.2 Filtre adaptatif (ADPONLY) .<br>11.7.3 Filtre d'amortissement (DMPONLY) .<br>Fonctions du mode de réglementation .<br>Tableau des caractères ASCII .<br>Caractères de l'écran du panneau frontal . | 83<br>83<br>84<br>85<br>86<br>86<br>86<br>87<br>91<br>91<br>92<br>93<br>94<br>95<br>96<br>97                          |
| 11.0 | 10.3<br>10.4<br>10.5<br><b>Anne</b><br>11.1<br>11.2<br>11.3<br>11.4<br>11.5<br>11.6<br>11.7<br>11.8<br>11.9<br>11.10<br><b>Conf</b> | Conseils de dépannage<br>Remplacement de la pile.<br>Remplacement de la carte<br>exe<br>Messages d'erreur<br>Commandes TED ZZ<br>Formats de sortie des données continues (diffusion)<br>Format de diffusion personnalisée<br>Support d'audit métrologique<br>Facteurs de conversion pour les unités secondaires<br>Filtrage numérique<br>11.7.1 Filtrage de la moyenne mobile numérique (AVGONLY)<br>11.7.2 Filtre adaptatif (ADPONLY).<br>11.7.3 Filtre d'amortissement (DMPONLY).<br>Fonctions du mode de réglementation<br>Tableau des caractères ASCII<br>Caractères de l'écran du panneau frontal.                              | 83<br>83<br>84<br>85<br>86<br>86<br>86<br>87<br>91<br>92<br>93<br>91<br>92<br>93<br>94<br>95<br>96<br>97<br><b>98</b> |

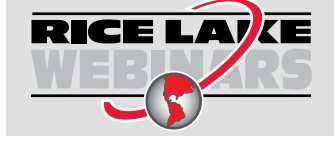

Rice Lake propose continuellement et sans frais des vidéos Web portant sur une sélection de plus en plus importante de sujets concernant les produits. Visitez le <u>www.ricelake.com/webinars</u>

# 1.0 Introduction

Ce manuel est destiné aux techniciens chargés de l'installation et de l'entretien des indicateurs de poids numériques 680.

La configuration et l'étalonnage de l'indicateur peuvent être effectués à l'aide de l'utilitaire de configuration Revolution<sup>®</sup> ou des touches du panneau frontal de l'indicateur. Voir Section 4.0 à la page 35 et Section 5.0 à la page 57 pour obtenir des informations sur la configuration et l'étalonnage.

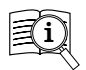

Les manuels sont disponibles de Rice Lake Weighing Systems au www.ricelake.com/manuals

Les informations sur la garantie sont disponibles au www.ricelake.com/warranties

## 1.1 Sécurité

Définitions des indications de sécurité :

DANGER : Indique une situation dangereuse dans l'immédiat qui, si elle n'est pas évitée, entraînera des blessures graves et même la mort. Inclut les dangers qui sont exposés lorsque les protections sont retirées.

AVERTISSEMENT : Indique une situation potentiellement dangereuse qui, si elle n'est pas évitée, pourrait entraîner des blessures graves voire mortelles. Inclut les dangers qui sont exposés lorsque les protections sont retirées.

PRUDENCE : Indique une situation potentiellement dangereuse qui, si elle n'est pas évitée, pourrait entraîner des blessures légères à modérées.

IMPORTANT : Fournit des renseignements au sujet des procédures qui, s'ils n'étaient pris en compte, pourraient endommager l'équipement ou entraîner la corruption et la perte des données.

## Sécurité générale

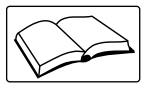

Ne pas utiliser cet équipement ou effectuer des travaux sur ce dernier si ce manuel n'a pas été lu et si toutes les instructions ne sont pas comprises. Le non-respect de ces instructions ou de ces avertissements peut entraîner des blessures ou la mort. Communiquer avec un distributeur Rice Lake Weighing Systems pour obtenir un mode d'emploi de remplacement.

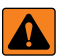

AVERTISSEMENT : Vous risquez des blessures graves ou la mort si vous ne tenez pas compte de cet avertissement.

À la fin de leur cycle de vie, les piles et les batteries doivent être éliminées dans des centres de collecte des déchets appropriés, conformément aux lois et réglementations locales. Les piles et les batteries rechargeables peuvent contenir des substances nocives qui ne doivent pas être jetées dans les ordures ménagères. Les piles et les batteries peuvent contenir des substances nocives, notamment du cadmium (Cd), du lithium (Li), du mercure (Hg) ou du plomb (Pb). Les utilisateurs qui se débarrassent illégalement des piles et batteries s'exposent aux sanctions administratives prévues par la loi.

Certaines des procédures décrites dans ce manuel nécessitent de travailler à l'intérieur du boîtier de l'indicateur. Ces procédures ne doivent être effectuées que par du personnel qualifié.

S'assurer que le cordon d'alimentation est débranché de la prise avant d'ouvrir l'appareil.

Ne pas laisser de personnes mineures (enfants) ou des personnes inexpérimentées utiliser cette unité.

Ne pas faire fonctionner l'appareil si le boîtier n'est pas complètement assemblé.

Ne pas utiliser à d'autres fins que la pesée.

Ne pas mettre les doigts dans les fentes ou les points de pincement possibles.

Ne pas utiliser ce produit si l'un de ses composants est fissuré.

Ne pas dépasser les spécifications nominales de l'unité.

Ne connecter l'appareil qu'à des équipements certifiés IEC 60950, IEC 62368, IEC 61010 ou similaires.

Ne pas effectuer de modifications à l'appareil.

Ne pas retirer ou masquer les étiquettes d'avertissement.

Ne pas utiliser de solvants ou de substances agressives pour nettoyer l'indicateur.

Ne pas immerger.

IMPORTANT : Toutes les piles incluses destinées à la vente sur le marché de l'UE sont classées comme « piles portables à usage général » et sont conformes à la réglementation européenne sur les piles (UE) 2023/1542.

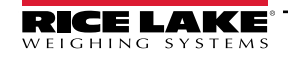

## 1.2 Conformité FCC

## États-Unis

Cet équipement a été testé et déclaré conforme aux limites applicables aux appareils numériques de classe A, conformément à la partie 15 de la réglementation FCC. Ces limites sont conçues pour fournir une protection raisonnable contre les interférences nuisibles lorsque l'équipement est utilisé dans un environnement commercial. Cet équipement génère, utilise et peut émettre de l'énergie de fréquence radio et, s'il n'est pas installé et utilisé conformément au manuel d'instructions, il peut causer des interférences nuisibles aux communications radio. L'utilisation de cet équipement dans une zone résidentielle est susceptible de provoquer des interférences nuisibles, auquel cas l'utilisateur devra corriger les interférences à ses frais.

## Canada

Cet appareil numérique ne dépasse pas les limites de classe A pour les émissions de bruit radio des appareils numériques énoncées dans le Règlement sur les interférences radio du ministère canadien des Communications.

Le présent appareil numérique n'émet pas de bruits radioélectriques dépassant les limites applicables aux appareils numériques de la Classe A prescrite dans le Règlement sur le brouillage radioélectrique édicté par le ministère des Communications du Canada.

## 1.3 Mise au rebut

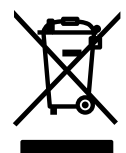

## Mise au rebut de produit

À la fin de son cycle de vie, le produit doit être apporté dans un centre de collecte sélective approprié.

Une collecte sélective appropriée pour recycler le produit permet d'éviter d'éventuels effets négatifs sur l'environnement et la santé, et de promouvoir le recyclage des matériaux. Les utilisateurs qui se débarrassent illégalement du produit s'exposent aux sanctions administratives prévues par la loi.

## Mise au rebut des piles et batteries

À la fin de leur cycle de vie, les piles et les batteries doivent être éliminées dans des centres de collecte des déchets appropriés, conformément aux lois et réglementations locales. Les piles et les batteries rechargeables peuvent contenir des substances nocives qui ne doivent pas être jetées dans les ordures ménagères. Les piles et les batteries peuvent contenir des substances nocives, notamment du cadmium (Cd), du lithium (Li), du mercure (Hg) ou du plomb (Pb). Les utilisateurs qui se débarrassent illégalement des piles et batteries s'exposent aux sanctions administratives prévues par la loi.

AVERTISSEMENT : Risque d'incendie et d'explosion. Ne pas brûler, écraser, démonter ou court-circuiter les piles au lithium.

## **1.4** Modes de fonctionnement

#### Mode pesage

Le mode pesage est le mode par défaut de l'indicateur. L'indicateur affiche les poids bruts ou nets selon les besoins, en utilisant les voyants pour indiquer l'état de la balance et le type de valeur de poids affichée.

#### Mode utilisateur

Le mode utilisateur est accessible en appuyant sur du panneau frontal. L'indicateur affiche les menus audit, totalisateur, tare et version lorsqu'il est en mode utilisateur.

#### Mode configuration

La majorité des procédures décrites dans ce manuel, y compris l'étalonnage, nécessitent que l'indicateur soit en mode configuration.

Voir Section 4.0 à la page 35 pour la procédure permettant d'entrer dans le mode configuration et les paramètres disponibles.

## 1.5 Carte en option

Le 680 dispose d'un seul emplacement pour carte en option qui peut accueillir la carte en option de sortie analogique unique de la série Synergy (réf. 195084). La trousse de carte de sortie analogique unique en option de la série Synergy comprend des instructions pour l'installation et la configuration.

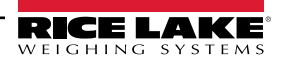

## 1.6 Option RJ45

Le 680 est disponible avec une option RJ45 externe. Ce connecteur RJ45 externe est situé sur la plaque arrière du 680 et permet un accès rapide à la communication Ethernet TCP/IP 10Base-T/100Base-TX (Section 2.5.12 à la page 18). Les indicateurs du 680 sans option RJ45 accèdent à Ethernet en utilisant le connecteur J8 sur la carte de l'UC à l'intérieur du boîtier.

# 2.0 Installation

Cette section décrit les procédures de connexion des câbles d'alimentation, de capteurs de charge, d'E/S numériques et de communication de données à un indicateur 680. Un schéma d'assemblage et une liste de pièces sont inclus pour le technicien de service.

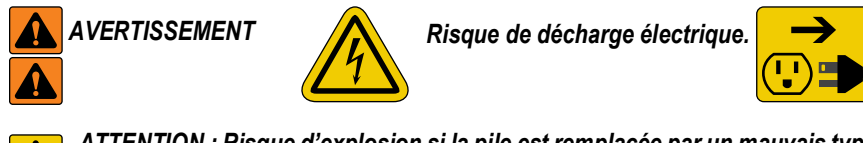

Débranchez l'alimentation avant l'entretien.

ATTENTION : Risque d'explosion si la pile est remplacée par un mauvais type. Mettre au rebut les piles et batteries usagées en respectant les réglementations locales et nationales.

AVERTISSEMENT : Le non-respect des consignes suivantes peut entraîner des blessures graves, voire mortelles.

- Les procédures nécessitant une intervention à l'intérieur du boîtier du produit ne doivent être effectuées que par du personnel qualifié.
- Utilisez un bracelet de mise à la terre pour protéger les composants contre les décharges électrostatiques (ESD) lorsque vous travaillez à l'intérieur du boîtier du produit.
- La prise de courant doit se trouver à proximité de l'appareil et être facilement accessible.

## 2.1 Déballage

Ω

Immédiatement après le déballage, inspectez visuellement le 680 pour vous assurer que tous les composants sont inclus et non endommagés. Le carton d'expédition contient l'indicateur, ce manuel et un ensemble de pièces (Section 2.9 à la page 22). Si des pièces ont été endommagées lors de l'expédition, informez immédiatement Rice Lake Weighing Systems et l'expéditeur.

## 2.2 Dimensions du produit

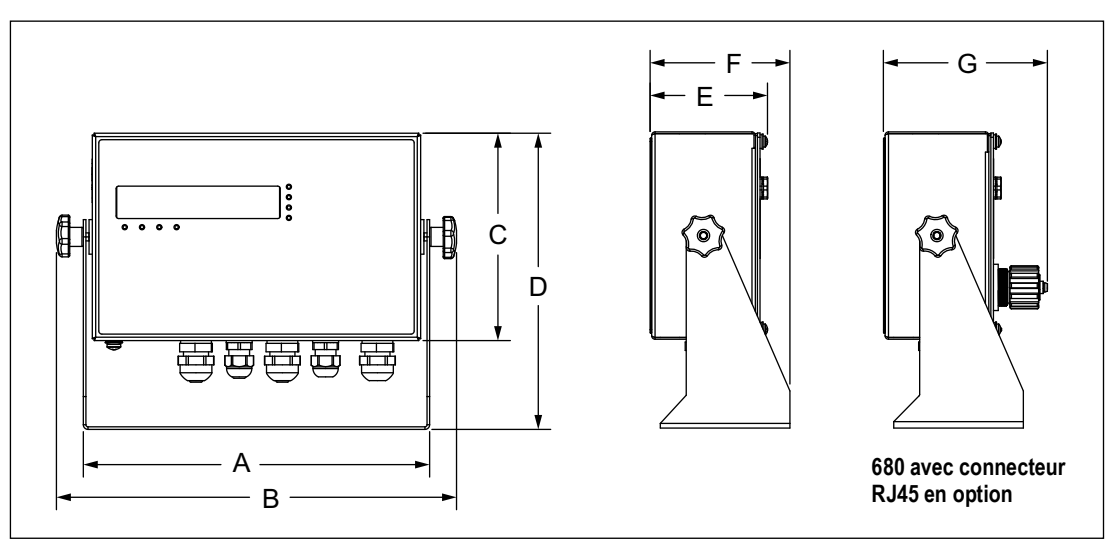

Illustration 2-1. Diagramme du produit

| А          | В          | C          | D          | E                 | F          | G          |
|------------|------------|------------|------------|-------------------|------------|------------|
| 10,02 po   | 11,58 po   | 6,00 po    | 8,57 po    | 3,40 po (86,4 mm) | 4,05 po    | 4,74 po    |
| (254,5 mm) | (294,1 mm) | (152,4 mm) | (217,7 mm) |                   | (102,9 mm) | (120,4 mm) |

Tableau 2-1. Dimensions du produit

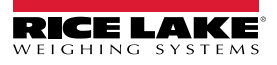

## 2.3 Instructions de montage

Le 680 comprend un support de montage universel. Le support peut être fixé au mur, sur une table ou sur une surface plane.

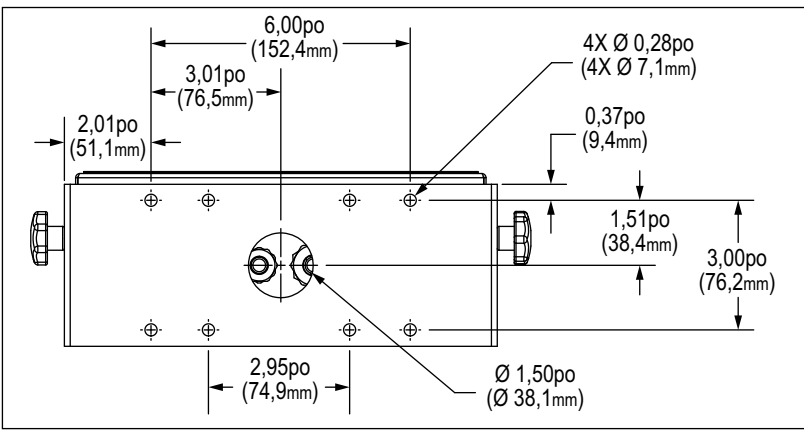

Illustration 2-2. Dimensions de montage

**REMARQUE** : Le support de montage universel est déjà fixé au 680. Rice Lake Weighing Systems recommande de retirer *I* le 680 du support avant de le fixer.

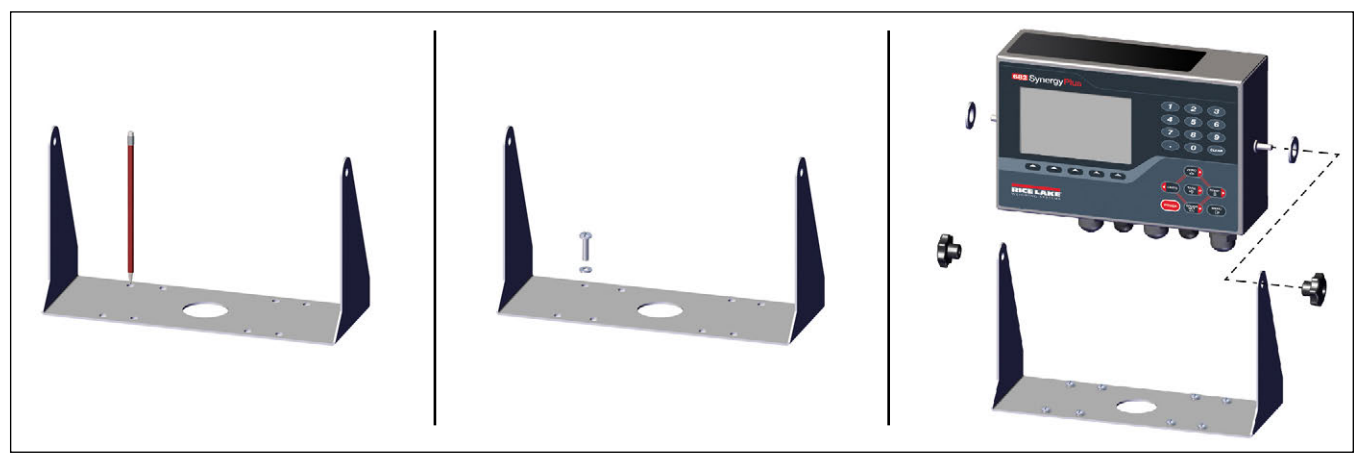

Illustration 2-3. Montage de l'indicateur

- 1. Utilisez le support comme modèle pour marquer l'emplacement des vis.
- 2. Percez des trous pour les vis.
- 3. Fixez le support universel à l'aide du matériel de 1/4 po ou M6 de longueur appropriée (non fournie).
- 4. Fixez de nouveau le 680 au support de montage universel.

**REMARQUE** : La trousse de pièces comprend des œillets en caoutchouc à insérer dans les quatre trous de vis du support universel pour une application non-montée.

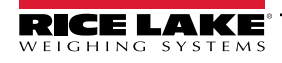

## 2.4 Retrait de la plaque arrière

Retirez la plaque arrière du 680 pour brancher les câbles et accéder à la carte 680 et au bloc d'alimentation.

**AVERTISSEMENT** : Avant d'ouvrir l'appareil, assurez-vous que le cordon d'alimentation est débranché de la prise de courant.

- 1. Placez le 680 face vers le bas sur un tapis de travail antistatique.
- 2. Retirez les vis qui maintiennent la plaque arrière sur le boîtier.
- 3. Soulevez la plaque arrière du boîtier et débranchez le fil de terre de la plaque arrière.

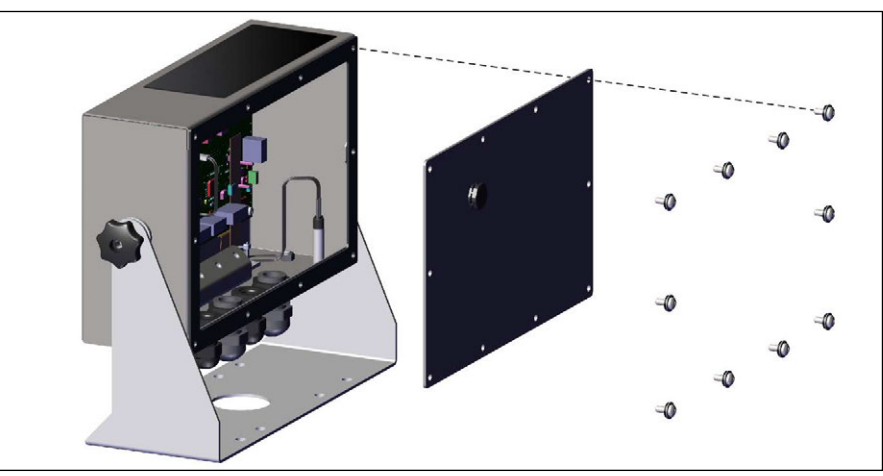

Illustration 2-4. Retrait de la plaque arrière

REMARQUE : Le 680 est livré avec seulement quatre vis pour fixer la plaque arrière. Les autres vis de la plaque arrière sont incluses dans la trousse de pièces. Pour le remontage, serrez les vis de la plaque arrière à 12 lb-po (1,3 N-m).

## 2.5 Connexion des câbles

Le 680 offre cinq presse-étoupes au bas du boîtier pour le câblage de l'indicateur. L'un des presse-étoupes est utilisé pour l'alimentation électrique et les quatre autres servent à loger le câble du capteur de pesage et les câbles de communication des entrées et sorties en série, numériques, Ethernet, micro-USB ou de la sortie analogique optionnelle. Une version du 680 avec un connecteur RJ45 externe et un bouchon est disponible. Les bouchons de câble sont inclus dans la trousse de pièces et doivent être installés dans les prises de cordon ouvertes pour empêcher l'humidité de pénétrer dans le boîtier. Utilisez le bouchon ci-joint pour sceller le connecteur RJ45 optionnel lorsqu'il n'est pas utilisé. Consultez les sections suivantes pour installer les câbles nécessaires à l'utilisation. La longueur de dénudage du câble recommandée est de 7 mm (0,25 po) pour tous les connecteurs 680. Voir Illustration 2-5 pour les utilisations recommandées des presse-étoupes sur le 680.

IMPORTANT : Ne pas laisser de fils ouverts ou dénudés à l'extérieur du boîtier. S'assurer que la partie dénudée du câble se trouve entièrement à l'intérieur du presse-étoupe.

IMPORTANT : Bien sceller les presse-étoupes pour éviter les dommages causés par l'humidité à l'intérieur du boîtier. Des bouchons de câble doivent être installés dans les prises de cordon non utilisées. Les écrous à dôme du presseétoupe, autour d'un câble ou d'un bouchon, doivent être serrés à 22 lb-po (2,5 N-m). L'écrou du presse-étoupe contre le boîtier doit être serré à 33 lb-po (3,7 N-m).

## AVERTISSEMENT : Ne connecter l'appareil qu'à des équipements certifiés IEC 60950, IEC 62368, IEC 61010 ou similaires.

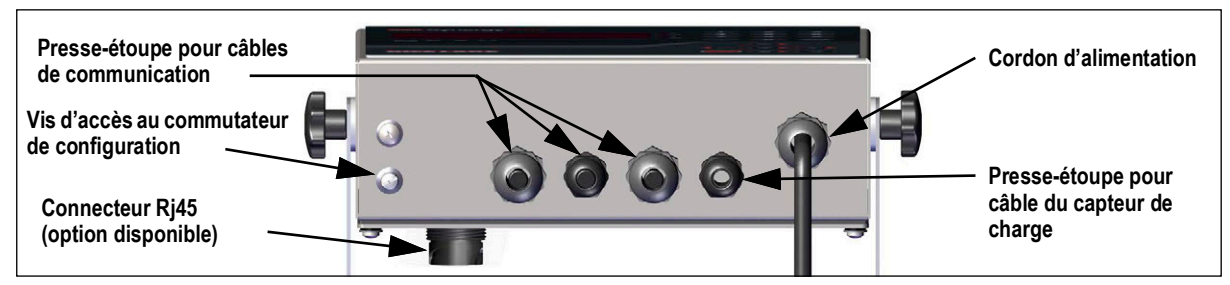

Illustration 2-5. Affectations recommandées des presse-étoupes

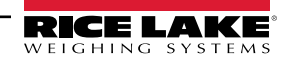

(!)

## 2.5.1 Plage de diamètres de câbles

Voir Tableau 2-2 pour connaître les diamètres minimum et maximum des câbles à utiliser avec les presse-étoupes du 680.

| Presse-étoupe     | Plage de diamètre             |  |
|-------------------|-------------------------------|--|
| PG9 (réf. 15626)  | 0,138 à 0,315 po (3,5 à 8 mm) |  |
| PG11 (réf. 68600) | 0,197 à 0,394 po (5 à 10 mm)  |  |

Tableau 2-2. Plage de diamètres de câbles pour le presse-étoupe

#### 2.5.2 Mise à la terre du blindage du câble

À l'exception du cordon d'alimentation, tous les câbles acheminés par les presse-étoupes doivent être mis à la terre avec le boîtier.

- Utilisez le matériel fourni dans la trousse de pièces pour installer les serre-blindage sur le support de mise à la terre au bas du boîtier.
- N'installez que la quantité nécessaire de serre-blindage pour les presse-étoupes à utiliser.
- · Retirer les gaines isolantes et le blindage selon les instructions suivantes

#### Procédure pour le blindage

- 1. Installez les serre-blindage sur le rail de mise à la terre à l'aide des vis pour bride. Pour l'instant, serrez simplement les vis à la main.
- 2. Faites passer les câbles par les presse-étoupes et les serre-blindage pour déterminer les longueurs de câble nécessaires pour atteindre les connecteurs de câble appropriés.
- 3. Marquez les câbles pour retirer la gaine isolante comme décrit ci-dessous pour Câble blindé par feuille d'aluminium et Câble blindé tressé.

#### Câble blindé par feuille d'aluminium

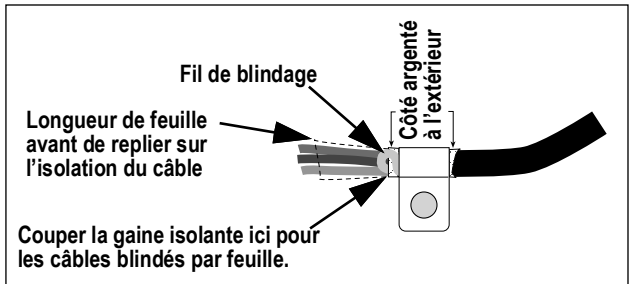

Illustration 2-6. Câble blindé par feuille d'aluminium

- 1. Dénudez la gaine isolante et la feuille d'aluminium en dépassant de 1/2 po (15 mm) le serre-blindage.
- 2. Dénudez encore 1/2 po (15 mm) de gaine isolante, en laissant le blindage par feuille exposé.
- 3. Repliez le blindage par feuille sur le câble à l'endroit où celui-ci passe dans la bride.
- 4. Assurez-vous que le côté argenté (conducteur) de la feuille soit tourné vers l'extérieur.
- 5. Enroulez le fil de blindage autour du câble, en veillant à ce qu'il entre en contact avec la feuille à l'endroit où le câble passe par la bride.
- 6. Serrez la vis du serre-blindage à 10 lb-po (1,1 N-m), en vous assurant que la bride se trouve autour du câble et qu'elle est en contact avec le fil de blindage.

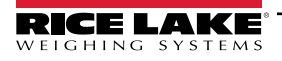

## Câble blindé tressé

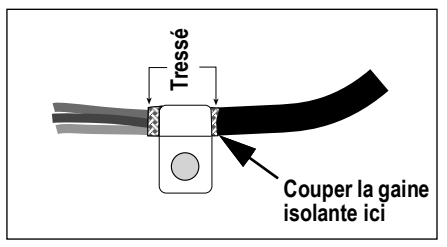

Illustration 2-7. Câble blindé tressé

- 1. Dénudez la gaine isolante et le blindage tressé à partir d'un point situé juste après le serre-blindage.
- 2. Dénudez encore 1/2 po (15 mm) de gaine isolante, en laissant la tresse exposée à l'endroit où le câble passe dans la bride.
- 3. Serrez la vis du serre-blindage à 10 lb-po (1,1 N-m), en vous assurant que la bride est en contact avec le blindage tressé du câble.

#### 2.5.3 Couples de serrage

Voir Tableau 2-3 tout au long de l'installation et de l'utilisation du produit pour maintenir les couples de serrage appropriés pour les composants du 680.

| Composant                                      | Couples de serrage |
|------------------------------------------------|--------------------|
| Vis de la plaque arrière                       | 12 lb-po (1,3 N-m) |
| Vis de configuration                           | 10 lb-po (1,1 N-m) |
| Écrou du presse-étoupe (sur le boîtier)        | 33 lb-po (3,7 N-m) |
| Écrou à dôme du presse-étoupe (atour du câble) | 2 lb-po (2,5 N-m)  |
| Écrou de panneau pour RJ45 optionnel           | 20 lb-po (2,3 N-m) |

Tableau 2-3. Couples de serrage des composants

## 2.5.4 Alimentation CA

Les modèles de 680 à alimentation CA sont livrés avec le câble d'alimentation déjà installé et mis à la terre dans le boîtier.

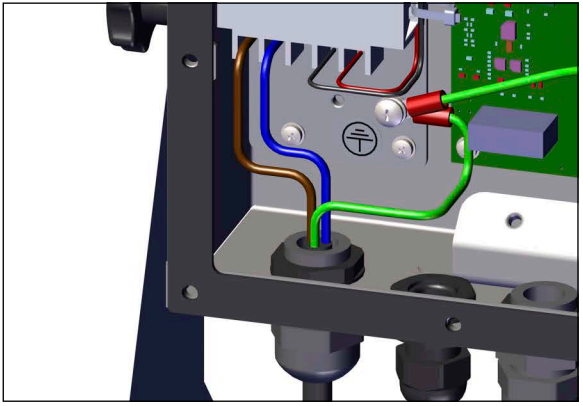

Illustration 2-8. Câblage d'alimentation CA préinstallé

| Broche |   | Fonction                   |  |  |
|--------|---|----------------------------|--|--|
|        | 1 | 120 V CA (entrée de ligne) |  |  |
|        | 2 | CA neutre                  |  |  |
|        | 3 | Non utilisé                |  |  |
|        | 4 | Sortie CC (-V)             |  |  |
|        | 5 | Sortie CC (+V)             |  |  |

Tableau 2-4. Affectations des broches d'alimentation CA

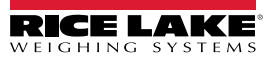

#### 2.5.5 Alimentation CC

Les modèles 680 à alimentation CC ne comprennent pas de câble d'alimentation. Procédez comme suit pour mettre à la terre et connecter un câble d'alimentation CC.

1. Insérez un câble d'alimentation à 3 fils (non fourni) dans le boîtier, par le presse-étoupe du cordon d'alimentation (Illustration 2-5 à la page 12).

(!)

REMARQUE : Le calibre recommandé pour le câble d'alimentation est de 8 à 18 AWG. La longueur de dénudage du câble recommandée est de 7 mm (0,25 po) pour tous les connecteurs 680. Voir Section 2.5.3 pour obtenir les couples de serrage appropriés pour le presse-étoupe du cordon d'alimentation et Section 2.5.1 à la page 13 pour la plage de diamètre de câble autorisée.

2. Connectez les trois fils du câble d'alimentation à la vis de la borne d'entrée (I/P) de la carte d'alimentation CC. Voir Tableau 2-5 pour l'affectation des broches de la borne d'entrée (I/P).

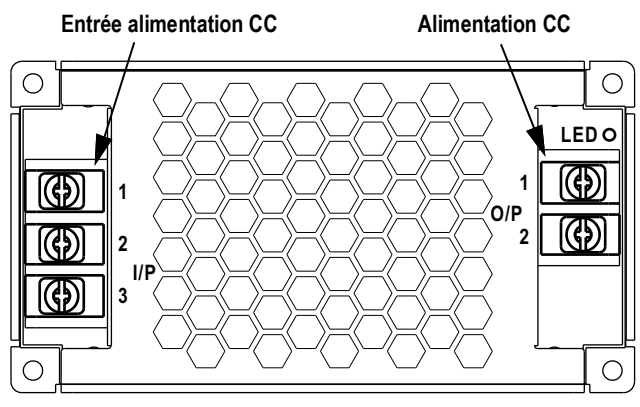

Illustration 2-9. Carte d'alimentation CC (réf. 209417)

| Connecteur                                                                          | Broche | Fonction     |  |
|-------------------------------------------------------------------------------------|--------|--------------|--|
| Borne d'entrée                                                                      | 1      | Entrée CC V+ |  |
| (I/P)                                                                               | 2      | Entrée CC V- |  |
|                                                                                     | 3      | Terre ÷ (FG) |  |
| Connecteur                                                                          | Broche | Fonction     |  |
| Borne de sortie                                                                     | 1      | Sortie CC V- |  |
| (O/P)                                                                               | 2      | Sortie CC V+ |  |
| Le câblage préinstallé relie la carte d'alimentation électrique à la carte de l'UC. |        |              |  |

Tableau 2-5. Affectations des broches d'alimentation CC

IMPORTANT : Un câble d'alimentation à 3 fils est nécessaire et le fil de terre doit être connecté à la broche spécifiée sur la carte d'alimentation CC.

#### 2.5.6 Câble d'alimentation

Les versions CA du 680 sont livrées avec le câble d'alimentation CA déjà installé.

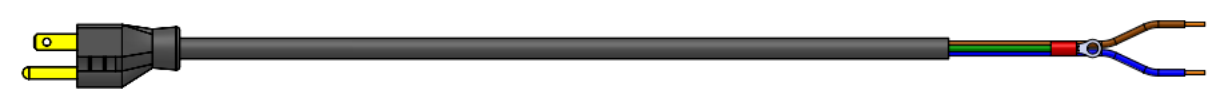

Illustration 2-10. Câble d'alimentation CA

REMARQUE : Le câble d'alimentation CA est mis à la terre dans le trou de mise à la terre fileté situé sur le panneau arrière du =/ boîtier, entre le presse-étoupe et les connexions de l'alimentation, au lieu d'utiliser la broche 3. Il s'agit d'une exigence UL.

| Broche | Description                | Couleur du fil             | No de pièce du câble |
|--------|----------------------------|----------------------------|----------------------|
| 1      | 120 V CA (entrée de ligne) | Brun ou noir               | 180842               |
| 2      | CA neutre                  | Bleu ou blanc              |                      |
| 3      | Terre                      | Sans couleur ou vert/jaune | -                    |
| 4      | Sortie CC (-V)             | Noir                       | 199514               |
| 5      | Sortie CC (+V)             | Rouge                      |                      |

Tableau 2-6. Affectations de la broche du bloc d'alimentation CA

REMARQUE : Les couleurs peuvent varier en fonction du fabricant du câble d'alimentation CA. Utiliser des procédures d'essai pour garantir une bonne installation.

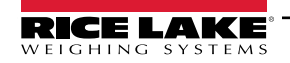

-/

## 2.5.7 Câbles de capteurs de charge

Pour raccorder le câble d'un capteur de charge ou d'une boîte de jonction, acheminez le câble jusqu'au connecteur J1 (Section 2.6 à la page 20).Le connecteur pour le câble est inclus dans la trousse de pièces. Voir Tableau 2-7 pour le câblage du câble du capteur de charge, du capteur de charge ou de la boîte de jonction jusqu'au connecteur.

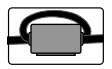

Une ferrite provenant de la trousse de pièces doit être appliquée sur le câble du capteur de charge à moins de 1 po (25 mm) du capteur. Le câble doit passer deux fois par la ferrite.

| Connecteur | Broche | Fonction |
|------------|--------|----------|
| J1         | 1      | +SIG     |
|            | 2      | –SIG     |
|            | 3      | +SENSE   |
|            | 4      | -SENSE   |
|            | 5      | +EXC     |
|            | 6      | –EXC     |

| Tableau 2-7. | Affectations de | la broche J1 | (capteur de charge) |
|--------------|-----------------|--------------|---------------------|
|--------------|-----------------|--------------|---------------------|

#### Configuration du paramètre Sense (détection)

Le paramètre Sense (détection) est réglé par défaut sur 4 fils et doit être configuré pour correspondre au câble du capteur de charge afin de fonctionner correctement.

| Connexions des fils | Révision de la carte | Configuration                                                                                                    |
|---------------------|----------------------|----------------------------------------------------------------------------------------------------|
| 4 fils              | A-J1                 | Laissez les broches 3 et 4 vides sur le connecteur                                                                         |
|                     | J2                   | Ajoutez un cavalier entre les broches 3 et 5, et entre les broches 4 et 6.                                                 |
|                     | K                    | Laisser les shunts sur les broches du cavalier J28 et J32                                                                  |
| 6 fils              | A-J2                 | Réglez le paramètre SENSE (détection) sur 6-WIRE (6 fils) dans le menu CONFIG (configuration) (Section 4.4.1 à la page 38) |
|                     | К                    | Retirez les shunts des broches du cavalier J28 et J32 avant d'installer le connecteur J1.                                  |

Tableau 2-8. Exigences de connexion du câble du capteur de charge de la carte de l'UC

## 2.5.8 Communications série RS-232

Le connecteur J3 (Section 2.6 à la page 20) fournit un point de connexion pour les communications série RS-232. Deux ports RS-232 sont disponibles. Voir Tableau 2-9 pour l'affectation des broches du connecteur J3.

| Connecteur | Broche | RS232-1 | R\$232-2 |
|------------|--------|---------|----------|
| J3         | 1      | TERRE   | -        |
|            | 2      | RX1     | -        |
|            | 3      | TX1     | _        |
|            | 4      | -       | TERRE    |
|            | 5      | -       | RX2      |
|            | 6      | -       | TX2      |

Tableau 2-9. Affectations de la broche J3 (RS-232)

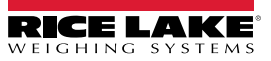

## 2.5.9 Communications série RS-485/422

Le connecteur J4 (Section 2.6 à la page 20) fournit un point de connexion pour les communications série RS-485/422. Le connecteur J4 prend en charge à la fois le mode full duplex (quatre fils) et le mode half duplex (deux fils). Voir Tableau 2-10 pour les affectations de la broche du connecteur J4.

| Connecteur | Broche | 4 fils (full duplex) | 2 fils (half duplex) |
|------------|--------|----------------------|----------------------|
| J4         | 1      | TERRE                | TERRE                |
|            | 2      | А                    | _                    |
|            | 3      | В                    | _                    |
|            | 4      | Y                    | Y                    |
|            | 5      | Z                    | Z                    |

Tableau 2-10. Affectations de la broche J4 (RS-485/422)

**REMARQUE** : Le paramètre DUPLEX du menu Serial (série) (Section 4.4.4.1 à la page 42) est réglé par défaut sur FULL (COMPLET) et doit être réglé sur HALF (moitié) pour les applications half duplex.

## 2.5.10 E/S numérique

Le connecteur J5 du port E/S numérique (Section 2.6 à la page 20) est destiné à être connecté aux entrées et sorties numériques.

Les entrées numériques peuvent être configurées pour fournir de nombreuses fonctions, y compris la plupart des fonctions du clavier, à l'exception du MENU. Les entrées numériques sont actives à l'état bas (0 V CC) et inactives à l'état haut (5 V CC). Le menu E/S numériques permet de configurer les entrées numériques.

Les sorties numériques sont utilisées pour commander des relais qui pilotent d'autres équipements. Les sorties sont conçues pour absorber le courant plutôt que pour le générer. Chaque sortie est un circuit à collecteur ouvert, capable de fournir 20 mA lorsqu'elle est active. Les sorties numériques sont actives lorsqu'elles sont à l'état bas (0 V CC), en référence à l'alimentation de 5 V CC.

Utilisez le menu E/S numériques pour régler la fonction des broches E/S numériques sur OUTPUT (sortie), puis utilisez le menu Setpoints (points de consigne) pour configurer les sorties numériques. Voir Tableau 2-11 pour l'affectation des broches du connecteur J5.

| Connecteur | Broche | Signal             |
|------------|--------|--------------------|
| J5         | 1      | 5 V CC, 250 mA max |
|            | 2      | TERRE              |
|            | 3      | DIO1               |
|            | 4      | DIO2               |
|            | 5      | DIO3               |
|            | 6      | DIO4               |

Tableau 2-11. Affectations de la broche J5 (E/S numériques)

## 2.5.11 Communications avec des dispositifs micro-USB

Le connecteur J7 du port micro-USB (Section 2.6 à la page 20) est destiné à être connecté à un PC seulement. Il apparaît comme un port COM virtuel et se voit attribuer la désignation « COMx ». Les applications communiquent par le port comme un port de communication RS-232 standard.

Le pilote doit être installé sur le PC avant de pouvoir utiliser le port micro-USB. Lorsque le PC et le 680 sont sous tension, connectez un câble USB du PC au connecteur micro-USB (J7) du 680. Le PC reconnaît qu'un appareil a été connecté et tente d'installer le pilote nécessaire pour le faire fonctionner.

Téléchargez les fichiers du pilote USB à partir de l'URL suivante : www.ricelake.com/resources/software/usb-driver/

# **REMARQUE** : Si vous utilisez Windows 7 ou une version ultérieure et que le PC est connecté à Internet, le système d'exploitation peut être en mesure d'installer les pilotes automatiquement.

Lorsque les pilotes individuels sont installés, une nouvelle désignation de port COM est attribuée à chaque port USB physique auquel le 680 est connecté sur le PC.

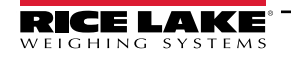

Par exemple, si le PC possède deux ports COM RS-232 physiques, ils sont probablement désignés par COM1 et COM2. Lorsque le 680 est connecté à un port USB du PC, il se voit attribuer la prochaine désignation de port disponible, ou dans ce cas, COM3. Lors du branchement sur le même port USB physique du PC, la désignation du port est à nouveau COM3. S'il est branché sur un autre port USB physique du PC, la prochaine désignation disponible lui est attribuée, en l'occurrence COM4.

Une fois les pilotes installés, utilisez le gestionnaire de périphériques de Windows<sup>®</sup> pour déterminer la désignation du port COM qui a été attribuée au port USB, vous pouvez aussi ouvrir l'application à utiliser avec le 680, comme Revolution, pour voir quels ports sont disponibles.

La configuration du port micro-USB se fait dans le sous-menu USBCOM sous PORTS en mode configuration.

Le port peut être configuré soit comme un port à la demande pour les commandes TED et l'impression, soit comme un port de flux de données. Les autres paramètres comprennent les caractères de fin, les échos, les réponses, le délai de fin de ligne et l'affichage ou non par le 680 d'un message d'impression lorsqu'un format d'impression envoie des données par le port.

REMARQUE : Si une application informatique dispose d'une connexion de communication ouverte par le port micro-USB et que la connexion physique du câble est interrompue, une réinitialisation logicielle doit être effectuée sur le 680 ou le 680 doit être mis hors tension; la connexion de l'application informatique doit être déconnectée puis reconnectée avant qu'elle ne continue à communiquer avec le 680.

REMARQUE : Pour le port micro-USB de l'appareil, les paramètres de Baud, Data Bits (octets de données), Parity (parité) et Stop Bits (signaux d'arrêt) du logiciel de l'ordinateur n'ont pas d'importance. Le port communique de la même manière, quels que soient ces paramètres.

REMARQUE : Ce port n'est pas un port hôte et n'est pas destiné à être connecté à d'autres dispositifs comme des claviers, des clés USB ou des imprimantes.

#### 2.5.12 Ethernet

Le 680 est doté d'une communication Ethernet TCP/IP 10Base-T/100Base-TX utilisant le connecteur J8 (Section 2.6 à la page 20) et peut supporter deux connexions simultanées, l'une en tant que serveur, l'autre en tant que client.

Grâce à un réseau Ethernet, les applications logicielles peuvent communiquer avec le 680 à l'aide du jeu de commandes TED (Section 7.0 à la page 62), les données peuvent aussi être transmises en continu à partir du 680 ou imprimées à la demande.

Le port Ethernet prend en charge la configuration DHCP et la configuration manuelle de paramètres comme l'IP et le masque de réseau. De plus, le numéro de port TCP et la passerelle par défaut peuvent être configurés à l'aide du sous-menu Ethernet du menu de configuration des ports. Pour obtenir plus d'informations sur la configuration du port Ethernet, voir Section 4.4.4.3 à la page 44.

La connexion physique au port Ethernet du 680 peut se faire directement d'un PC au 680 (réseau ad hoc) ou par l'intermédiaire d'un routeur ou d'un commutateur de réseau. Le port prend en charge la configuration des câbles MDI/MDIX à détection automatique, ce qui permet d'utiliser des câbles droits ou croisés. Voir Tableau 2-12 pour l'affectation des broches du connecteur J8.

| Connecteur | Broche | Signal |
|------------|--------|--------|
| J8         | 1      | TX+    |
|            | 2      | TX-    |
|            | 3      | RX+    |
|            | 4      | RX-    |

Tableau 2-12. Affectations de la broche J8 (Ethernet)

REMARQUE : Lorsque l'on regarde le boîtier depuis l'arrière de l'indicateur, la broche 1 du connecteur J8 se trouve en bas.

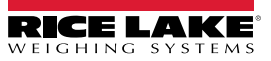

Voir Tableau 2-13 et Tableau 2-14 pour l'affectation des broches lors de la connexion d'un câble Ethernet RJ45 au connecteur J8. Il existe deux normes pour les fils Ethernet (T568A et T568B). Si le type de câble est inconnu, utilisez l'option de câblage du Tableau 2-13.

La fonction de détection automatique du port Ethernet permet à l'une ou l'autre des options de câblage de fonctionner. Coupez les fils inutilisés pour libérer l'espace.

| Broche du câble<br>RJ45 | Couleur du fil<br>(T568A) | Schéma de câblage<br>(T568A) | Signal 10Base-T<br>Signal 100Base-TX | Broche du<br>connecteur J8 |
|-------------------------|---------------------------|------------------------------|--------------------------------------|----------------------------|
| 1                       | Blanc/vert                |                              | Transmit+                            | 1                          |
| 2                       | Vert                      |                              | Transmit-                            | 2                          |
| 3                       | Blanc/orange              |                              | Receive+                             | 3                          |
| 4                       | Bleu                      |                              | Non utilisé                          | S.O.                       |
| 5                       | Blanc/bleu                |                              | Non utilisé                          | S.O.                       |
| 6                       | Orange                    |                              | Receive-                             | 4                          |
| 7                       | Blanc/brun                |                              | Non utilisé                          | S.O.                       |
| 8                       | Brun                      |                              | Non utilisé                          | S.O.                       |

Tableau 2-13. Affectation des broches du câble Ethernet pour T568A

| No de broche<br>RJ45 | Couleur du fil<br>(T568B) | Schéma de câblage<br>(T568B) | Signal 10Base-T<br>Signal 100Base-TX | No de broche<br>J8 |
|----------------------|---------------------------|------------------------------|--------------------------------------|--------------------|
| 1                    | Blanc/orange              |                              | Transmit+                            | 1                  |
| 2                    | Orange                    |                              | Transmit-                            | 2                  |
| 3                    | Blanc/vert                |                              | Receive+                             | 3                  |
| 4                    | Bleu                      |                              | Non utilisé                          | S.O.               |
| 5                    | Blanc/bleu                |                              | Non utilisé                          | S.O.               |
| 6                    | Vert                      |                              | Receive-                             | 4                  |
| 7                    | Blanc/brun                |                              | Non utilisé                          | S.O.               |
| 8                    | Brun                      |                              | Non utilisé                          | S.O.               |

Tableau 2-14. Affectation des broches du câble Ethernet pour T568B

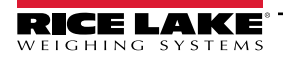

#### 2.6 **CARTE UC**

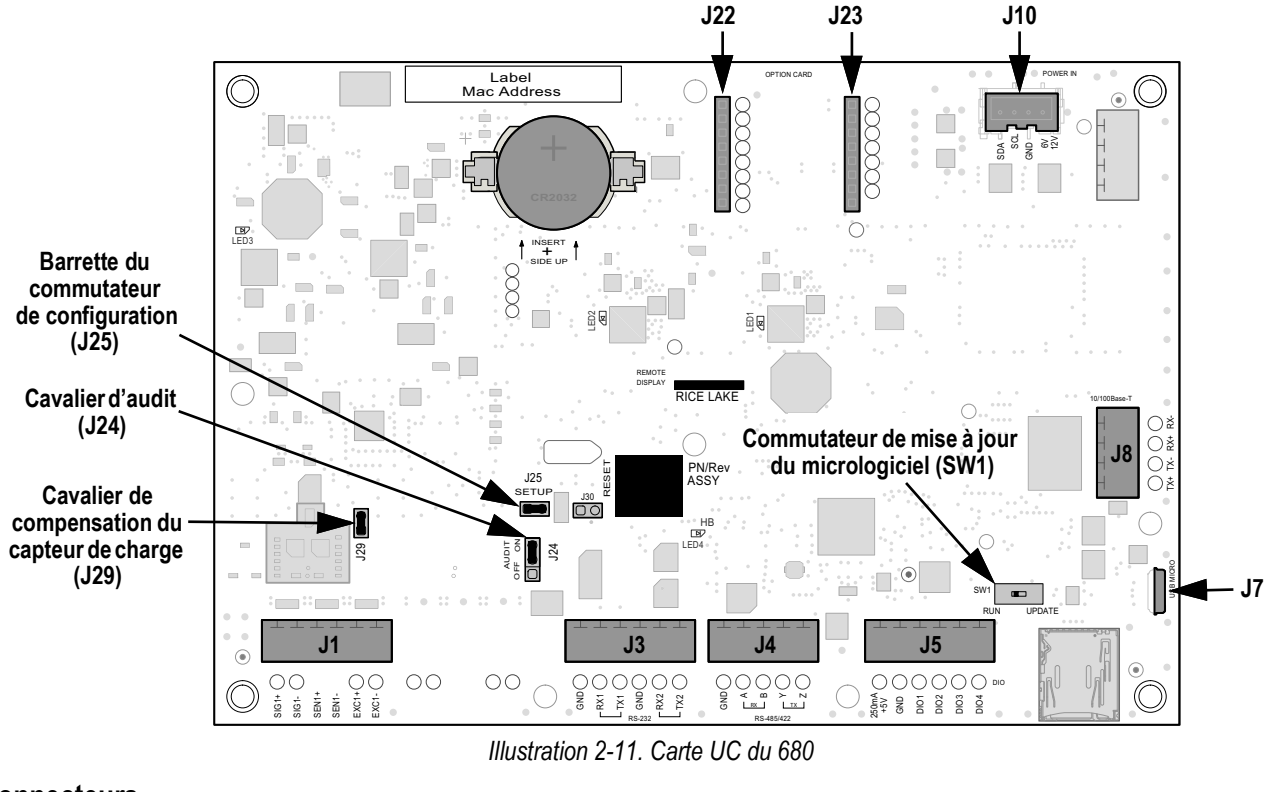

## **Connecteurs**

| • | Capteur de charge (J1) | • | RS-485/422 (J4)    | • | Micro-USB (J7) | • | Alimentation (J10)       |
|---|------------------------|---|--------------------|---|----------------|---|--------------------------|
| • | RS-232 1-2 (J3)        | • | E/S numérique (J5) | • | Ethernet (J8)  | • | Fente d'option (J22/J23) |

• RS-232 1-2 (J3) E/S numérique (J5) • Ethernet (J8)

#### 2.6.1 Port de carte en option

Le 680 possède une seule fente pour carte en option qui utilise les connecteurs J22 et J23 (Section 2.6). Les instructions pour l'installation, la configuration ou le remplacement d'une carte en option sont fournies avec la carte en option.

#### 2.6.2 Cavalier de compensation du capteur de charge

Le cavalier de compensation du capteur de charge J29 (Section 2.6) doit être réglé sur ON (activé) pour les capteurs de charge avec des ponts équilibrés et sur OFF (désactivé) pour les capteurs de charge avec des ponts déséquilibrés. Lorsqu'il est désactivé (OFF), le cavalier de compensation a pour effet d'abaisser la tension d'excitation. Les capteurs de charge non compensée et non équilibrée peuvent provoquer une instabilité ou des erreurs d'étalonnage. Le cavalier J29 est inclus dans les cartes Rev G et plus récentes.

Utilisez la procédure suivante pour déterminer la bonne position du cavalier si le type de capteur de charge est inconnu.

- 1. Déconnectez le capteur de charge de l'indicateur et utilisez un ohmmètre pour mesurer les éléments suivants :
  - +EXC à +SIG, +EXC à -SIG
  - -EXC à +SIG, -EXC à -SIG

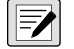

REMARQUE : Les valeurs mesurées entre la ligne d'excitation et chacune des lignes de signal doivent être comprises entre 2 et 3 Ω.

 Si les mesures +EXC sont ≥ 5 % plus grandes que les mesures -EXC, placez le cavalier de compensation en position OFF (désactivé) pour compenser le déséguilibre du capteur de charge.

Si les mesures +EXC sont < 5 % supérieures (ou inférieures) aux mesures -EXC, placez le cavalier en position ON (activé) pour le capteur de charge équilibré.

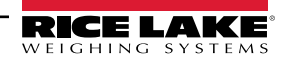

## 2.7 Fixation de la plaque arrière

Une fois le travail à l'intérieur du boîtier terminé, rattachez le fil de terre de la plaque arrière à la plaque arrière. Placez la plaque arrière sur le boîtier et installez les dix vis de la plaque arrière. Utiliser la séquence de serrage de l'Illustration 2-12 pour éviter de déformer le joint de la plaque arrière. Serrez les vis à 12 lb-po (1,3 N-m).

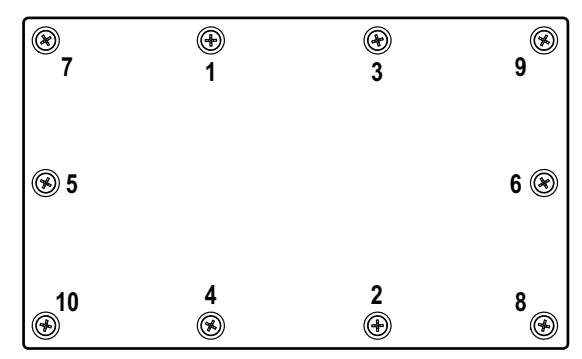

Illustration 2-12. Séquence de serrage de la plaque arrière

**REMARQUE** : Les vis serrées peuvent devenir moins serrées à mesure que le joint est comprimé pendant le serrage; un second serrage est nécessaire en utilisant la même séquence et le même couple de serrage.

## 2.8 Scellement de l'indicateur (optionnel)

Insérez un joint de fil de plomb par trois vis à tête cylindrique. Cela limite l'accès au commutateur de configuration, aux composants électroniques, aux contacts électriques et aux paramètres de configuration homologués pour un usage réglementé.

**REMARQUE** : Le cavalier d'audit (J24) doit être désactivé pour qu'il soit nécessaire d'appuyer sur le commutateur de configuration pour accéder aux paramètres de configuration.

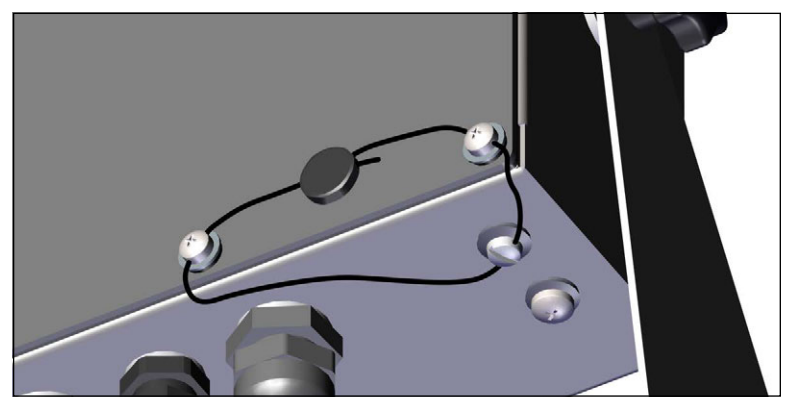

Illustration 2-13. Scellement de l'indicateur - Pas d'accès

- 1. Repositionnez les deux vis à tête cylindrique de la plaque arrière aux emplacements des vis inférieures droite et centrale droite.
- 2. Serrez les deux vis de la plaque arrière et la vis de configuration comme indiqué dans Section 2.5.3 à la page 14.
- Faites passer le fil d'étanchéité par les vis à tête cylindrique de la plaque arrière et par la vis à tête cylindrique située au bas du boîtier, comme indiqué dans l'Illustration 2-13.
- 4. Scellez le fil pour le fixer.

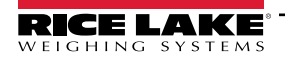

## 2.9 Composants de la trousse de pièces

| No de pièce | Description                                                                                                  | Qté |
|-------------|----------------------------------------------------------------------------------------------------|-----|
| 15631       | Collier de serrage plastique de 3 po en nylon                                                                | 4   |
| 15650       | Support de fixation, collier de serrage plastique de 3/4 po                                                  | 2   |
| 193230      | Vis, Mach M4-0,7 x 10, vis cruciformes à tête cylindrique en acier inoxydable                                | 4   |
| 194219      | Vis, Mach M4-0,7 x 10, vis cruciformes à tête cylindrique percée en acier inoxydable                         | 2   |
| 194446      | Noyau de ferrite, encliquetable Fair-rite                                                                    | 1   |
| 202140      | Vis, Mach M4-0,7 x 10, vis cruciformes à tête cylindrique en zinc avec rondelle à denture externe SEMS       | 4   |
| 19538       | Bouchon de poteau, tige fendue en plastique noir, 1/4 x 1, joint d'étanchéité à l'intérieur du presse-étoupe | 3   |
| 195993      | Connecteur, borne à vis 6 positions enfichable de 3,50 mm, noir                                              | 3   |
| 195995      | Connecteur, borne à vis 4 positions enfichable de 3,50 mm, noir                                              | 1   |
| 195998      | Connecteur, borne à vis 5 positions enfichable de 3,50 mm, noir                                              | 1   |
| 42149       | Butoir, œillet en caoutchouc 0,50 (diamètre externe) x 0,281 (diamètre interne)                              | 4   |
| 53075       | Bride, blindage du câble de terre, rayon de 0,078 po                                                         | 4   |
| 67550       | Bride, blindage du câble de terre, rayon de 0,125 po                                                         | 2   |
| 75062       | Rondelle, joint collé no 8 7/16 (0,4375) de diamètre externe en acier inoxydable                             | 6   |
| 219129      | Étiquette, capacité MRMI                                                                                     | 1   |

Tableau 2-15. Trousse de pièces pour les modèles CA et CC (réf. 194477)

REMARQUE : La longueur de dénudage du câble recommandée est de 7 mm (0,25 po) pour tous les connecteurs 680.

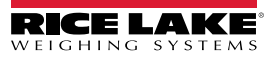

## 2.10 Pièces de rechange

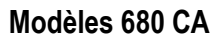

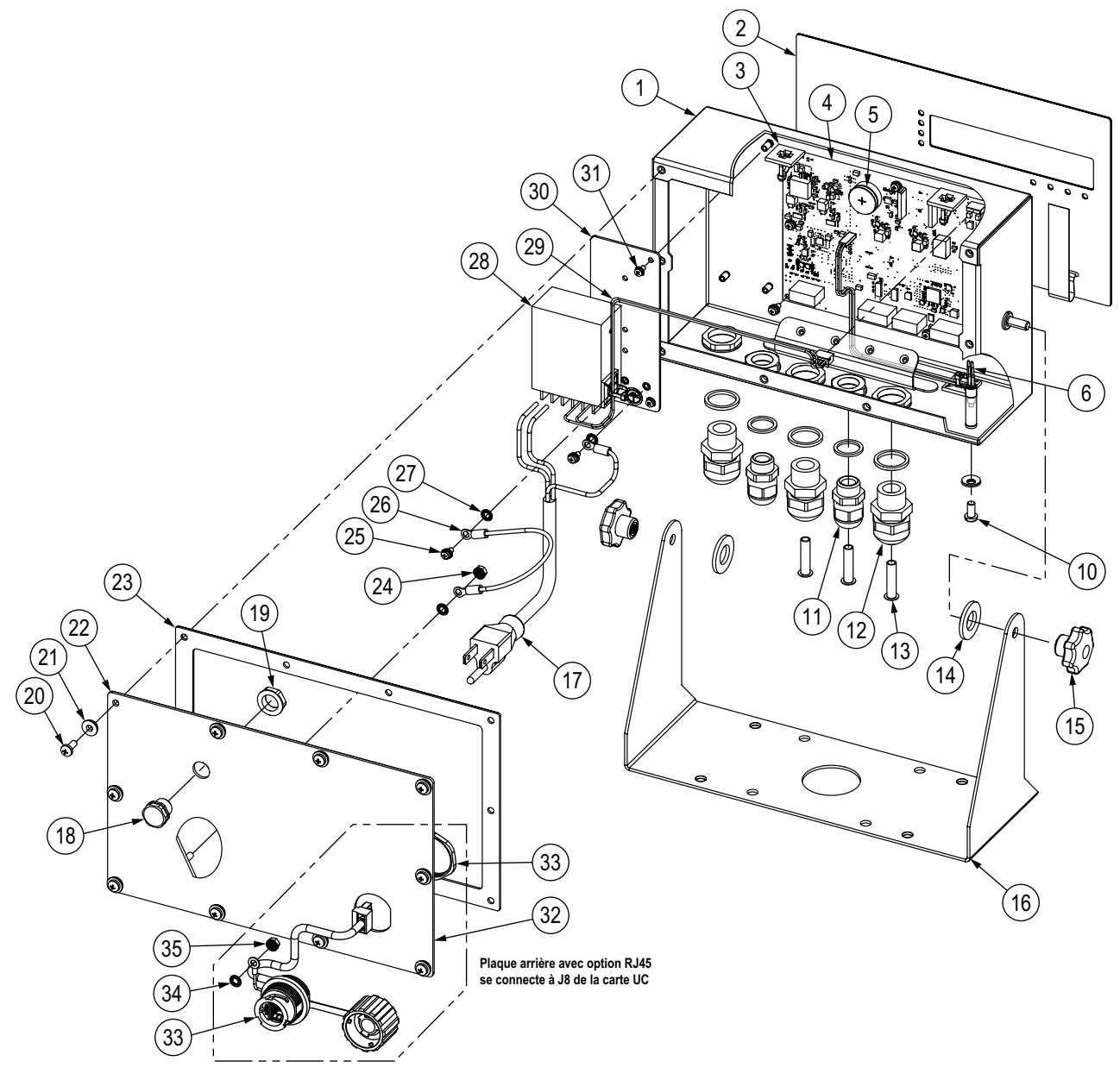

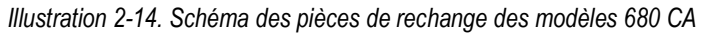

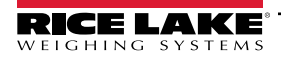

| No d'article | No de pièce | e Description                                                                                                    |   |
|--------------|-------------|----------------------------------------------------------------------------------------------------|---|
| 1            | 190142      | Boîtier, 680 Plus indicateur à écran multisegment à DEL                                                                     | 1 |
| 2            | 190230      | Recouvrement, 680 Plus Membrane pour indicateur et commutateur avec touches numériques                                      | 1 |
| 3            | 15650       | Support de fixation, collier de serrage plastique de 3/4 po                                                                 | 4 |
|              | 15631       | Collier de serrage plastique de 3 po en nylon                                                                               | 4 |
| 4            | 195684      | 680 Carte UC de remplacement avec pile                                                                                      | 1 |
|              | 196109      | Écran protecteur, lentille ESD 680, 6,25 po x 2,13 po                                                                       | 1 |
|              | 199474      | Vis, métrique M3-0,5 x 5, vis cruciformes à tête cylindrique en zinc avec rondelle à denture externe SEMS                   | 9 |
| 5            | 71408       | Pile, CR2032 3 V lithium-dioxyde de manganèse                                                                               | 1 |
| 6            | 193108      | Assemblage du commutateur de configuration, à distance                                                                      | 1 |
| 10           | 180861      | Vis, Mach M5-0,8 x 10 mm, cruciformes à tête cylindrique percée en acier inoxydable                                         | 1 |
| 11           | 15626       | Presse-étoupe, PG9                                                                                                    | 2 |
|              | 30375       | Bague d'étanchéité, PG9 nylon                                                                                               | 2 |
|              | 15627       | Contre-écrou, PG9                                                                                                    | 2 |
| 12           | 68600       | Presse-étoupe, PG11                                                                                                    | 3 |
|              | 68599       | Bague d'étanchéité, PG11 nylon                                                                                              | 3 |
|              | 68601       | Contre-écrou, PG11                                                                                                    | 3 |
| 13           | 19538       | Poteau, joint noir fendu 1/4 x 1 pour presse-étoupe REMARQUE : Ils sont fournis dans la trousse de pièces                   | 3 |
| 14           | 103988      | Rondelle, nylon 0,515-0,52 diamètre interne x 1,00 x 0,093-0,094 épaisseur, blanc en nylon 6/6                              | 2 |
| 15           | 180825      | Bouton, M6 x 1 fileté 32 mm de diamètre 7 lobes, nylon et acier zingué                                                      | 2 |
| 16           | 29635       | Support d'inclinaison, en acier inoxydable                                                                                  | 1 |
| 17           | 180842      | Cordon d'alimentation, NEMA 5-15 (Type B) REMARQUE : Pour 193152, 195176, 200183 (CA – US) seulement                        | 1 |
|              | 180850      | Cordon d'alimentation, Europe CEE7/7 (Type E) REMARQUE : Pour 193153, 195177, 200184 (CA – EURO) seulement                  | 1 |
|              | 196900      | Cordon d'alimentation, fiche RU. BS1363 (Type G) REMARQUE : Pour 196326, 196539, 200185 (CA – RU.) seulement                | 1 |
|              | 196901      | Cordon d'alimentation, fiche AUS 3112 (Type I) REMARQUE : Pour 196327, 196538, 200186 (CA - AUS) seulement                  | 1 |
| 18           | 88733       | Évent, reniflard scellé avec membrane en Gortex, noir                                                                       | 1 |
| 19           | 88734       | Écrou, évent de reniflard M12 x 1 filetage                                                                                  | 1 |
| 20           | 193230      | Vis, Mach M4-0,7 x 10, vis cruciformes à tête cylindrique en acier inoxydable                                               | 4 |
| 21           | 75062       | Rondelle d'étanchéité collée no 8, 7-16 diamètre extérieur en acier inoxydable                                              | 4 |
| 22           | 192562      | Plaque arrière, 680 universelle avec trou d'aération Gore, sans options                                                     | 1 |
| 23           | 84388       | Joint, plaque arrière                                                                                                    | 1 |
| 24           | 180826      | Écrou, M4-0,7 Rondelle frein à éventail et denture externe 18-8 en acier inoxydable                                         | 1 |
| 25           | 202140      | Vis, Mach M4-0,7 x 10, vis cruciformes à tête cylindrique en zinc avec rondelle à denture externe SEMS                      | 2 |
| 26           | 15601       | Fil de terre de 6 po avec connecteur à œil no 8                                                                             | 1 |
| 27           | 180856      | Rondelle, M4 à denture interne en acier inoxydable                                                                          | 3 |
| 28           | 193281      | Bloc d'alimentation, 12 V 15 W MeanWell RS-15-12                                                                            | 1 |
| 29           | 193337      | Assemblage de câble, 680 faisceau d'alimentation, 2 positions, fil volant                                                   | 1 |
| 30           | 192439      | Support, bloc d'alimentation MeanWell 15 et 25 W                                                                            | 1 |
| 31           | 199474      | Vis, métrique M3-0,5 x 5, vis cruciformes à tête cylindrique en zinc avec rondelle à denture externe SEMS                   | 5 |
| -            | 194477      | Trousse de pièces pour indicateur 680 (Section 2.9 à la page 22)                                                            | 1 |
|              |             | Pièces de rechange spécifiques pour indicateur 680 avec option RJ45                                                         |   |
| 32           | 198676      | Plaque arrière, 680 universelle avec trou d'aération Gore, option RJ45 <i>REMARQUE : Remplace 192562 dans l'option RJ45</i> | 1 |
| 33           | 200296      | Assemblage de câble RJ45, connecteur RJ45 à quatre positions avec espacement de 3,50 mm                                     | 1 |
| 34           | 180856      | Rondelle, M4 à denture interne en acier inoxydable                                                                          | 1 |
| 35           | 180826      | Écrou, M4 x 0,7 Rondelle frein à éventail et denture externe 18-8 en acier inoxydable                                       | 1 |

Tableau 2-16. Pièces de rechange des modèles 680 CA

## Modèles 680 CC

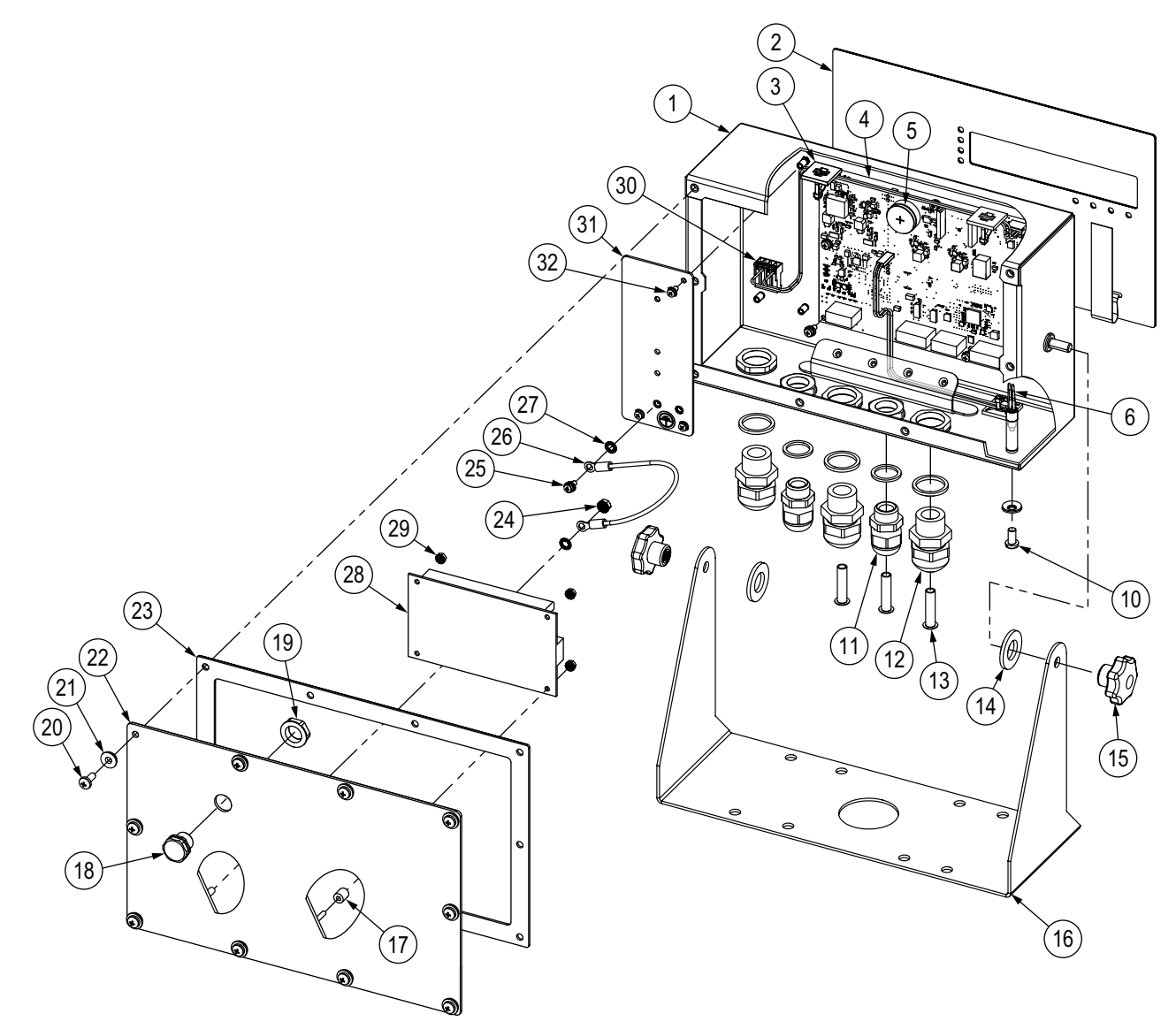

Illustration 2-15. Schéma des pièces de rechange des modèles 680 CC

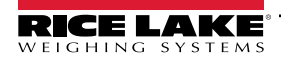

| No d'article | No de pièce | e Description                                                                                                    |   |  |
|--------------|-------------|----------------------------------------------------------------------------------------------------|---|--|
| 1            | 190142      | Boîtier, 680 Plus indicateur à écran multisegment à DEL                                                          | 1 |  |
| 2            | 190230      | Recouvrement, 680 Plus Membrane pour indicateur et commutateur avec touches numériques                           |   |  |
| 3            | 15650       | Support de fixation, collier de serrage plastique de 3/4 po                                                      | 2 |  |
|              | 15631       | Collier de serrage plastique de 3 po en nylon                                                                    | 2 |  |
| 4            | 195684      | 680 Carte UC de remplacement avec pile                                                                           | 1 |  |
|              | 196109      | Écran protecteur, lentille ESD 680, 6,25 po x 2,13 po                                                            | 1 |  |
|              | 199474      | Vis, métrique M3 x 0,5 x 5, vis cruciformes à tête cylindrique en zinc avec rondelle à denture externe SEMS      | 9 |  |
| 5            | 71408       | Pile, CR2032 3 V lithium-dioxyde de manganèse                                                                    | 1 |  |
| 6            | 193108      | Assemblage du commutateur de configuration, à distance                                                           | 1 |  |
| 10           | 180861      | Vis, Mach M5 x 0,8 x 10 mm, cruciformes à tête cylindrique percée en acier inoxydable                            | 1 |  |
| 11           | 15626       | Presse-étoupe, PG9                                                                                               | 2 |  |
|              | 30375       | Bague d'étanchéité, PG9 nylon                                                                                    | 2 |  |
|              | 15627       | Contre-écrou, PG9                                                                                                | 2 |  |
| 12           | 68600       | Presse-étoupe, PG11                                                                                              | 3 |  |
|              | 68599       | Bague d'étanchéité, PG11 nylon                                                                                   | 3 |  |
|              | 68601       | Contre-écrou, PG11                                                                                               | 3 |  |
| 13           | 19538       | Poteau, joint noir fendu 1/4 x 1 pour presse-étoupe <i>REMARQUE : Ils sont fournis dans la trousse de pièces</i> | 3 |  |
| 14           | 103988      | Rondelle, nylon 0,515-0,52 diamètre interne x 1,00 x 0,093-0,094 épaisseur, blanc en nylon 6/6                   | 2 |  |
| 15           | 180825      | Bouton, M6 x 1 fileté 32 mm de diamètre 7 lobes, nylon et acier zingué                                           | 2 |  |
| 16           | 29635       | Support d'inclinaison, en acier inoxydable                                                                       | 1 |  |
| 17           | 202064      | Cale, ronde en nylon M3 x Ø 0,250 x 0,260                                                                        | 4 |  |
| 18           | 88733       | Évent, reniflard scellé avec membrane en Gortex, noir                                                            | 1 |  |
| 19           | 88734       | Écrou, évent de reniflard M12 x 1 filetage                                                                       | 1 |  |
| 20           | 193230      | Vis, Mach M4 x 0,7 x 10, vis cruciformes à tête cylindrique en acier inoxydable                                  | 4 |  |
| 21           | 75062       | Rondelle d'étanchéité collée no 8, 7-16 diamètre extérieur en acier inoxydable                                   | 4 |  |
| 22           | 211928      | Plaque arrière, universelle CC avec évent Gore, MeanWell Supply                                                  | 1 |  |
| 23           | 84388       | Joint, plaque arrière                                                                                            | 1 |  |
| 24           | 180826      | Écrou, M4 x 0,7 Rondelle frein à éventail et denture externe 18-8 en acier inoxydable                            | 1 |  |
| 25           | 202140      | Vis, Mach M4-0,7 x 10, vis cruciformes à tête cylindrique en zinc avec rondelle à denture externe SEMS           | 2 |  |
| 26           | 15601       | Fil de terre de 6 po avec connecteur à œil no 8                                                                  | 1 |  |
| 27           | 180856      | Rondelle, M4 à denture interne en acier inoxydable                                                               | 3 |  |
| 28           | 209417      | Bloc d'alimentation, CC/CC +12 V 30 W entrée 9-36 V CC                                                           | 1 |  |
| 29           | 202061      | Écrou, M3 x 0.5 hexagonale à éventail en acier inoxydable                                                        | 4 |  |
| 30           | 202023      | Assemblage de câble, 680 faisceau d'alimentation, 2 positions, MAT pour alimentation CC                          | 1 |  |
| 31           | 192439      | Support, bloc d'alimentation MeanWell 15 et 25 W                                                                 | 1 |  |
| 32           | 199474      | Vis, métrique M3 x 0,5 x 5, vis cruciformes à tête cylindrique en zinc avec rondelle à denture externe SEMS      | 3 |  |
| -            | 194477      | Trousse de pièces pour indicateur 680 CC (Section 2.9 à la page 22)                                              | 1 |  |

Tableau 2-17. Pièces de rechange des modèles 680 CC

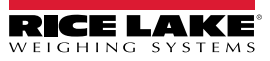

# 3.0 Fonctionnement

Le panneau frontal est constitué d'un écran à sept segments avec sept chiffres de 0,8 po (20 mm) de hauteur. Un nombre négatif s'affiche sous la forme de six chiffres plus le symbole négatif. Le panneau frontal comprend aussi 19 boutons tactiles à membrane plate, dont six boutons de fonction de l'échelle primaire, un clavier numérique et un bouton d'alimentation. Il y a huit voyants à DEL pour les unités et les fonctions de la balance.

## 3.1 Panneau frontal

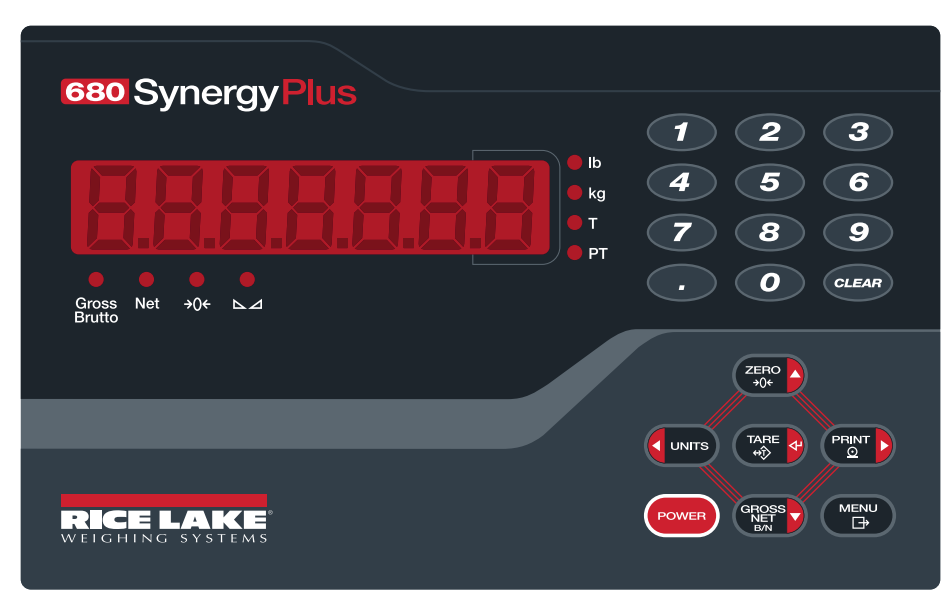

Illustration 3-1. Panneau frontal du 680

| Touche      | Fonction                                                                                                    |
|-------------|----------------------------------------------------------------------------------------------------|
| POWER       | Permet d'allumer/éteindre l'appareil :<br>Si l'appareil est allumé, appuyez sur la touche et maintenez-la enfoncée pendant huit secondes pour l'éteindre.<br>Si l'appareil est éteint, appuyez sur la touche et maintenez-la enfoncée pendant deux secondes pour l'allumer.                                                                                              |
|             | La touche Menu est utilisée pour accéder au mode utilisateur; voir Section 4.1 à la page 35 pour obtenir plus d'informations sur<br>la configuration de la touche Menu et accéder aux paramètres du mode configuration.                                                                                                    |
| ZERO<br>→0+ | Met le poids brut actuel à zéro, à condition que la quantité de poids à enlever ou à ajouter soit dans la plage zéro spécifiée et que la balance ne soit pas en mouvement; La plage zéro est par défaut de 1,9 % la pleine échelle, mais peut être configurée jusqu'à 100 % de la pleine échelle; Aussi utilisée comme touche vers le haut pour naviguer dans les menus. |
|             | L'unité alternative est définie dans le menu Configuration et peut être kg, g, lb, oz, tn ou t;<br>Aussi utilisée comme touche vers la gauche pour naviguer dans les menus ou pour passer à un autre chiffre lors de l'édition d'une valeur.                                                                                                    |
|             | Envoie le format d'impression sur demande par le port configuré, à condition que les conditions d'arrêt soient remplies; RS232-1 est le port<br>d'impression par défaut;<br>Aussi utilisée comme touche vers la droite pour naviguer dans les menus ou pour passer à un autre chiffre lors de l'édition d'une valeur.                                                    |
|             | Exécute l'une des fonctions de tare prédéterminées en fonction du mode de fonctionnement sélectionné dans le paramètre TARE FN; sert aussi de touche d'entrée pour la saisie de données numériques ou de paramètres.                                                                                                    |
|             | Passe du mode d'affichage brut au mode net, ou du mode net au mode brut; Si une valeur de tare a été saisie ou acquise, la valeur nette est le poids brut moins la tare; Le mode brut est représenté par l'indicateur Gross/Brutto; le mode net est représenté par l'indicateur Net; Aussi utilisée comme touche vers le bas pour naviguer dans les menus.               |
| CLEAR       | Efface la valeur actuelle dans une entrée numérique ou efface le chiffre sélectionné dans une entrée alphanumérique.                                                                                                    |

Tableau 3-1. Boutons et descriptions

## 3.2 Voyant à DEL

L'écran du 680 utilise un ensemble de huit voyants à DEL pour fournir des informations supplémentaires sur la valeur affichée.

| DEL            | Description                                                                                                    |
|----------------|----------------------------------------------------------------------------------------------------|
| Brut<br>Brutto | DEL Gross/Brutto – Mode d'affichage du poids brut (ou Brutto en mode OIML)                                                                                                    |
| Net            | DEL net – Mode d'affichage du poids net                                                                                                    |
| <b>→0</b> ←    | Le voyant de la zone de zéro indique que le poids brut actuel se trouve à ± 0,25 division d'affichage du zéro acquis ou dans la plage de la zone de zéro; une division d'affichage est la résolution de la valeur de poids affichée ou la plus petite augmentation ou diminution incrémentielle qui peut être affichée ou imprimée.                                                            |
| ⊾⊿             | DEL d'arrêt – La balance est à l'arrêt ou dans la plage de mouvement spécifiée; certaines opérations, y compris le zéro, la tare et<br>l'impression, ne peuvent être effectuées que lorsque la DEL d'arrêt est allumée.                                                                                                    |
| lb             | DEL lb et kg - Indique si les livres (voyant lb) ou les kilogrammes (voyant kg) sont affichés; si les livres (lb) sont l'unité configurée et ne                                                                                                    |
| kg             | sont pas affichées, le voyant kg s'allume pour la valeur affichée; si les kilogrammes (kg) sont l'unité configurée et ne sont pas affichés, le<br>voyant lb s'allume pour la valeur affichée; si ni les livres (lb) ni les kilogrammes (kg) ne sont l'unité configurée, le voyant lb s'allume pour<br>l'unité primaire configurée et le voyant kg s'allume pour l'unité secondaire configurée. |
| Т              | DEL de tare – Indique qu'un poids de tare sur bouton-poussoir a été acquis et stocké dans la mémoire.                                                                                                    |
| РТ             | DEL de tare prédéfinie – Indique qu'un poids de tare sur bouton-poussoir a été acquis et stocké dans la mémoire.                                                                                                    |

Tableau 3-2. Voyant à DEL

## 3.3 Navigation générale

Les boutons de fonction de la balance du panneau frontal sont aussi utilisés pour naviguer dans la structure du menu.

- et PRINT D permet de se déplacer vers la gauche et la droite (horizontalement) dans un niveau de menu
- ZERO A et GROSS permet de se déplacer vers le haut et vers le bas pour accéder aux différents niveaux du menu
- 🛛 🕼 🗛 accède à un menu ou paramètre et sélectionne/enregistre les réglages ou les valeurs des paramètres
- P MENU pour accéder au mode utilisateur, pour quitter un paramètre sans le modifier ou pour revenir au mode peser
- Utilisez le clavier numérique pour saisir une valeur et appuyez sur 🖓 appuyez le clavier la valeur (Section 3.3.1).

## 3.3.1 Saisie de valeur numérique

Plusieurs paramètres de la structure du menu nécessitent la saisie d'une valeur numérique plutôt qu'une sélection. Suivez cette procédure pour saisir une valeur numérique :

- 1. Appuyez sur (Rest ou contracted ou pour accéder à un paramètre. La valeur actuelle du paramètre s'affiche.
- 2. Appuyez sur CLEAR pour effacer la valeur actuelle.
- 3. Utilisez le clavier numérique pour saisir une nouvelle valeur.
- 4. Au besoin, appuyez sur exercit pour rendre la valeur négative.
- 5. Appuyez sur 📷 opour enregistrer la nouvelle valeur. Le paramètre suivant du menu s'affiche.

REMARQUE : Appuyer sur enregistre aussi la nouvelle valeur, mais l'indicateur revient au paramètre actuel, plutôt qu'au paramètre suivant dans le menu.

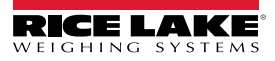

## 3.3.2 Entrée alphanumérique

Plusieurs paramètres de la structure du menu nécessitent la saisie d'une valeur alphanumérique plutôt qu'une sélection.

#### REMARQUE : La fin de la chaîne de caractères alphanumériques est indiquée par le symbole « 🔔 ».

Suivez cette procédure pour saisir une valeur alphanumérique :

- 1. Appuyez sur contracte a pour accéder au paramètre. L'entrée actuelle du paramètre s'affiche.
- 2. Appuyez sur C UNITS ou PRINT pour accéder au caractère à modifier.
- 3. Appuyez sur construit à l'extrême droite de l'écran.
- 4. Appuyez sur vours ou pour faire défiler les caractères possibles ou utilisez le clavier numérique pour saisir la valeur ASCII du caractère voulu (Section 11.9 à la page 96).
- 5. Appuyez sur pour sélectionner le caractère actuellement affiché. Le caractère sélectionné s'affiche dans le deuxième champ d'affichage.
- 6. Appuyez sur constructions de caractères pour le caractère suivant.
- 7. Appuyez de nouveau sur GROSS ou sur CLEAR pour effacer le caractère actuel.
- 8. Appuyez sur 🗱 a pour insérer un espace à gauche du caractère actuel.
- 9. Répétez les étapes précédentes jusqu'à ce que la saisie alphanumérique soit terminée.
- 10. Appuyez sur ZERO A pour enregistrer la nouvelle entrée et quitter l'entrée alphanumérique.

**REMARQUE** : Appuyez sur **MENU** pour quitter le paramètre sans enregistrer les modifications.

## 3.4 Fonctionnement général de l'indicateur

Cette section résume les bases du fonctionnement du 680.

#### 3.4.1 Mettre la balance à zéro

- 1. En mode brut, retirez tout le poids de la balance et attendez que la DEL ⊾⊿ s'allume.
- 2. Appuyez sur  $\mathbb{Z}_{\text{opt}}^{\text{ERO}}$  La DEL  $\rightarrow 0 \leftarrow$  s'allume pour indiquer que la balance est mise à zéro.

**REMARQUE** : La balance doit être stable et se trouver dans la plage de zéro configurée pour que la balance soit mise à zéro. Si la balance ne peut pas être mise à zéro, voir Section 11.1 à la page 86.

#### 3.4.2 Imprimer un ticket

- 1. Attendez que la DEL ⊾⊿ s'allume.
- 2. Appuyez sur pour envoyer des données au port configuré. Le port d'impression par défaut est RS232-1 (Section 2.5.8 à la page 16).

Si la DEL A n'est pas allumée et que vous appuyez sur Part, l'impression n'aura lieu que si la balance sort du mouvement dans les trois secondes. Si la balance reste en mouvement pendant plus de trois secondes, la pression sur

PRINT **b** sera ignorée.

#### 3.4.3 Passer d'une unité à l'autre

Appuyez sur **d** unité primaire à l'unité secondaire. La DEL de l'unité en cours d'utilisation est allumée.

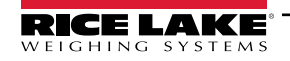

#### 3.4.4 Basculer entre les modes brut/net

Le mode net est disponible lorsqu'une valeur de tare a été saisie ou acquise (Net = Brut moins Tare). Si la tare n'a pas été saisie ou acquise, l'affichage reste en mode brut. La DEL située au-dessus de Gross (Brut) ou Net indiquent le mode actuel.

Appuyez sur Reserve pour faire alterner le mode d'affichage entre brut et net.

#### 3.4.5 Acquérir la tare

- 1. Placez un contenant sur la balance et attendez que la DEL ►⊿ s'allume.
- 2. Appuyez sur pour obtenir le poids de tare du contenant. Le poids net s'affiche et les DEL Net et T s'allument, confirmant que la valeur de la tare a été saisie.

#### 3.4.6 Supprimer la valeur de tare enregistrée

- Retirez tout le poids de la balance et attendez que la DEL ►⊿ s'allume. L'écran affiche la valeur négative de la tare et la DEL →0 ← est allumée.
- 2. Appuyez sur 2 = 0 pour mettre la balance à zéro, si nécessaire.
- 3. Appuyez sur 🗱 🕢 (ou ZERO 🛆 en mode OIML). L'écran passe au poids brut et la DEL Gross (brut) s'allume.

#### 3.4.7 Tare prédéfinie (tare saisie)

Le mode de tare doit être réglé sur saisie ou sur les deux pour que la fonction de tare prédéfinie fonctionne.

- 1. Retirez tout le poids de la balance et attendez que les DEL  $\checkmark d$  et  $\rightarrow 0 \leftarrow$  s'allument.
- 2. Lorsque la balance affiche le poids zéro, utilisez le clavier numérique pour saisir la valeur du poids de la tare et appuyez sur
- 3. L'écran affiche le poids net et les DEL Net et PT s'allument, confirmant que la tare prédéfinie a été saisie.

REMARQUE : Appuyez de nouveau sur tare et ant que la DEL 🗠 🛆 est allumée, ou saisissez une tare saisie de zéro pour supprimer la valeur de tare prédéfinie.

#### 3.4.8 Afficher une tare enregistrée

- 1. Appuyez sur (MENU). RUd, Ł s'affiche.
- 2. Appuyez sur C UNITS ou PRINT ) jusqu'à ce que tare s'affiche.
- 3. Appuyez sur 🐨 , 🕁 5PERr s'affiche.
- 4. Appuyez sur (Resolution). La valeur de tare enregistrée s'affiche.
- 5. Appuyez deux fois sur pour revenir au mode pesage.

S'il n'y a pas de tare dans le système, la valeur affichée est zéro.

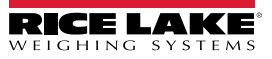

## 3.4.9 Supprimer une tare enregistrée

- 1. Appuyez sur MENU. R∐d, Ł s'affiche.
- 2. Appuyez sur
- 3. Appuyez sur (RES), d. 5PERr s'affiche.
- 4. Appuyez sur PRINT , EL-ER-E s'affiche.

## 5. Appuyez sur concerta enregistrée. 5. Appuyez sur concerta enregistrée. 5. af s'affiche.

- 6. Appuyez sur ZERO O OU TARE O pour revenir au menu audit.
- 7. Appuyez sur pour revenir au mode pesage.

## 3.4.10 Afficher les compteurs d'audit métrologique

Les compteurs d'étalonnage et de configuration d'audit métrologique peuvent être consultés en mode utilisateur.

- 1. Appuyez sur Prov. RUd, E s'affiche.
- 2. Appuyez sur (Ress), Lru s'affiche.
- 3. Appuyez sur PRINT ), ERL, br s'affiche.
- 4. Appuyez sur ( Le compteur d'étalonnage d'audit métrologique s'affiche.
- 5. Appuyez sur ZERO , ERL, br s'affiche.
- 6. Appuyez sur PRINT , LonF, G s'affiche.
- 7. Appuyez sur (Ress). Le compteur de configuration d'audit métrologique s'affiche.
- 8. Appuyez deux fois sur pour revenir au mode pesage.

## 3.4.11 Afficher la version juridiquement pertinente

- 1. Appuyez sur Pure. RUd, E s'affiche.
- 2. Appuyez sur (Ress), Lru s'affiche.
- 3. Appuyez sur (Ress). La version juridiquement pertinente s'affiche.
- 4. Appuyez sur CERO O OU CARE O pour revenir aux paramètres du menu audit.
- 5. Appuyez deux fois sur pour revenir au mode pesage.

#### 3.4.12 Afficher le totalisateur

- 1. Appuyez sur MENU. R∐d, Ł s'affiche.
- 2. Appuyez sur
- 3. Appuyez sur (Ress), d. SPRE A s'affiche.
- 4. Appuyez sur (Ress). La valeur du totalisateur s'affiche.
- 5. Appuyez sur ZERO O ou TARE o pour revenir aux paramètres du menu du totalisateur.
- 6. Appuyez sur pour revenir au mode pesage.

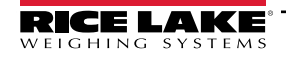

## 3.4.13 Imprimer le totalisateur

- 1. Appuyez sur MENU. RUd, E s'affiche.
- 2. Appuyez sur **C** UNITS ou **PRINT** jusqu'à ce que REEUS s'affiche.
- 3. Appuyez sur Ress, d. SPREA s'affiche.
- 4. Appuyez sur PRN , PrEREUG s'affiche.

## 5. Appuyez sur constraints ou constraints ou pour imprimer la valeur du totalisateur. 5. s'affiche.

- 6. Appuyez sur ZERO O ou CARE o pour revenir aux paramètres du menu du totalisateur.
- 7. Appuyez sur pour revenir au mode pesage.

## 3.4.14 Supprimer le totaliseur

- 1. Appuyez sur
- 2. Appuyez sur dunns ou PRINT b jusqu'à ce que REEUA s'affiche.
- 3. Appuyez sur (Ross), di 5PRE a s'affiche.
- 4. Appuyez sur CUNITS, EL-REUA s'affiche.
- 5. Appuyez sur constraints ou constraints a pour supprimer la valeur du totalisateur. DA s'affiche.
- 6. Appuyez sur ZERO O OU TARE O pour revenir aux paramètres du menu du totalisateur.
- 7. Appuyez sur pour revenir au mode pesage.

## 3.4.15 Saisir un nouvel ID d'unité

La saisie d'un nouvel ID d'unité nécessite l'accès au mode de configuration (Section 4.1 à la page 35).

- 1. Appuyez sur MENU. RUd, E s'affiche.
- 2. Appuyez sur PRINT , 5ELUP s'affiche.
- 3. Appuyez sur (Ress), EonF, E s'affiche.
- 4. Appuyez sur Proto pour faire défiler jusqu'à ce que Proto s'affiche.
- 5. Appuyez sur (Ress), Pur UPr s'affiche.
- 6. Appuyez sur Prot pour faire défiler jusqu'à ce que U, d s'affiche.
- 7. Appuyez sur **Ress**. La valeur de l'ID de l'unité actuelle s'affiche.
- 8. Modifiez la valeur à l'aide du clavier (Section 3.3.1 à la page 28).
- 9. Appuyez sur 🙀 olorsque la valeur est bonne.
- 10. Appuyez sur pour revenir au mode pesage.

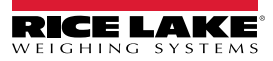

## 3.4.16 Afficher et modifier la valeur de l'heure

Pour afficher et modifier l'heure actuelle :

- 1. Appuyez sur MENU. RUd, Ł s'affiche.
- 2. Appuyez plusieurs fois sur  $\left( \frac{PRINT}{2} \right)$  jusqu'à ce que l'heure s'affiche.
- 3. Appuyez sur Response pour afficher l'heure actuelle.
- 4. Pour modifier la valeur de l'heure, utilisez la méthode suivante :
  - Appuyez sur CLEAR pour effacer l'heure actuelle.
  - Utilisez le clavier numérique pour saisir une nouvelle heure.
  - Appuyez sur TARE & pour accepter la nouvelle valeur de l'heure une fois qu'elle est bonne
- 5. Appuyez sur pour revenir au mode pesage.

**REMARQUE :** L'heure est maintenue par la pile interne et n'est pas perdue en cas de coupure de courant. Voir <u>Section 4.4.5 à la page 45</u> pour les options de formatage de l'heure.

## 3.4.17 Afficher et modifier la valeur de date

Pour afficher et modifier la date actuelle :

- 1. Appuyez sur MENU. RUd, Ł s'affiche.
- 2. Appuyez plusieurs fois sur PENT b jusqu'à ce que la dREE s'affiche.
- 3. Appuyez sur GRESS pour afficher la date actuelle.
- 4. Pour modifier la valeur de la date, utilisez la méthode suivante :
  - Appuyez sur CLEAR pour effacer la date actuelle.
  - Utilisez le clavier numérique pour saisir une nouvelle date et appuyez sur 🗱 appur accepter la valeur
- 5. Appuyez sur pour revenir au mode pesage.

**REMARQUE** : La date est maintenue par la pile interne et n'est pas perdue en cas de coupure de courant. Voir <u>Section 4.4.5 à la page 45</u> pour les options de formatage de la date.

#### 3.4.18 Afficher les valeurs du point de consigne configuré

Voir Section 9.0 à la page 76 pour obtenir plus d'informations.

- 1. Appuyez sur (MENU). RUd, Ł s'affiche.
- 2. Appuyez deux fois sur PRINT . 5ELP L s'affiche.
- 3. Appuyez sur
- 4. Appuyez sur PRINT pour naviguer jusqu'au numéro du point de consigne souhaité (1-8).

REMARQUE : Seul le numéro du point de consigne configuré s'affiche. Les points de consigne affichés sont en lecture seule, sauf si l'accès est activé.

Voir Section 4.4.8 à la page 51 pour le menu complet des points de consigne.

- 5. Appuyez sur Ress, uRLUE s'affiche.
- 6. Appuyez de nouveau sur regest pour afficher la valeur actuelle du point de consigne configuré.

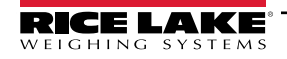

- 7. Pour modifier la valeur du point de consigne, utilisez la méthode suivante :
  - Appuyez sur CLEAR pour effacer la valeur actuelle.
  - Utilisez le clavier numérique pour saisir la nouvelle valeur et appuyez sur 🔀 a pour l'accepter
  - Appuyez sur TARE o pour accepter la nouvelle valeur une fois qu'elle est bonne
- 8. Appuyez sur  $\bowtie$  pour revenir au mode pesage.

## 3.4.19 Réinitialiser la configuration

- 1. Accédez au mode de configuration en appuyant sur le commutateur de configuration (Illustration 4-1 à la page 35).
- 2. Appuyez sur CUNITS, dFLEEFE s'affiche.
- 3. Appuyez sur (Ress), no (non) s'affiche.
- 4. Appuyez sur PRINT , YE 5 (oui) s'affiche.
- 5. Appuyez sur configuration. 5. S'affiche.
- 6. Appuyez sur (ZERO ) ou (TARE ) no (non) s'affiche à nouveau.
- 7. Appuyez sur  $\bowtie$  pour revenir au mode pesage.

# 4.0 Configuration

Il existe deux types de paramètres de configuration dans le 680, les paramètres du mode configuration (ou configuration homologuée pour un usage réglementé) et les paramètres du mode utilisateur (ou configuration non homologuée pour un usage réglementé). Les paramètres du mode de configuration sont accessibles en appuyant sur le commutateur de configuration (Section 4.1). Les paramètres du mode utilisateur sont accessibles en appuyant sur la touche Menu et ne nécessitent pas d'appuyer sur le commutateur de configuration.

Les sections suivantes fournissent des représentations graphiques des structures du menu 680. La majorité des diagrammes du menu sont accompagnés d'un tableau décrivant tous les paramètres et valeurs de paramètres associés au menu. Le réglage d'usine par défaut apparaît en haut de chaque colonne en caractères gras.

Les menus audit, setpoints (points de consigne), accumulator (Totalisateur), tare, time (heure), date, Mac ID et version sont

accessibles en appuyant sur

F

REMARQUE : Le menu supérieur des points de consigne affiche la valeur des points de consigne configurés et est accessible à l'aide de la touche Menu. La configuration complète des points de consigne se trouve dans le menu de configuration et nécessite l'accès avec le commutateur de configuration.

Le menu de configuration est accessible en appuyant sur le commutateur de configuration (Section 4.1).

REMARQUE : Tous les paramètres relatifs au poids doivent être configurés avant l'étalonnage de l'appareil.

## 4.1 Commutateur de configuration

Il faut placer le 680 en mode configuration à l'aide du commutateur de configuration pour le configurer. L'accès au commutateur de configuration se fait par un petit trou au fond du boîtier. Retirez la vis du commutateur de configuration et insérez un outil non conducteur dans le trou d'accès pour appuyer sur le commutateur de configuration.

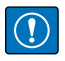

IMPORTANT : Soyez prudent lorsque vous insérez l'outil non conducteur dans le boîtier. Insérez l'outil d'environ 3/4 po (19 mm), jusqu'à ce que le commutateur soit enclenché. N'utilisez pas une force excessive qui pourrait endommager le commutateur.

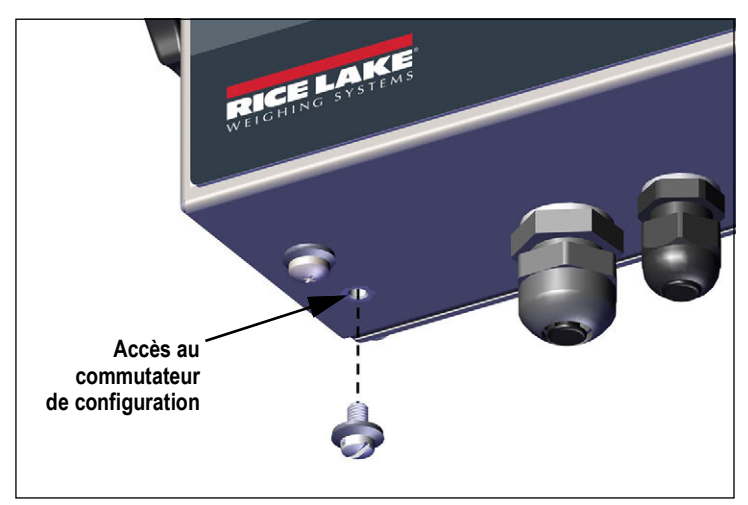

Illustration 4-1. Accès au commutateur de configuration

Lorsque le 680 se trouve en mode configuration, le menu de configuration est accessible et config s'affiche. Voir Section 4.4 à la page 37 pour obtenir les détails de ce menu. Serrez la vis du commutateur de configuration à 10 lb-po (1,1 N-m) lors de sa remise en place.

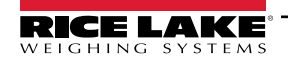

## Cavalier d'audit

Le cavalier d'audit (J24) permet d'activer et de désactiver l'accès au mode de configuration. L'accès au mode de configuration est autorisé sans appuyer sur le commutateur de configuration lorsque le cavalier d'audit est activé. Pour accéder au mode de configuration, il faut appuyer sur le commutateur de configuration lorsque le cavalier d'audit est désactivé. Voir Section 2.6 à la page 20 pour connaître l'emplacement du cavalier d'audit sur la carte UC.

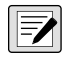

REMARQUE : Dans certaines applications homologuées pour un usage réglementé, il est nécessaire de sceller l'indicateur pour restreindre l'accès au commutateur de configuration (Section 2.8 à la page 21). Le bris du joint met fin au statut homologué pour un usage réglementé de l'indicateur.

## 4.2 Menu principal

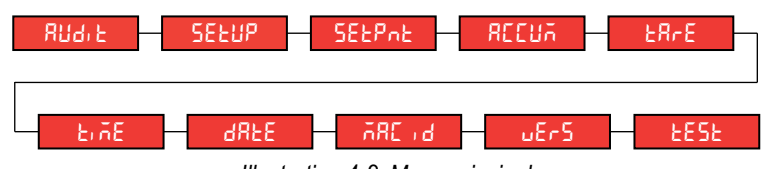

Illustration 4-2. Menu principal

| Menu   | Description                                                                                                    |
|--------|----------------------------------------------------------------------------------------------------|
| RUdi F | Audit – Affiche la version légale du micrologiciel et permet de visualiser/imprimer les informations de l'audit métrologique, voir Section 4.3                                                                                                    |
| SELUP  | Configuration – Définit les paramètres de configuration de l'indicateur (accessible seulement en mode configuration); Voir Section 4.4 à la page 37                                                                                                    |
| SELPAL | Points de consigne – Affiche la valeur des points de consigne configurés; Lecture seule sauf si le paramètre d'accès au point de consigne est réglé sur ON (activé); Les points de consigne sont entièrement configurables dans le menu de configuration lorsque l'indicateur est en mode de configuration |
| REEUA  | Totalisateur – Affiche, imprime et efface la valeur du poids accumulé; voir Section 4.5 à la page 55                                                                                                    |
| ER-E   | Tare – Affiche et efface la valeur de tare enregistrée; voir Section 4.6 à la page 56                                                                                                    |
| FILE   | Heure – Affiche l'heure et permet de la modifier (24 heures)                                                                                                    |
| 98FE   | Date – Affiche la date et permet de la modifier                                                                                                    |
| 285 J  | Mac ID – Affiche le Mac ID de l'interface de communication Ethernet (lecture seule)                                                                                                    |
| υΕς5   | Version – Affiche le numéro de version du micrologiciel installé                                                                                                    |
| ŁESŁ   | Mode de contrôle – Affiche et effectue les contrôles disponibles. Voir Section 4.7 à la page 56.                                                                                                    |

Tableau 4-1. Description du menu principal

## 4.3 Menu audit

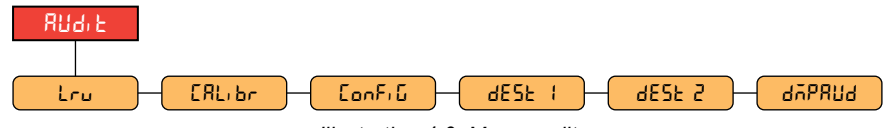

Illustration 4-3. Menu audit

| Paramètre | Description                                                                                                    |
|-----------|----------------------------------------------------------------------------------------------------|
| Lru       | LRV – Version du micrologiciel pertinente sur le plan juridique                                                              |
| CALIBA    | Étalonnage – Affiche le nombre total d'événements d'étalonnage (lecture seule)                                               |
| Eonf, G   | Configuration – Affiche le nombre total d'événements de configuration (lecture seule)                                        |
| dESE (    | Port de destination 1 – Port d'audit métrologique; Paramètres : RS232-1 (par défaut), RS232-2, RS485, TCPC, TCPS, USB, AUCUN |
| dESF 5    | Port de destination 2 – Port d'audit métrologique; Paramètres : AUCUN (par défaut), RS232-1, RS232-2, RS485, TCPC, TCPS, USB |
| dUAPRUd   | Décharge de l'audit métrologique – Envoi les paramètres d'audit au port d'imprimante configuré                               |

Tableau 4-2. Description du menu Audit

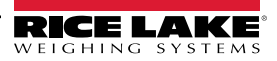
# 4.4 Menu de configuration

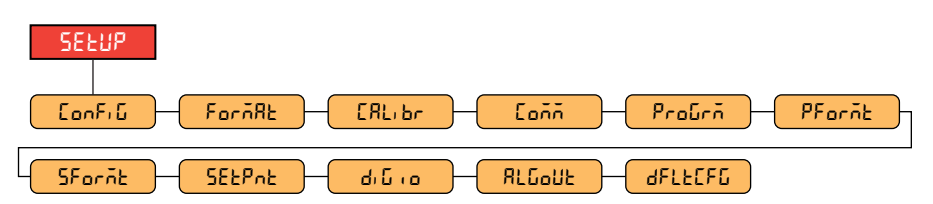

Illustration 4-4. Menu de configuration

| Menu            | Description                                                                                                    |
|-----------------|----------------------------------------------------------------------------------------------------|
| Eonfi G         | Configuration – Voir Section 4.4.1 pour obtenir la structure du menu et la description des paramètres du menu Configuration                             |
| ForñAt          | Format – Voir Section 4.4.2 à la page 39 pour obtenir la structure du menu et la description des paramètres du menu Format                              |
| E RL, br        | Étalonnage – Voir Section 4.4.3 à la page 40 pour obtenir la structure du menu et la description des paramètres du menu Étalonnage                      |
| [oññ            | Communications – Voir Section 4.4.4 à la page 41 pour obtenir la structure du menu et la description des paramètres du menu<br>Communications           |
| ProGrā          | Programme – Voir Section 4.4.5 à la page 45 pour obtenir la structure du menu et la description des paramètres du menu Programme                        |
| Pforāt          | Format d'impression – Voir Section 4.4.6 à la page 49 pour obtenir la structure du menu et la description des paramètres du menu<br>Format d'impression |
| SForñt          | Format de diffusion – Voir Section 4.4.7 à la page 50 pour obtenir la structure du menu et la description des paramètres du menu Format de diffusion    |
| SELPAL          | Points de consigne – Voir Section 4.4.8 à la page 51 pour obtenir la structure du menu et la description des paramètres du menu Points de consigne      |
| ط، آن م         | E/S numériques – Voir Section 4.4.9 à la page 54 pour obtenir la structure du menu et la description des paramètres du menu E/S numériques              |
| <u> </u> ΑLGoUE | Sortie analogique – Voir Section 4.4.10 à la page 55 pour obtenir la structure du menu et la description des paramètres du menu Sortie analogique       |
| 9ELFCEQ         | Configuration par défaut – Voir Section 3.4.19 à la page 34 pour obtenir des instructions sur la façon de réinitialiser les réglages de configuration   |

Tableau 4-3. Description du menu Configuration

### 4.4.1 Menu Configuration

| SELUP                                                                      |
|----------------------------------------------------------------------------|
|                                                                            |
| CRPRCLY - 2trhbn - 2rRnúE - Init2ro - ñotbRn - ourLoR - SñPrRt - FLtrCHn   |
| dı GFL 1 - dı GFL2 - dı GFL3 - dFSEnS - dFLMrH - RdSEnS - RdLHrH - dRñPuRL |
| - ERE FO - SS LINE - SEOSE                                                 |

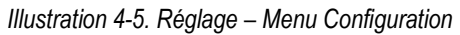

| Menu      | Description                                                                                                    |
|-----------|----------------------------------------------------------------------------------------------------|
| САРАСЕЯ   | Capacité – Capacité nominale maximale de la balance; Saisissez la valeur : 0,0000001-9999999,0, 10000,0 (par défaut)                                                                                                    |
| 25-660    | Plage de suivi du zéro – Met automatiquement la balance à zéro lorsqu'elle se trouve dans la plage spécifiée, tant que l'entrée se trouve dans 2 r Ro EE et que la balance est à l'arrêt; Lorsque le poids se trouve dans la plage de zéro, l'indicateur du centre du zéro s'affiche; La valeur homologuée maximale dépend des réglementations locales; Spécifiez la plage de suivi du zéro en ± divisions d'affichage; Saisissez la valeur : 0,0–100,0, <b>0,0</b> (par défaut)                                                                                                    |
| 2-8-05    | Plage zéro – La quantité totale de la balance qui peut être mise à zéro; la plage zéro représente un pourcentage de la capacité; la valeur par défaut de 1,9 représente ±1,9 % autour du point de zéro étalonné, pour une plage totale de 3,8 %; une valeur de 0,0 empêche la mise à zéro; la valeur homologuée maximale dépend des réglementations locales; Saisissez la valeur : 0,0–100,0, <b>1,9</b> (par défaut)                                                                                                    |
| init2ro   | Plage du zéro initial – Lorsque l'indicateur est mis en marche et que la valeur du poids se trouve dans la plage de ± pour cent spécifiée du zéro étalonné, l'indicateur met automatiquement le poids à zéro; Saisissez la valeur : 0,0–100,0, 0,0 (par défaut)                                                                                                    |
| ñotbRn    | Plage de mouvement – Définit le niveau, en divisions d'affichage, auquel le mouvement de la balance est détecté; Si aucun mouvement n'est détecté pendant le temps défini par 55 Ł IE, le symbole d'arrêt s'allume; Certaines opérations, y compris l'impression, la tare et le zéro, nécessitent que la balance soit à l'arrêt; La valeur homologuée maximale varie en fonction des réglementations locales; Si ce paramètre est réglé sur 0, le voyant d'arrêt est toujours allumé et les opérations nécessitant l'arrêt sont effectuées quel que soit le mouvement de la balance; Si 0 est sélectionné, ZŁ Fibend doit aussi être réglé sur 0; Saisissez la valeur : 0–100, <b>1</b> (par défaut) |
| ourloß    | Surcharge – Détermine le moment où l'écran s'éteint et où le message d'erreur de surcharge s'affiche (^^^^^^);<br>La valeur légale maximale varie en fonction des réglementations locales; <i>Réglages : <b>FS+2%</b> (par défaut), FS+1D, FS+9D, FS</i>                                                                                                    |
| SAPERE    | Taux d'échantillonnage – Sélectionne la cadence de mesure, en échantillons par seconde, du convertisseur analogique-numérique;<br>des valeurs de taux d'échantillonnage plus faibles offrent une meilleure immunité au bruit du signal; <i>Réglages : 6,25 HZ, 7,5 HZ, 12,5 HZ, 15 HZ, 25 HZ, 30 HZ (par défaut), 50 HZ, 60 HZ, 100 HZ, 120 HZ</i>                                                                                                    |
| Fltr[Hn   | Type de chaîne de filtrage – Définit le type de filtre à utiliser; <i>Réglages :</i><br><b>AVGONLY</b> (par défaut) – Filtre de moyenne mobile numérique (Section 11.7.1 à la page 92); Utilise DIGFL1-3, DFSENS et<br>DFTHRH<br>ADPONLY – Filtre adaptatif (Section 11.7.2 à la page 93); Utilise ADSENS et ADTHRH<br>DMPONLY – Filtre d'amortissement (Section 11.7.3 à la page 94); Utilise DAMPVAL<br>RAW – Sans filtrage                                                                                                    |
| d.0FL 1-3 | Filtres numériques – Définit le taux de filtrage numérique utilisé pour réduire les effets des influences environnementales de la zone immédiate de la balance; les réglages indiquent le nombre de conversions A/N par mise à jour qui sont moyennées pour obtenir la lecture affichée; un nombre plus élevé donne un affichage plus précis en réduisant l'effet de quelques lectures bruyantes, mais ralentit le temps de réponse de l'indicateur; <i>Réglages : 1, 2, 4 (par défaut), 8, 16, 32, 64, 128, 256</i>                                                                                                    |
| dFSEnS    | Sensibilité du filtre numérique – Spécifie le nombre de lectures A/N consécutives qui se situent en dehors du seuil de filtrage avant que le filtrage ne soit suspendu; Réglages : <b>20UT</b> (par défaut), 40UT, 80UT, 160UT, 320UT, 640UT, 1280UT                                                                                                    |
| dF£HrH    | Seuil du filtre numérique – Définit une valeur seuil, en divisions d'affichage; lorsqu'un nombre de lectures A/D consécutives (sensibilité du filtre numérique) se situe en dehors de cette valeur seuil (par rapport à la sortie du filtre), le filtrage est suspendu et la valeur A/D est envoyée directement à travers le filtre; le filtrage n'est pas suspendu si le seuil est défini sur NONE; <i>Réglages : NONE (par défaut), 2D, 5D, 10D, 20D, 50D, 10D, 20D, 250D</i>                                                                                                    |
| RdSEnS    | Sensibilité du filtre adaptatif – Gère la stabilité et le temps de réponse de la balance; Réglages :<br>LIGHT (LÉGER) (par défaut) – Réponse la plus rapide aux petites variations de poids, mais moins stable<br>MEDIUM (MOYEN) – Le temps de réponse est plus rapide que pour le lourd, mais plus stable que pour le léger<br>HEAVY (LOURD) – Le résultat est plus stable, mais se stabilise lentement; les petites variations de poids (quelques grammes) sur<br>la base de la balance ne sont pas perçues rapidement                                                                                                    |

Tableau 4-4. Réglage – Description du menu Configuration

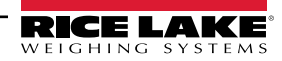

| Menu     | Description                                                                                                    |
|----------|----------------------------------------------------------------------------------------------------|
| Ядғнчн   | Seuil du filtre adaptatif – Définit la valeur seuil du poids du filtre adaptatif (en divisions d'affichage); un changement de poids dépassant le seuil réinitialise les valeurs filtrées; doit être réglé au-dessus des perturbations de bruit dans le système (s'il est réglé sur zéro, le filtre est désactivé); Saisissez la valeur : 0–2000, <b>10</b> (par défaut)                                 |
| dRibourr | Valeur d'amortissement – Définit la constante de temps de l'amortissement (par intervalles de 0,1 seconde); Saisissez la valeur : 1–2560, <b>10</b> (par défaut)                                                                                                    |
| гЕСЕГАР  | Piège à cliquetis – Active le filtrage RattleTrap; Efficace pour éliminer les effets des vibrations, les influences environnementales et les interférences mécaniques des machines voisines, peut augmenter le temps de réponse par rapport au filtrage numérique standard;<br><i>Réglages : OFF (par défaut), ON</i>                                                                                   |
| ERFE Fo  | Fonction de tare – Permet d'activer ou de désactiver la tare par bouton-poussoir ou par saisie; <i>Réglages :</i><br><b>BOTH</b> (par défaut) – La tare à bouton-poussoir et la tare par saisie sont toutes deux activées<br><i>NOTARE</i> – Aucune tare autorisée (mode brut seulement)<br><i>PBTARE</i> – Activation des tares par bouton-poussoir<br><i>KEYED</i> – Activation de la tare par saisie |
| SS EINE  | Temps d'arrêt – Spécifie la durée pendant laquelle la balance doit être hors mouvement avant d'être considérée comme étant à l'arrêt (par intervalles de 0,1 seconde); Saisissez la valeur : 0–600, <b>10</b> (par défaut)                                                                                                    |
| SEnSE    | Détection – Spécifie le type de câble de capteur de charge connecté au connecteur J1 (Section 2.5.6 à la page 15);<br>Réglages : <b>4-WIRE</b> (par défaut), 6-WIRE                                                                                                    |

Tableau 4-4. Réglage – Description du menu Configuration (suite)

### 4.4.2 Menu Format

#### 4.4.2.1 Menus primaire et secondaire

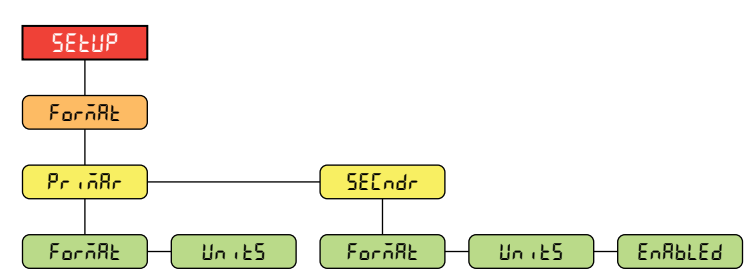

Illustration 4-6. Format – Menus primaire et secondaire

| Paramètre | Description                                                                                                    |
|-----------|----------------------------------------------------------------------------------------------------|
| ForñRt    | Format – Définit le point décimal et les divisions d'affichage pour le format de poids d'affichage primaire (PriāRr) et secondaire (5E[ndr); par exemple, sélectionnez 8888.885 si un décompte de 0,005 est nécessaire ou sélectionnez 8888820 si un décompte de 20 est nécessaire (les 8 servent de caractères de remplacement et montrent une décomposition de la façon dont les chiffres seront affichés);<br>Réglages : <b>8888881</b> (Primaire par défaut), 8888882, 8888885, 8888810, 8888820, 8888850, 8888100, 8888200, 88888200, 8888800, 88.88881, 88.88882, 88.8885, 888882, 88.8885, 888882, 888882, 888882, 888888, 8888, 888 |
| Units     | Unités – Définit le type d'unités; Réglages : LB (Primaire par défaut), KG (Secondaire par défaut), OZ, TN, T, G, NONE                                                                                                    |
| EnAPFEq   | Activé – Permet au bouton UNITS (Unités) du panneau frontal de basculer entre les formats primaire et secondaire (ne s'affiche que sous Secondaire); Réglages : <b>ON</b> (par défaut), OFF                                                                                                    |

Tableau 4-5. Format – Paramètres des menus primaire et secondaire

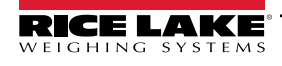

### 4.4.3 Menu d'étalonnage

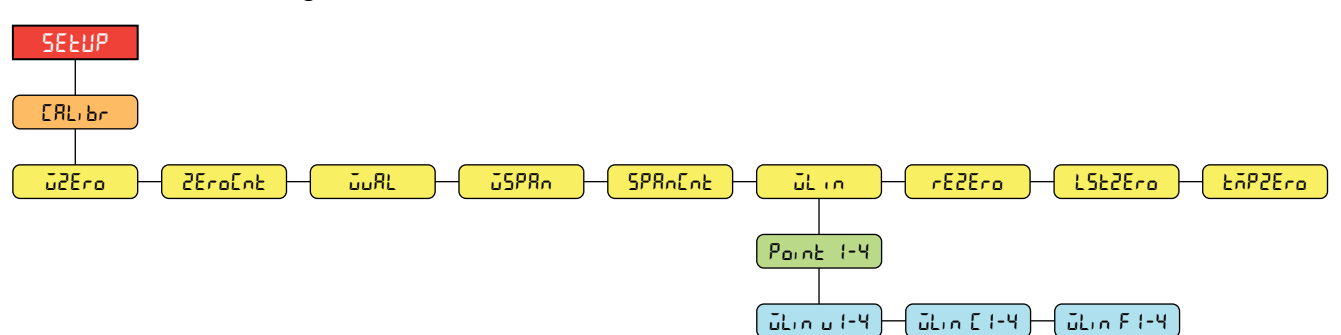

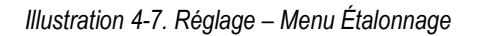

| Paramètre | Description                                                                                                    |
|-----------|----------------------------------------------------------------------------------------------------|
| ū2Ero     | Étalonnage du zéro – Exécute le processus d'étalonnage du zéro; voir Section 5.1 à la page 57                                                                                                    |
| ZEroEnt   | Comptage de l'étalonnage du zéro – Affiche la valeur de comptage brute au poids zéro; un étalonnage du zéro (WZERO) génère cette valeur de comptage modifie le poids zéro et annule l'étalonnage du zéro                                                                                                    |
| ο̃υRL     | Valeur du poids de contrôle – Définit la valeur du poids pour l'étalonnage de l'intervalle de mesure; voir Section 5.1 à la page 57;<br>Saisissez la valeur : 0,000001–9999999,0, <b>10000,0</b> (par défaut)                                                                                                    |
| JSPRn     | Étalonnage de l'intervalle de mesure – Exécute le processus d'étalonnage de l'intervalle de mesure; voir Section 5.1.1 à la page 57                                                                                                    |
| SPRAEAL   | Comptage de l'étalonnage de l'intervalle de mesure – Affiche la valeur de comptage brute au poids d'intervalle de mesure; un étalonnage de l'intervalle de mesure (WSPAN) génère cette valeur de comptage brute; la modification manuelle de cette valeur de comptage modifie le poids d'intervalle de mesure et annule l'étalonnage de l'intervalle de mesure                                          |
| ūLιn      | Étalonnage linéaire – Un étalonnage linéaire ou multipoint est effectué en entrant jusqu'à quatre points d'étalonnage supplémentaires,<br>voir Section 5.1.2 à la page 58<br>WLIN V# – Définit la valeur du poids de contrôle pour le point d'étalonnage linéaire<br>WLIN C# – Exécute le processus d'étalonnage linéaire pour le point; génère la valeur de comptage brute (F) pour la valeur de poids |
|           | de contrôle (V)<br>WLIN F# – Affiche la valeur de comptage brute au poids du point linéaire; un étalonnage linéaire (WLIN C#) génère cette valeur de<br>comptage brute; la modification manuelle de cette valeur de comptage change le poids du point linéaire et annule l'étalonnage<br>linéaire pour le point                                                                                         |
| rE2Ero    | Remise à zéro – Supprime une valeur de décalage des étalonnages du zéro et de l'intervalle de mesure; voir Section 5.2.3 à la page 58                                                                                                    |
| LSEZEro   | Dernier zéro – Prend le dernier zéro obtenu avec le bouton-poussoir dans le système (du mode de pesage) et l'utilise comme nouveau point de référence du zéro, après quoi un nouvel étalonnage de l'intervalle de mesure doit être effectué; Cet étalonnage ne peut pas être effectué lors du premier étalonnage d'une balance; Voir Section 5.2.1 à la page 58                                         |
| tōP2Ero   | Zéro temporaire – Met temporairement à zéro le poids affiché d'une balance non vide, après qu'un étalonnage de l'intervalle de mesure a<br>été effectué; la différence entre le zéro temporaire et la valeur zéro précédemment étalonnée est utilisée comme décalage; voir<br>Section 5.2.2 à la page 58                                                                                                |

Tableau 4-6. Réglage – Paramètres du menu Étalonnage

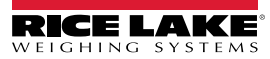

### 4.4.4 Menu communication

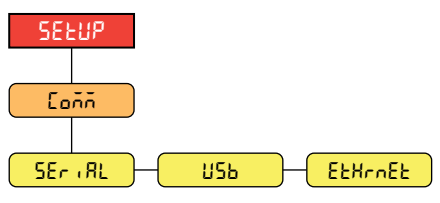

Illustration 4-8. Réglage – Menu Communication

| Menu    | Description                                                                                                    |
|---------|----------------------------------------------------------------------------------------------------|
| SEriAL  | Port série – Prend en charge les communications série RS-232 et RS-485/422, voir Section 4.4.4.1 à la page 42                                                                                                    |
| υςρ     | USB – Destiné à être connecté à un PC seulement; apparaît comme un port COM virtuel et se voit attribuer une désignation « COMx »;<br>les applications communiquent par le port comme un port de communication RS-232 standard;<br>Voir Section 4.4.4.2 à la page 43 |
| EtHrnEt | Ethernet – Comprend la communication Ethernet TCP/IP 10Base-T/100Base-TX et peut supporter deux connexions simultanées, l'une en tant que serveur, l'autre en tant que client, voir Section 4.4.4.3 à la page 44                                                     |

Tableau 4-7. Réglage – Description du menu Configuration

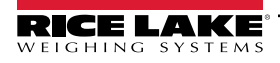

#### 4.4.4.1 Menu du port série

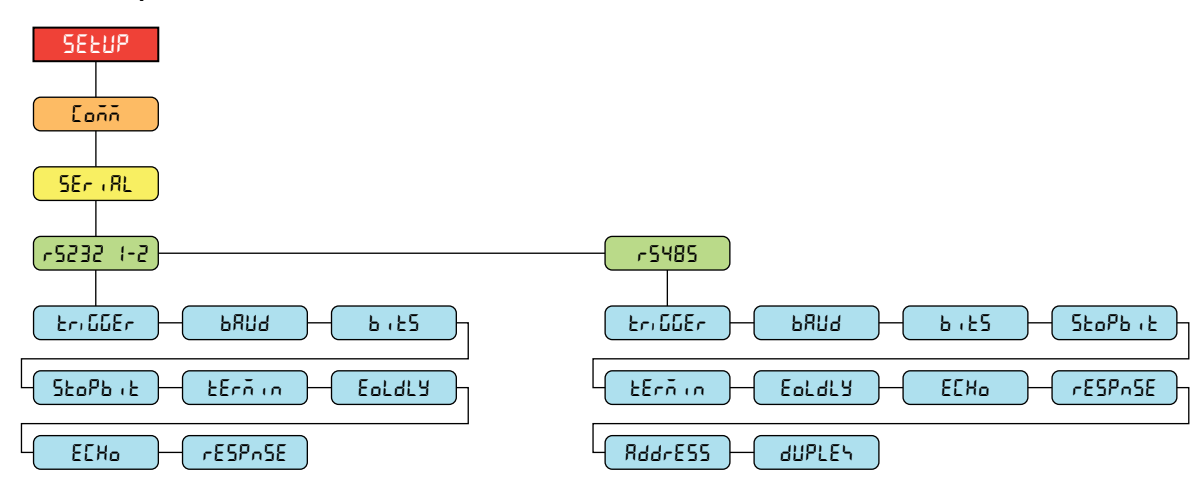

Illustration 4-9. Communication – Menu du port série

| Paramètre | Description                                                                                                    |
|-----------|----------------------------------------------------------------------------------------------------|
| ΕςιδΟΈς   | Déclenchement – Définit le type de déclenchement de l'entrée; Réglages :                                                                                                    |
|           | CMD (par défaut) – Commande : permet d'exécuter des commandes TED informatiques et d'imprimer                                                                                                    |
|           | STRIND – Diffusion des données de balance industrielle : les données sont mises à jour jusqu'à la fréquence d'échantillonnage configurée; permet d'utiliser les commandes TED informatiques et d'imprimer     |
|           | STRLFT – Diffusion des données homologuées pour un usage réglementé : les données sont mises à jour à la fréquence de mise à jour configurée; permet d'utiliser les commandes TED informatiques et d'imprimer |
|           | REMOTE – Configure le port pour qu'il fonctionne comme une entrée de balance en série                                                                                                    |
|           | REMARQUE : En mode STRIND, STRLFT et REMOTE, si le port COMM est réglé sur RS485, le port ne transmet pas de données en continu                                                                               |
| ъяиа      | Débit en Bauds – Définit la vitesse de transmission pour le port; <i>Réglages :</i> 1200, 2400, 4800, <b>9600</b> (par défaut), 19200, 28800, 38400, 57600, 115200                                            |
| 5,55      | Octets de données – Définit le nombre d'octets de données transmis ou reçus par le port et spécifie l'octet de parité (impair, pair ou aucun); Réglages : <b>8NONE</b> (par défaut), 8EVEN, 8ODD, 7EVEN, 7ODD |
| ՏեօዖԵւե   | Octets d'arrêt – Définit le nombre d'octets d'arrêt transmis ou reçus par le port; Réglages : 1 (par défaut), 2                                                                                               |
| ŁErñin    | Terminaison de la ligne sortante – Définit le caractère de terminaison pour les données envoyées par le port; Réglages : CR/LF (par défaut), CR                                                               |
| Eoldly    | Délai de fin de ligne – Définit le délai entre la fin d'une ligne formatée et le début de la prochaine sortie série formatée (mesuré en millisecondes); Saisissez la valeur : 0–255, <b>0</b> (par défaut)    |
| ECHo      | Écho – Spécifie si les caractères reçus par le port sont renvoyés en écho à l'unité émettrice; Réglages : ON (par défaut), OFF                                                                                |
| rESPASE   | Réponse – Spécifie si le port transmet des réponses aux commandes série; Réglages : ON (par défaut), OFF                                                                                                    |
| RddrESS   | Adresse – Spécifie l'adresse utilisée pour se connecter au port (RS-485/422 seulement); Saisissez la valeur : 0–255, 0 (par défaut)                                                                           |
| ժՍԲԼԸԿ    | Duplex – Spécifie le duplex FULL (4 fils) ou HALF (2 fils) utilisé pour se connecter au port (RS-485/422 seulement);<br>Réglages : <b>FULL</b> (par défaut), HALF                                             |

Tableau 4-8. Communication – Description du menu du port série

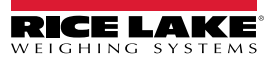

### 4.4.4.2 Menu USB

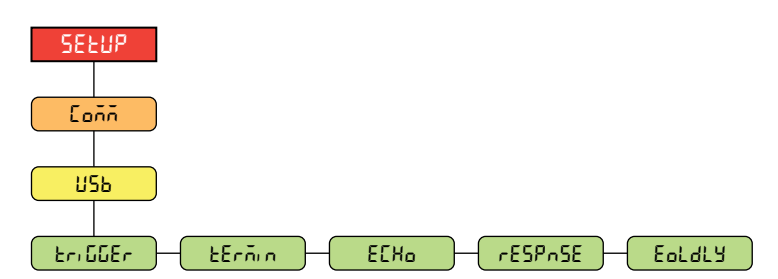

Illustration 4-10. Communication – Menu USB

| Paramètre | Description                                                                                                    |
|-----------|----------------------------------------------------------------------------------------------------|
| եր, ննEr  | Déclenchement – Définit le type de déclenchement de l'entrée; Réglages :                                                                                                    |
|           | CMD (par défaut) – Commande : le fait de régler le déclencheur d'entrée sur la commande permet d'utiliser les commandes TED informatiques et d'imprimer                                                          |
|           | STRIND – Diffusion des données de balance industrielle : les données sont mises à jour jusqu'à la fréquence d'échantillonnage configurée; permet d'utiliser les commandes TED informatiques et d'imprimer        |
|           | STRLFT – Diffusion des données homologuées pour un usage réglementé : les données sont mises à jour à la fréquence de mise<br>à jour configurée; permet d'utiliser les commandes TED informatiques et d'imprimer |
|           | REMOTE – Configure le port pour qu'il fonctionne comme une entrée de balance en série                                                                                                    |
| ŁErñin    | Terminaison de la ligne sortante – Définit le caractère de terminaison pour les données envoyées par le port; <i>Réglages : CR/LF</i> (par défaut), CR                                                           |
| ECHo      | Écho – Spécifie si les caractères reçus par le port sont renvoyés en écho à l'unité émettrice; Réglages : ON (par défaut), OFF                                                                                   |
| rESPASE   | Réponse – Spécifie si le port transmet des réponses aux commandes série; Réglages : ON (par défaut), OFF                                                                                                    |
| Eoldly    | Délai de fin de ligne – Définit le délai entre la fin d'une ligne formatée et le début de la prochaine sortie série formatée (mesuré en millisecondes); Saisissez la valeur : 0–255, <b>0</b> (par défaut)       |

Tableau 4-9. Communication – Description du menu USB

#### 4.4.4.3 Menu Ethernet

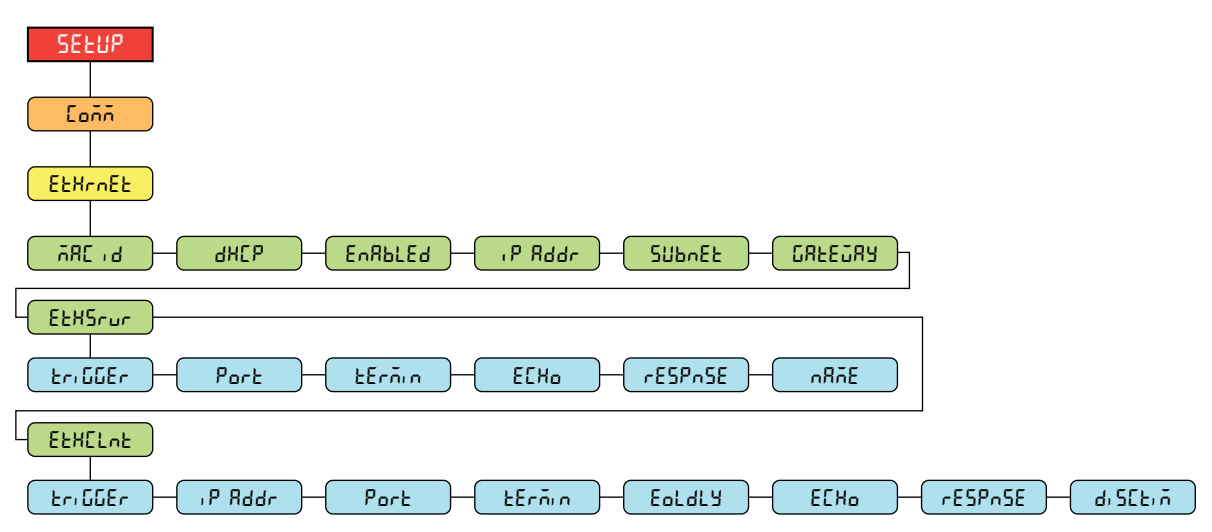

Illustration 4-11. Communication – Menu Ethernet

| Paramètre | Description                                                                                                    |
|-----------|----------------------------------------------------------------------------------------------------|
| 585 J d   | Mac ID – Lecture seule; Réglages : 00:00:00:00:00:00                                                                                                    |
| анср      | DHCP – Protocole de configuration d'hôte dynamique (attribution statique de l'adresse IP lorsqu'il est désactivé); Réglages : <b>ON</b> (par défaut), OFF                                                              |
| EnRblEd   | Activé – Active les communications Ethernet; Réglages : OFF (par défaut), ON                                                                                                    |
| ,P Rddr   | Adresse IP; Saisissez la valeur : 0.0.0.0                                                                                                    |
| ՏՄԵՒՇԷ    | Masque de sous-réseau; Saisissez la valeur : 255.255.255.0                                                                                                    |
| GAFEOAA   | Passerelle par défaut; Saisissez la valeur : 0.0.0.0                                                                                                    |
| EEHSrur   | Serveur Ethernet – Permet au 680 de recevoir des commandes TED externes; Sous-réglages :                                                                                                    |
|           | TRIGGER – Définit le type de déclenchement de l'entrée; Réglages : CMD (par défaut), STRIND, STRLFT, REMOTE                                                                                                    |
|           | PORT – Spécifie le port de l'adresse IP à ouvrir pour établir les communications; Saisissez la valeur : 1025–65535, <b>10001</b><br>(par défaut)                                                                       |
|           | TERMIN – Terminaison de ligne : Définit le caractère de terminaison pour les données envoyées par le port; Réglages : CR/LF (par défaut), CR                                                                           |
|           | ECHO – Spécifie si les caractères reçus par le port sont renvoyés en écho à l'unité émettrice; Réglages : OFF (par défaut), ON                                                                                         |
|           | RESPNSE – Spécifie si le port transmet des réponses aux commandes série; Réglages : ON (par défaut), OFF                                                                                                    |
|           | NAME – Nom d'hôte du serveur Ethernet; Saisissez des caractères : Entrée alphanumérique jusqu'à 30 caractères, 0 (par défaut)                                                                                          |
| EFHEruf   | Client Ethernet – Permet au 680 d'envoyer des commandes TED à des dispositifs externes; Sous-réglages :<br>TRIGGER – Définit le type de déclenchement de l'entrée; Réglages : CMD (par défaut), STRIND, STRLFT, REMOTE |
|           | IP ADDR – Adresse IP; Saisissez la valeur : 0.0.0.0                                                                                                    |
|           | PORT – Spécifie le port de l'adresse IP à chercher pour établir les communications; Saisissez la valeur : 1025–65535, 10001 (par défaut)                                                                               |
|           | TERMIN – Terminaison de ligne : Définit le caractère de terminaison pour les données envoyées par le port; <i>Réglages : CR/LF</i> (par défaut), CR                                                                    |
|           | EOLDLY – Délai de fin de ligne : Définit le délai entre la fin d'une ligne formatée et le début de la prochaine sortie série formatée (mesuré en millisecondes); Saisissez la valeur : 0-255, 0 (par défaut)           |
|           | ECHO – Spécifie si les caractères reçus par le port sont renvoyés en écho à l'unité émettrice; Réglages : ON (par défaut), OFF                                                                                         |
|           | RESPNSE – Spécifie si le port transmet des réponses aux commandes série; Réglages : ON (par défaut), OFF                                                                                                    |
|           | DISCTIM – Délai de déconnexion (en secondes); Saisissez la valeur : 0-60, 0 (par défaut)                                                                                                    |

Tableau 4-10. Communication – Description du menu Ethernet

REMARQUE : Un espace n'est pas un caractère valide dans une chaîne d'adresses. Appuyer sur la touche ENTER (entrée) insère un espace à gauche du caractère courant, si la limite de caractères n'a pas été atteinte. Voir Section 3.3.2 à la page 29 pour obtenir les instructions complètes de la procédure de saisie alphanumérique.

### 4.4.5 Menu Programme

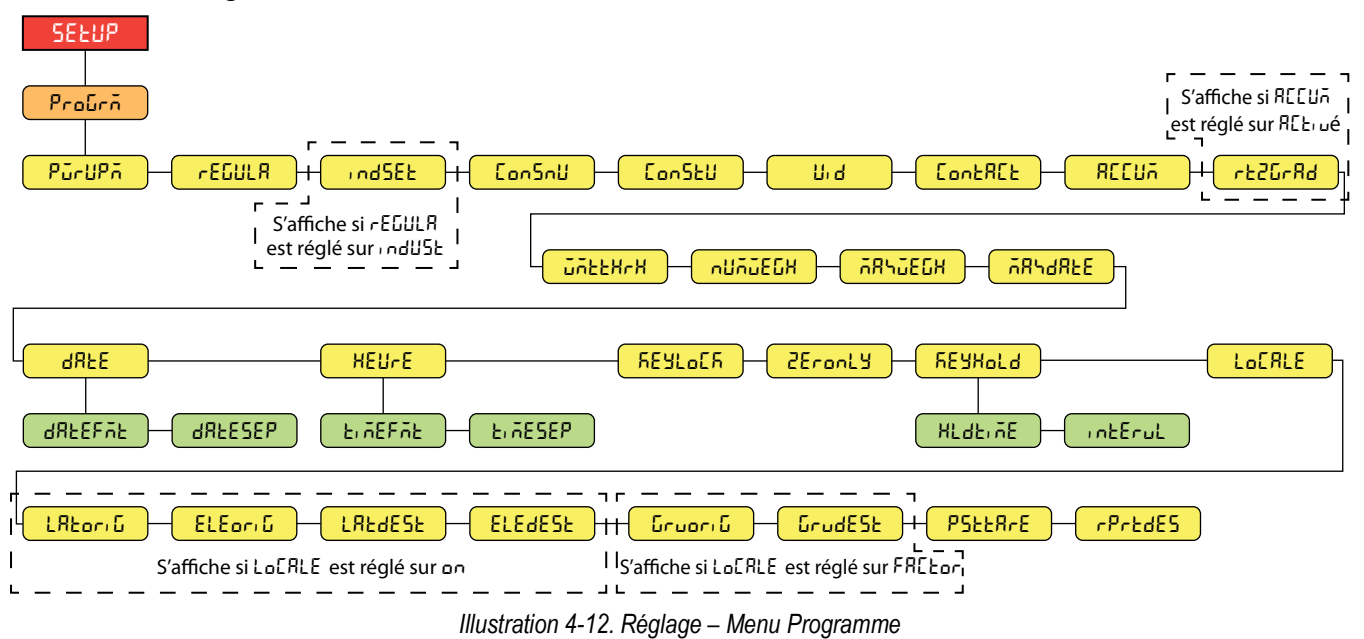

| Paramètre | Description                                                                                                    |
|-----------|----------------------------------------------------------------------------------------------------|
| РогиРа    | Mode d'alimentation – Lorsque l'indicateur est mis en marche, il effectue un contrôle d'affichage, puis entre dans une période de<br>préchauffage; Réglages :                                                                                                    |
|           | GO (par défaut) – Effectue un contrôle d'affichage, puis entre en mode de pesage après une brève période de préchauffage<br>DELAY – Effectue un contrôle d'affichage, puis entre dans une période de préchauffage de 30 secondes                                                                                                 |
|           | <ul> <li>Si aucun mouvement n'est détecté pendant la période de préchauffage, l'indicateur passe en mode pesage à la fin de la période<br/>de préchauffage</li> </ul>                                                                                                    |
|           | Si un mouvement est détecté, la minuterie de 30 secondes est réinitialisée et la période de préchauffage est répétée                                                                                                    |
| ~EGULA    | Mode de réglementation – Spécifie l'organisme de réglementation ayant juridiction sur le site de la balance; la valeur spécifiée pour ce<br>paramètre affecte la fonction des touches de tare et de zéro du panneau frontal; Réglages : <b>NTEP</b> (par défaut), OIML, CANADA, INDUST,<br>NONE, AUSTRALIA                       |
|           | <ul> <li>Les modes OIML, NTEP, AUSTRALIE et CANADA permettent d'acquérir une tare à un poids supérieur à zéro; le mode NONE<br/>permet d'acquérir des tares à n'importe quelle valeur de poids</li> </ul>                                                                                                    |
|           | <ul> <li>Les modes OIML, NTEP, AUSTRALIE et CANADA n'autorisent la suppression d'une tare que si le poids brut est à vide; le mode<br/>NONE autorise la suppression des tares, quelle que soit la valeur du poids</li> </ul>                                                                                                    |
|           | <ul> <li>Les modes NTEP, OIML et AUSTRALIE permettent l'acquisition d'une nouvelle tare même si une tare est déjà présente; en mode<br/>CANADA, la tare précédente doit être supprimée avant qu'une nouvelle tare puisse être acquise</li> </ul>                                                                                 |
|           | <ul> <li>Les modes NONE, NTEP et CANADA permettent de mettre la balance à zéro en mode brut ou net tant que le poids actuel se trouve<br/>dans la ZRANGE spécifiée; en mode OIML, la balance doit être en mode brut avant de pouvoir être mise à zéro; une pression sur la<br/>touche ZERO en mode net efface la tare</li> </ul> |
|           | <ul> <li>Le mode INDUST fournit un ensemble de sous-paramètres permettant de personnaliser les fonctions de tare, de suppression et<br/>d'impression dans les installations de balances non homologuées pour un usage réglementé</li> </ul>                                                                                      |
| indSEE    | Réglages industriels – S'affiche lorsque le paramètre REGULA est réglé sur INDUST; voir Section 4.4.5.2 à la page 48                                                                                                    |
| [อกวิกป   | Numérotation consécutive – Permet la numérotation séquentielle des opérations d'impression; la valeur est incrémentée après chaque opération d'impression qui comprend <cn> dans le format du ticket; Saisissez la valeur : 0–99999999, 0 (par défaut)</cn>                                                                      |
| Con5EU    | Valeur de démarrage du numéro consécutif – Spécifie la valeur initiale du numéro consécutif (CONSNU) utilisée lorsque le numéro consécutif est réinitialisé par l'envoi de l'entrée numérique CLRCN; Saisissez la valeur : 0–9999999, 0 (par défaut)                                                                             |
| 비명        | ID de l'unité – Spécifie le numéro d'identification de l'unité avec une valeur alphanumérique; Saisissez les caractères : Jusqu'à 8 caractères<br>alphanumériques, 1 (par défaut)                                                                                                    |
| ContREt   | Coordonnées; Voir Section 4.4.5.1 à la page 47                                                                                                    |
| REEUA     | Totaliseur – Le totaliseur peut être activé/désactivé; s'il est activé, le cumul se produit lors de l'impression; s'il est désactivé, il n'y a pas de<br>cumul; Réglages : <b>OFF</b> (par défaut), ON                                                                                                    |
| rt20r8d   | Retour aux grades zéro – Nombre de graduations à partir de la base zéro auquel le totalisateur se réarme; visible seulement si le paramètre<br>Totalisateur (ACCUM) est réglé sur ON; Saisissez la valeur : 0,0–100,0, <b>0,4</b> (par défaut)                                                                                   |
| มักไปไหกไ | Seuil de pesée – Lorsque le poids est inférieur à la valeur définie, le totalisateur est réarmé;<br>Saisissez la valeur : 0,0-99999999,0, <b>1000,0</b> (par défaut)                                                                                                    |

Tableau 4-11. Réglage – Paramètres du menu Programme

| Paramètre        | Description                                                                                                    |
|------------------|----------------------------------------------------------------------------------------------------|
| กปกับธีบีห       | Nombre de pesées – Affiche le nombre total de pesées; Lecture seulement                                                                                                    |
| กี่สิ่งมียินี่มี | Pesée maximale – Affiche la pesée maximale autorisée; Lecture seulement                                                                                                    |
| ቭጸኁፊጸኔይ          | Date/heure de la pesée maximale – Affiche la date et l'heure de la pesée maximale; Lecture seulement                                                                                                    |
| 9875             | Date – Permet de définir le format de la date et le caractère de séparation de la date<br>DATEFMT – Format de date; <i>Réglages : MMJJAA (par défaut), JJMMAA, AAMMJJ, AAJJMM</i><br>DATESEP – Séparateur de dates; <i>Réglages : SLASH (par défaut), DASH, SEMI, DOT</i>                                                                                                    |
| Fi YE            | Heure – Permet de définir le format de l'heure et le caractère de séparation de l'heure<br>TIMEFMT – Format de l'heure; <i>Réglages : <b>12HOUR</b> (par défaut), 24HOUR</i><br>TIMESEP – Séparateur d'heure; <i>Réglages : <b>COLON</b> (par défaut), COMMA, DOT</i>                                                                                                    |
| <u> ΚΕΥLο</u> ΕΚ | Verrouillage du clavier – Désactive toutes les touches à l'exception de la touche de menu et de la touche d'alimentation;<br>Réglages : <b>OFF</b> (par défaut), ON                                                                                                    |
| 2Eronly          | Zéro seulement – Désactive toutes les touches à l'exception de la touche zéro, de la touche menu et de la touche d'alimentation;<br><i>Réglages :</i> <b>Off</b> (par défaut), On                                                                                                    |
| FEYHold          | Maintien des touches – Permet de régler la durée et l'intervalle de maintien des touches<br>HLDTIME – Temps de maintien de la touche (en dixièmes de seconde); durée pendant laquelle une touche doit être maintenue avant<br>qu'une action de maintien de la touche ne soit lancée;<br>20 équivaut à 2 secondes; Saisissez la valeur : 10–50, <b>20</b> (par défaut)<br>INTERVL – Intervalle de temps de maintien des touches (en vingtièmes de seconde); le temps entre les incréments pendant un<br>maintien des touches;<br>2 est égal à un dixième de seconde (10 incréments par seconde pendant un maintien des touches); Saisissez la valeur : 1–100, <b>2</b><br>(par défaut) |
| LoCALE           | Compensation de la pesanteur de l'emplacement – Active la compensation de la pesanteur; <i>Réglages :</i><br><b>OFF</b> (par défaut) – Compensation de la pesanteur désactivée<br>ON – calcule la compensation de la pesanteur en utilisant les latitudes et élévations d'origine et de destination<br>FACTOR – utilise les facteurs de pesanteur de l'origine et de la destination pour déterminer la compensation de la pesanteur                                                                                                    |
| L'Αξοςιδ         | Latitude d'origine – Latitude d'origine (au degré le plus proche) pour la compensation de la pesanteur; s'affiche lorsque le paramètre LOCALE est réglé sur ON;<br>Saisissez la valeur : 0–90, <b>45</b> (par défaut)                                                                                                    |
| ELEoriű          | Élévation d'origine – Élévation d'origine (en mètres) pour la compensation de la pesanteur; s'affiche lorsque le paramètre LOCALE est réglé sur ON;<br>Saisissez la valeur : -9999–9999, <b>345</b> (par défaut)                                                                                                    |
| LAF9E2F          | Latitude de la destination – Latitude de la destination (au degré le plus proche) pour la compensation de la pesanteur; s'affiche lorsque le paramètre LOCALE est réglé sur ON; Saisissez la valeur : 0–90, 45 (par défaut)                                                                                                    |
| ELEGESE          | Élévation de la destination – Élévation de la destination (en mètres) pour la compensation de la pesanteur; s'affiche lorsque le paramètre LOCALE est réglé sur ON;<br>Saisissez la valeur : -9999–9999, <b>345</b> (par défaut)                                                                                                    |
| նոսօրյն          | Pesanteur d'origine – Facteur de pesanteur d'origine (en m/s <sup>2</sup> ) pour la compensation de la pesanteur; s'affiche lorsque le paramètre LOCALE est réglé sur FACTOR;<br>Saisissez la valeur : 9,00000–9,99999, <b>9,80665</b> (par défaut)                                                                                                    |
| GrudESE          | Pesanteur de la destination – Facteur de pesanteur de la destination (en m/s <sup>2</sup> ) pour la compensation de la pesanteur; s'affiche lorsque le paramètre LOCALE est réglé sur FACTOR; Saisissez la valeur : 9,00000–9,99999, <b>9,80665</b> (par défaut)                                                                                                    |
| РЅととЯгЕ          | Tare persistante - Sauvegarde la valeur de la tare de la balance lors d'un cycle d'alimentation; Réglages : Off (par défaut), On                                                                                                    |
| rPrEdES          | Destination d'impression à distance – Détermine quel indicateur de la configuration locale/èa distance effectue l'action d'impression;<br>Réglages : <b>LOCAL</b> (par défaut), REMOTE                                                                                                    |

Tableau 4-11. Réglage – Paramètres du menu Programme (suite)

#### 4.4.5.1 Menu Coordonnées

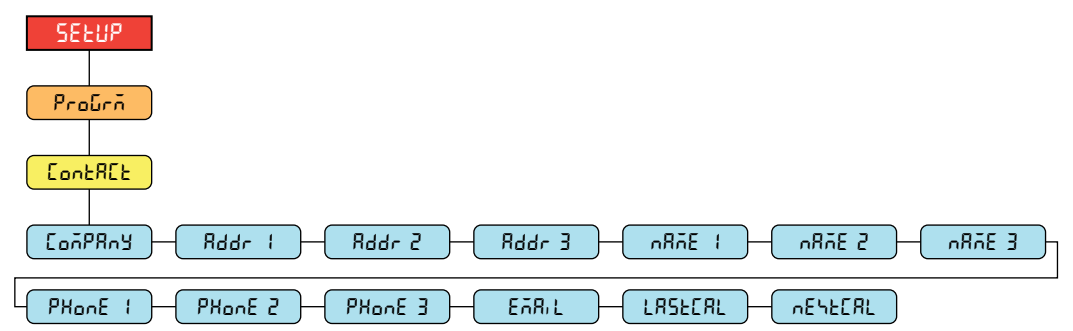

Illustration 4-13. Menu Coordonnées

| Paramètre | Description                                                                                                    |
|-----------|----------------------------------------------------------------------------------------------------|
| ConPRny   | Entreprise- Nom de l'entreprise à contacter; Saisissez les caractères : Entrée alphanumérique jusqu'à 30 caractères                                   |
| 8ddr 1-3  | Adresse – Lignes d'adresse de l'entreprise à contacter; Saisissez les caractères : Entrée alphanumérique jusqu'à 20 caractères (pour chaque ligne)    |
| n8ñE (-3  | Nom – Noms des personnes-ressources; Saisissez les caractères : Entrée alphanumérique jusqu'à 30 caractères (pour chaque ligne)                       |
| PHonE 1-3 | Téléphone – Numéros de téléphone de la personne-ressource; Saisissez des caractères : Entrée alphanumérique jusqu'à 20 caractères (pour chaque ligne) |
| EAR, L    | Courriel – Adresse électronique de la personne-ressource; Saisissez les caractères : Entrée alphanumérique jusqu'à 40 caractères                      |
| LASFEAF   | Dernier étalonnage – Date du dernier étalonnage; Saisissez la valeur : Numéro à 8 chiffres (MMJJAAAA)                                                 |
| ոնհենՁր   | Prochain étalonnage – Date du prochain étalonnage; Saisissez la valeur : Numéro à 8 chiffres (MMJJAAAA)                                               |

Tableau 4-12. Paramètres du menu Coordonnées

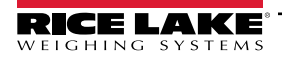

#### 4.4.5.2 Menu Réglages industriels

Le menu des réglages industriels (indset) ne s'affiche que si le paramètre de régulation (regula) est réglé sur industriel (indust).

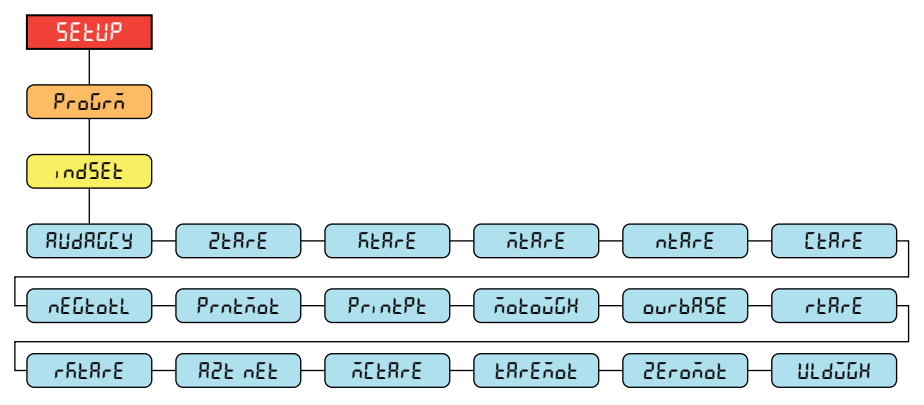

Illustration 4-14. Menu Réglages industriels

| Paramètre   | Description                                                                                                    |
|-------------|----------------------------------------------------------------------------------------------------|
| АЛ980СЛ     | Organisme d'audit – Format de l'organisme d'affichage de l'audit métrologique; Réglages : NTEP (par défaut), CANADA, NONE, OIML                                          |
| 258~E       | Tare zéro – Supprime la tare sur le zéro; Réglages : NO (par défaut), YES                                                                                                |
| RER-E       | Tare par saisie – Toujours autoriser la tare par saisie; Réglages : YES (par défaut), NO                                                                                 |
| ō£8cE       | Tare multiple – Remplace la tare existante lorsque l'on appuie sur la touche de tare; <i>Réglages : <b>REPLACE</b> (par défaut), REMOVE, NOTHING</i>                     |
| ntBrE       | Tare négative/zéro – Permet une tare négative ou à zéro; Réglages : NO (par défaut), YES                                                                                 |
| СЕЯРЕ       | Supprimer la tare/le totalisateur – Permet de supprimer la tare/le totalisateur à l'aide de la touche de suppression;<br><i>Réglages : YES</i> (par défaut), NO          |
| πΕδεοεί     | Total négatif – Permet à la balance totale d'afficher une valeur négative; Réglages : NO (par défaut), YES                                                               |
| Protãot     | Imprimer en mouvement – Permet d'imprimer en mouvement; Réglages : NO (par défaut), YES                                                                                  |
| PrintPt     | Imprimer la tare prédéfinie – Ajouter la tare prédéfinie (PT) à l'impression de la tare saisie; Réglages : YES (par défaut), NO                                          |
| Λοεοδίλ     | Pesée en mouvement – Permet la pesée en mouvement; Réglages : NO (par défaut), YES                                                                                       |
| ourbRSE     | Base de surcharge – Base zéro pour le calcul de la surcharge; Réglages : CALIB (par défaut), SCALE                                                                       |
| rEare       | Bouton d'arrondissement de la tare – Arrondir la tare obtenue par le bouton-poussoir à la division d'affichage la plus proche;<br><i>Réglages : NO (par défaut), YES</i> |
| r հ ት ጸ ተ ጀ | Bouton d'arrondissement de la tare saisie – Arrondir la tare saisie à la division d'affichage la plus proche; Réglages : NO (par défaut), YES                            |
| 825 vEF     | Valeur nette AZT activée – Effectuer un suivi automatique du zéro sur la valeur nette; Réglages : NO (par défaut), YES                                                   |
| 7078-E      | Suppression manuelle de la tare – Permet la suppression manuelle de la valeur de la tare; Réglages : YES (par défaut), NO                                                |
| £RrEño£     | Tare en mouvement – Autorise la tare en mouvement; Réglages : NO (par défaut), YES                                                                                       |
| 2Eroñot     | Zéro en mouvement – Permet la mise à zéro de la balance en mouvement; Réglages : NO (par défaut), YES                                                                    |
| NFA2CH      | Poids de sous-charge – Valeur du poids de sous-charge dans les divisions d'affichage; Saisissez la valeur : 1–99999999, 20 (par défaut)                                  |

Tableau 4-13. Paramètres du menu Réglages industriels

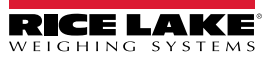

### 4.4.6 Menu Format d'impression

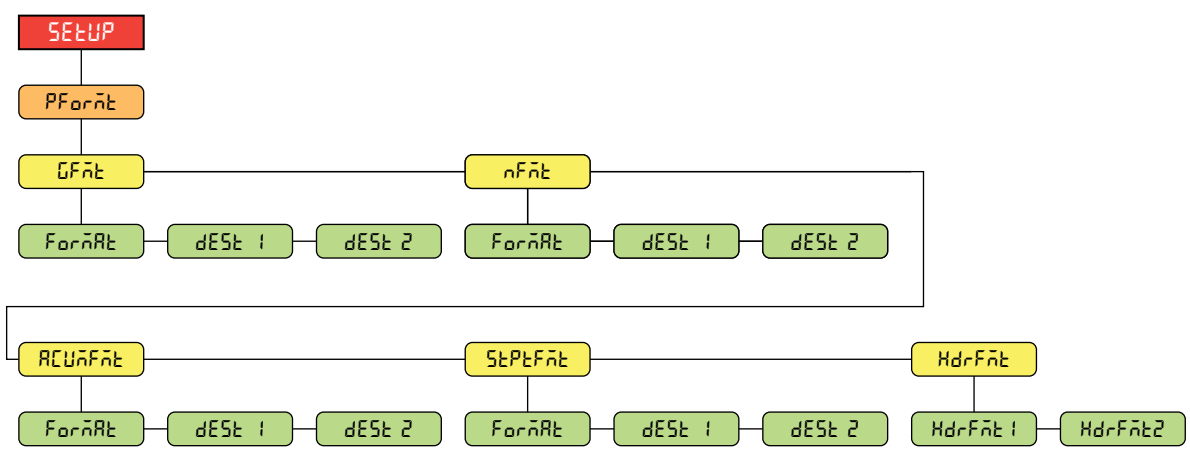

Illustration 4-15. Réglage – Menu Format d'impression

| Paramètre | Description                                                                                                    |
|-----------|----------------------------------------------------------------------------------------------------|
| GFAE      | Format brut – Chaîne de format d'impression de la demande brute                                                                                                    |
|           | FORMAT – Saisissez des caractères : Entrée alphanumérique jusqu'à 1000 caractères, Gross <g><nl2><nl> (par défaut)</nl></nl2></g>                                                                                   |
|           | DEST 1-2 – Ports de destination; Réglages : <b>RS232-1</b> (par défaut), RS232-2, RS485, TCPC, TCPS, USB, NONE (DEST 2 par défaut)                                                                                  |
| nFñb      | Format net – Chaîne de format d'impression de la demande nette                                                                                                    |
|           | FORMAT – Saisissez des caractères : Entrée alphanumérique jusqu'à 1000 caractères,<br>Gross <g><nl>Tare<sp><t><nl>Net<sp2><n><nl2><nl> (par défaut)</nl></nl2></n></sp2></nl></t></sp></nl></g>                     |
|           | DEST 1-2 – Ports de destination; <i>Réglages : <b>RS232-1</b> (par défaut), RS232-2, RS485, TCPC, TCPS, USB, NONE</i> (DEST 2 par défaut)                                                                           |
| REUAFAE   | Format du totalisateur – Chaîne de format d'impression du totalisateur                                                                                                    |
|           | FORMAT – Saisissez des caractères : Entrée alphanumérique jusqu'à 1000 caractères,<br>Accum <a><nl><da> <ti><nl> (par défaut)</nl></ti></da></nl></a>                                                               |
|           | DEST 1-2 – Ports de destination; <i>Réglages : <b>RS232-1</b> (par défaut), RS232-2, RS485, TCPC, TCPS, USB, NONE</i> (DEST 2 par défaut)                                                                           |
| SEPEFAE   | Format du point de consigne – Chaîne de format d'impression du point de consigne                                                                                                    |
|           | FORMAT – Saisissez des caractères : Entrée alphanumérique jusqu'à 1000 caractères, <scv><sp><spm><nl> (par défaut)</nl></spm></sp></scv>                                                                            |
|           | DEST 1-2 – Ports de destination; <i>Réglages : <b>RS232-1</b> (par défaut), RS232-2, RS485, TCPC, TCPS, USB, NONE</i> (DEST 2 par défaut)                                                                           |
| HdrFit    | Format de l'en-tête – Chaînes de format de l'en-tête du ticket                                                                                                    |
|           | HDRFMT1 – Chaîne de format de l'en-tête 1; saisissez les caractères : Entrée alphanumérique jusqu'à 1000 characters,<br>Nom de l'entreprise <nl>Adresse de la rue<nl>Ville St Zip<nl2> (par défaut)</nl2></nl></nl> |
|           | HDRFMT2 – Chaîne de format de l'en-tête 2; saisissez les caractères : Entrée alphanumérique jusqu'à 1000 characters,<br>Nom de l'entreprise <nl>Adresse de la rue<nl>Ville St Zip<nl2> (par défaut)</nl2></nl></nl> |

Tableau 4-14. Réglage – Paramètres du menu Format d'impression

### 4.4.7 Menu Format de diffusion

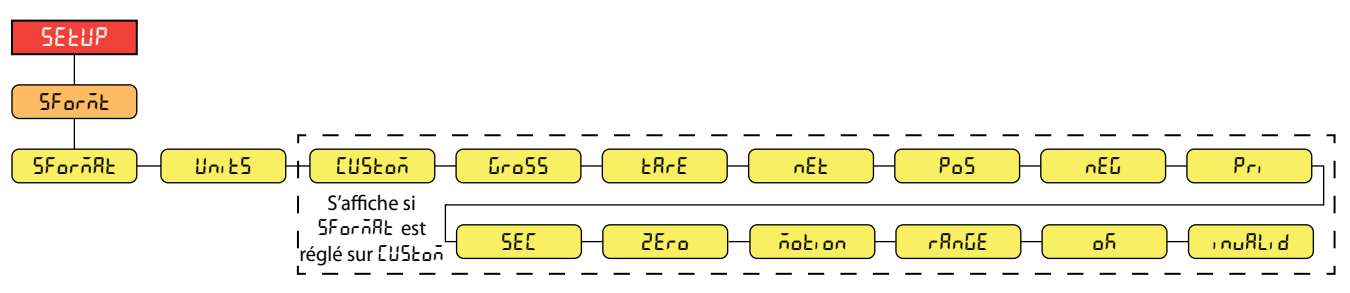

Illustration 4-16. Réglage – Menu Format de diffusion

| Paramètre | Description                                                                                                    |
|-----------|----------------------------------------------------------------------------------------------------|
| SForñAl   | Format de diffusion – Spécifie le format de diffusion utilisé pour la sortie en continu des données de la balance ou spécifie l'entrée attendue pour une balance en série; voir Section 11.3 à la page 87 pour obtenir plus de détails sur les formats de sortie de diffusion;<br><i>Réalages :</i> |
|           | RLWS (par défaut) – Format de diffusion de Rice Lake Weighing Systems                                                                                                    |
|           | CARDNAL – Format de diffusion cardinal                                                                                                    |
|           | WTRONIX – Format de diffusion Avery Weigh-Tronix                                                                                                    |
|           | IOLEDO – Format de diffusion Métuler Toledo                                                                                                    |
|           | MINEDEA – FOITIAL DE DITUSION MINEDEA                                                                                                    |
|           | REMARQUE : Le paramètre custom (personnalisé) est uniquement destiné à la saisie. Lorsqu'il est réglé sur remote,<br>le port ne transmet pas de données en continu (voir Tableau 4-8 à la page 42).                                                                                                 |
| Unit5     | Unités – Spécifie si les jetons d'unité de diffusion restent statiques ou s'ils sont mis à jour dynamiquement avec les unités configurées;                                                                                                    |
|           | Statique utilise les jetons d'unité primaire/secondaire définis et Dynamique utilise par défaut les unités configurées de la balance;<br><i>Réglages : STATIC (par défaut), DYNAMIC</i>                                                                                                    |
| EUStoň    | Format de diffusion personnalisé – Spécifie le format de diffusion personnalisé; ne s'affiche que si SFORMAT est défini sur CUSTOM; voir Section à la page 89 pour les jetons de format de diffusion disponibles; Saisissez les caractères : Entrée alphanumérique jusqu'à 1000 caractères          |
| Gro55     | Brut – Jeton de mode lors de la diffusion du poids brut; Saisissez les caractères : Entrée alphanumérique jusqu'à 8 caractères,<br>G (par défaut)                                                                                                    |
| £RrE      | Tare – Jeton de mode lors de la diffusion du poids de tare; Saisissez les caractères : Entrée alphanumérique jusqu'à 8 caractères,<br><b>T</b> (par défaut)                                                                                                    |
| nEt       | Net – Jeton de mode pour la diffusion du poids net; Saisissez les caractères : Entrée alphanumérique jusqu'à 8 caractères, N (par défaut)                                                                                                    |
| Po5       | Positif – Jeton de polarité lorsque le poids est positif; Réglages : SPACE (par défaut), NONE, +                                                                                                    |
| nEG       | Négatif – Jeton de polarité lorsque le poids est négatif; Réglages : SPACE, NONE, – (par défaut)                                                                                                    |
| Pr,       | Primaire – Jeton d'unités lors de la diffusion d'unités primaires; Saisissez les caractères : Entrée alphanumérique jusqu'à 8 caractères,<br>L (par défaut)                                                                                                    |
| 580       | Secondaire – Jeton d'unités lors de la diffusion d'unités secondaires; Saisissez les caractères : Entrée alphanumérique jusqu'à 8 caractères, <b>K</b> (par défaut)                                                                                                    |
| 2Ero      | Zéro – Jeton d'état lorsque le poids est au centre du zéro; Saisissez les caractères : Entrée alphanumérique jusqu'à 2 caractères, <b>Z</b> (par défaut)                                                                                                    |
| ñotion    | Mouvement – Jeton d'état lorsque le poids est en mouvement; Saisissez les caractères : Entrée alphanumérique jusqu'à 2 caractères,<br>M (par défaut)                                                                                                    |
| r8n6E     | Plage – Jeton d'état lorsque le poids est en dehors de la plage; Saisissez les caractères : Entrée alphanumérique jusqu'à 2 caractères, <b>O</b> (par défaut)                                                                                                    |
| οĥ        | OK – Jeton d'état lorsque le poids est OK (pas invalide, hors plage, à zéro ou en mouvement);<br>Saisissez les caractères : Entrée alphanumérique jusqu'à 2 caractères (espace par défaut)                                                                                                    |
| inußLid   | Invalide – Jeton d'état lors de la diffusion d'un poids invalide; Saisissez les caractères : Entrée alphanumérique jusqu'à 2 caractères,<br>I (par défaut)                                                                                                    |

Tableau 4-15. Réglage – Paramètres du menu Format de diffusion

### 4.4.8 Menu Points de consigne

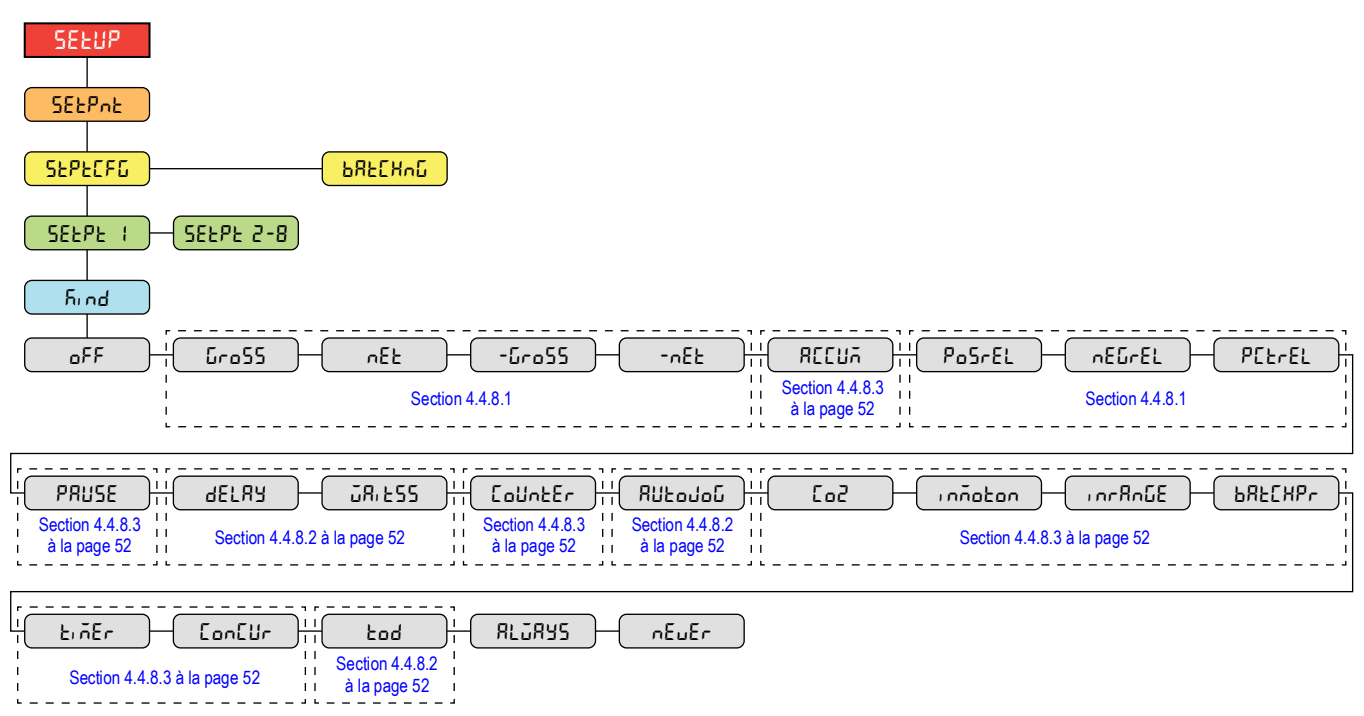

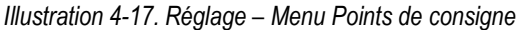

| Paramètre                        | Description                                                                                                    |
|----------------------------------|----------------------------------------------------------------------------------------------------|
| SEPECFG                          | Configuration du point de consigne – Accès aux paramètres de configuration et aux réglages pour un maximum de huit points de consigne;<br><i>Réglages : SETPT 1-8</i>                                                                                                    |
|                                  | KIND – Type de point de consigne : Réglages : OFF (par défaut), GROSS, NET, -GROSS, -NET, ACCUM, POSREL, NEGREL, PCTREL,<br>PAUSE, DELAY, WAITSS, COUNTER, AUTOJOG, COZ, INMOTON, INRANGE, BATCHPR, TIMER, CONCUR, TOD, ALWAYS,<br>NEVER                                                                                                    |
| <b>Β</b> ΑΓ <u>Γ</u> Ηυ <u>Γ</u> | Mise en lots – La séquence de mise en lots s'exécute lorsqu'elle est réglée sur AUTO ou MANUEL; <i>Réglages :</i><br><b>OFF</b> (par défaut)<br>AUTO – Permet à la séquence de mise en lots de se répéter automatiquement une fois qu'elle a été lancée<br>MANUEL – Nécessite une entrée/commande BATSTRT pour exécuter la séquence de mise en lots |

Tableau 4-16. Réglage – Paramètres du menu Points de consigne

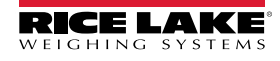

### 4.4.8.1 Si KIND = GROSS, NET, - GROSS, -NET, POSREL, NEGREL, PCTREL

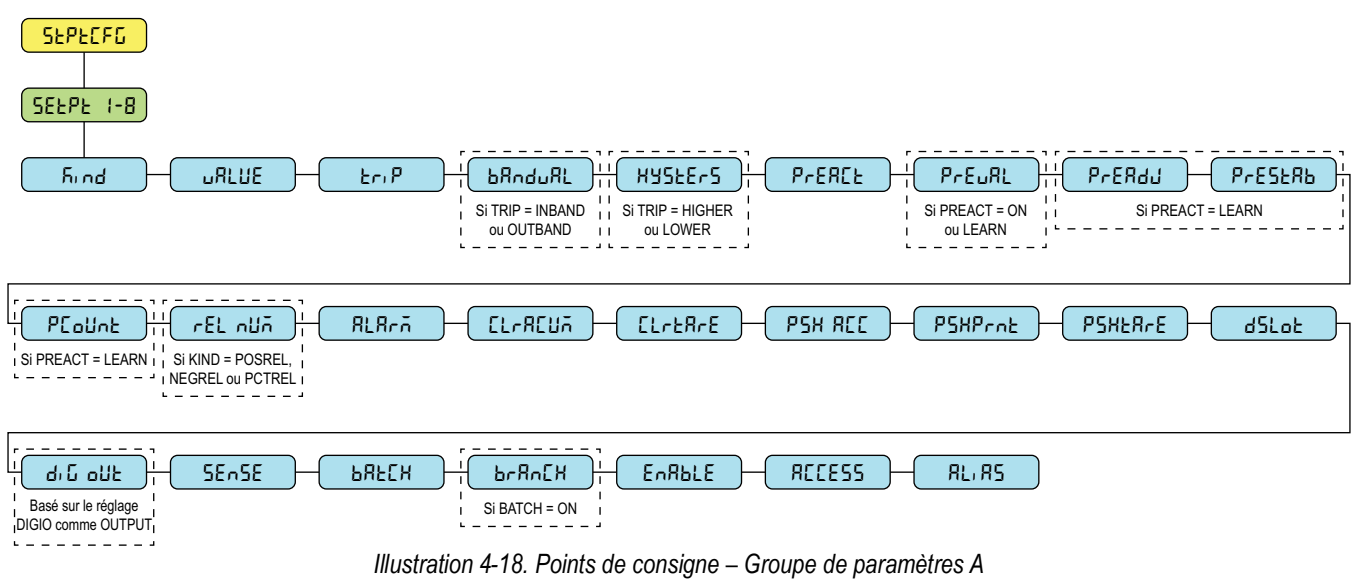

#### 4.4.8.2 Si KIND = ACCUM, DELAY, WAITSS, AUTOJOG, TOD

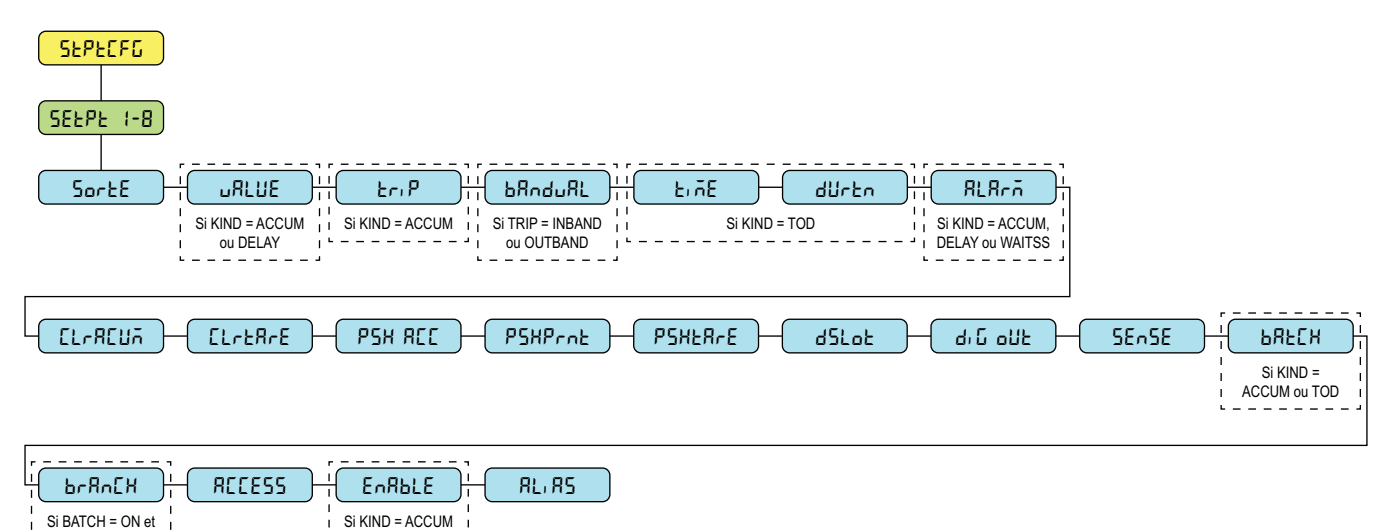

Illustration 4-19. Points de consigne – Groupe de paramètres B

#### 4.4.8.3 SI KIND = PAUSE, COUNTER, COZ, INMOTON, INRANGE, BATCHPR, TIMER, CONCUR

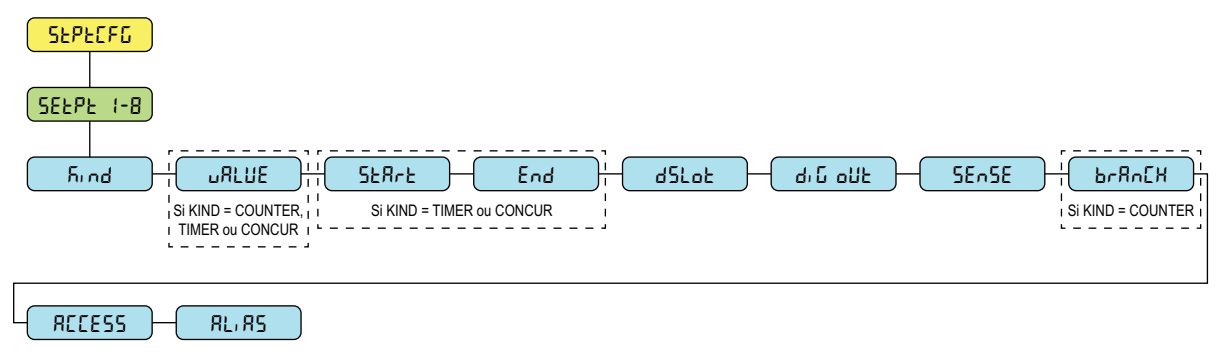

Illustration 4-20. Points de consigne – Groupe de paramètres C

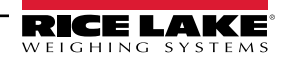

KIND = ACCUM

| Paramètre | Description                                                                                                    |
|-----------|----------------------------------------------------------------------------------------------------|
| JALUE     | Valeur du point de consigne – Pour les points de consigne fondés sur le poids : Saisissez la valeur : 0,0–99999999,0, <b>0,0</b> (par défaut)<br>Pour les points de consigne fondés sur le temps : Saisissez la valeur : 0,0–65535,0, <b>0,0</b> (par défaut)<br>Pour les points de consigne COUNTER : Saisissez la valeur : 0,0–65535,0, <b>0,0</b> (par défaut)                                                                                                    |
| tr، P     | Mouvement – Spécifie si le point de consigne est satisfait lorsque le poids est supérieur ou inférieur à la valeur du point de consigne,<br>dans une plage établie autour de la valeur, ou en dehors de la plage; dans une séquence de lot avec TRIP=HIGHER, la sortie numérique<br>associée est active jusqu'à ce que la valeur du point de consigne soit atteinte ou dépassée; avec TRIP=LOWER, la sortie est active<br>jusqu'à ce que le poids passe en dessous de la valeur du point de consigne; <i>Réglages : HIGHER (par défaut), LOWER, INBAND,</i><br><i>OUTBAND</i>                                                                                                    |
| bRnduRL   | Valeur de la plage – Pour les points de consigne avec TRIP=INBAND ou OUTBAND, spécifie un poids égal à la moitié de la largeur de la plage; La plage établie autour de la valeur du point de consigne est VALUE ±BNDVAL; Saisissez la valeur : 0,0–9999999,0, 0,0 (par défaut)                                                                                                    |
| ЖУБЕЕГБ   | Hystérésis – Spécifie une plage autour de la valeur du point de consigne qui doit être dépassée avant que le point de consigne, une fois désactivé, ne se déclenche de nouveau; Saisissez la valeur : 0,0-9999999,0, 0,0 (par défaut)                                                                                                    |
| Preree    | <ul> <li>Type de valeur de compensation de la queue de chute – Permet à la sortie numérique associée à un point de consigne de s'éteindre avant que le point de consigne ne soit satisfait afin de permettre</li> <li>le matériel en suspension; Réglages : OFF (par défaut)</li> <li>ON – Modifie la valeur de déclenchement du point de consigne vers le haut ou vers le bas (en fonction du réglage du paramètre TRIP) à partir de la valeur du point de consigne en utilisant une valeur fixe spécifiée dans le paramètre PREVAL</li> <li>LEARN – Peut être utilisé pour modifier automatiquement la valeur PREACT après chaque lot; il compare le poids réel à l'arrêt à la valeur du point de consigne cible et modifie la PREVAL par la valeur PREADJ multipliée par la différence après chaque lot</li> </ul> |
| SERrE     | Point de consigne de départ – Spécifie le nombre du point de consigne de départ; ne spécifie pas le numéro du point de départ de TIMER ou de CONCUR lui-même; le point de départ de TIMER ou CONCUR commence lorsque le point de consigne de départ commence; Saisissez la valeur : 1–8, 1 (par défaut)                                                                                                    |
| End       | Point de consigne de fin – Spécifie le nombre du point de consigne de fin; ne spécifie pas le numéro du point de fin de TIMER ou de CONCUR lui-même; le point de fin de TIMER ou CONCUR commence lorsque le point de consigne de fin se termine;<br>Saisissez la valeur : 1–8, <b>1</b> (par défaut)                                                                                                    |
| Frue      | Heure – Pour les points de consigne TOD, spécifie l'heure à laquelle le point de consigne devient actif; le format utilisé pour entrer l'heure<br>(12 heures ou 24 heures) est fondé sur la valeur spécifiée pour le paramètre TIMEFMT dans le menu Program (HHMM);<br>Saisissez la valeur : <b>0000</b> (par défaut)                                                                                                    |
| dürßton   | Durée – Pour les points de consigne TOD; spécifie la durée pendant laquelle la sortie numérique associée à ce point de consigne change d'état; la valeur est saisie en heures, minutes et secondes (HHMMSS); Saisissez la valeur : <b>000000</b> (par défaut)                                                                                                    |
| PrEuRL    | Valeur de compensation de la queue de chute – Spécifie la valeur de compensation de la queue de chute pour les points de consigne<br>lorsque PREACT est réglé sur ON ou LEARN; selon le réglage TRIP spécifié pour le point de consigne, la valeur de déclenchement du<br>point de consigne est modifié à la hausse ou à la baisse par la valeur PREVAL; Saisissez la valeur : 0,0–9999999,0, <b>0,0</b> (par défaut)                                                                                                    |
| РгЕЯди    | Modification de la valeur de compensation de la queue de chute – Points de consigne avec PREACT réglé sur LEARN, spécifie une représentation décimale du pourcentage de correction d'erreur appliqué (50,0 = 50 %, 100,0 = 100 %) à chaque fois qu'une modification PREACT est effectuée; Saisissez la valeur : 0,0–100,0, <b>50,0</b> (par défaut)                                                                                                    |
| РгЕЅЕЯЪ   | Délai d'attente de stabilisation de la valeur de compensation de la queue de chute – Points de consigne avec PREACT réglé sur LEARN, spécifie le temps, par intervalles de 0,1 seconde, d'attente de l'arrêt avant de modifier la valeur PREACT; le réglage de ce paramètre à une valeur supérieure à zéro désactive le processus d'apprentissage si l'arrêt n'est pas atteint dans l'intervalle spécifié (en dixièmes de seconde); Saisissez la valeur : 0–65535, <b>0</b> (par défaut)                                                                                                    |
| PEoUnt    | Compte de l'intervalle d'apprentissage de la valeur de compensation de la queue de chute – Points de consigne avec PREACT réglé sur LEARN, spécifie le nombre de lots après lesquels la valeur Preact est recalculée; la valeur par défaut, 1, recalcule la valeur Preact après chaque cycle de lot; Saisissez la valeur : 1–65535, <b>1</b> (par défaut)                                                                                                    |
| rEL nUñ   | <ul> <li>Nombre relatif – Pour les points de consigne relatifs, spécifie le nombre du point de consigne relatif; Saisissez la valeur : 1–8,</li> <li>1 (par défaut)</li> <li>Le poids cible pour ce point de consigne est déterminé comme suit :</li> <li>Points de consigne POSREL, la valeur du point de consigne relatif plus la valeur (paramètre VALUE) du point de consigne POSREL</li> <li>Points de consigne NEGREL, la valeur du point de consigne relatif moins la valeur (paramètre VALUE) du point de consigne NEGREL</li> <li>Points de consigne PCTREL, le pourcentage (spécifié dans le paramètre VALUE du point de consigne PCTREL) de la valeur cible du point de consigne relatif</li> </ul>                                                                                                    |

Tableau 4-17. Description du paramètre de type

| Paramètre       | Description                                                                                                    |
|-----------------|----------------------------------------------------------------------------------------------------|
| 8L8rñ           | Alarme – Spécifier ON pour afficher le mot ALARM sur l'écran principal lorsque le point de consigne est actif (points de consigne par lot) ou lorsque le point de consigne n'est pas déclenché (points de consigne continus); <i>Réglages : OFF (par défaut), ON</i>                                                                                           |
| [L-Я[ปก         | Supprimer le totaliseur – Spécifier ON pour supprimer le totaliseur lorsque le point de consigne est satisfait; Réglages : <b>OFF</b> (par défaut), ON                                                                                                    |
| CLrEArE         | Supprimer la tare – Spécifier ON pour supprimer la tare lorsque le point de consigne est satisfait; Réglages : OFF (par défaut), ON                                                                                                    |
| PSH REC         | Pousser le totalisateur – Spécifier ON pour mettre à jour le totalisateur et effectuer une opération d'impression lorsque le point de consigne est satisfait; spécifier ONQUIET pour mettre à jour le totalisateur sans imprimer; Réglages : <b>OFF</b> (par défaut), ON, ONQUIET                                                                              |
| PSHProt         | Pousser l'impression – Spécifier ON pour effectuer une opération d'impression lorsque le point de consigne est satisfait; spécifier WAITSS pour attendre l'arrêt après que le point de consigne soit satisfait avant d'imprimer; <i>Réglages : OFF (par défaut), ON, WAITSS</i>                                                                                |
| РЅӾҍѦ҂Е         | Pousser la tare – Spécifier ON pour effectuer une opération d'acquisition de la tare lorsque le point de consigne est satisfait;<br><i>Réglages : OFF (par défaut), ON</i><br><i>REMARQUE : PSHTARE acquiert la tare indépendamment de la valeur spécifiée pour le paramètre REGULA dans le menu Programme</i>                                                 |
| dSLot           | Fente de sortie numérique – Liste tous les emplacements d'E/S numériques disponibles; ce paramètre spécifie le numéro d'emplacement de la carte d'E/S numérique référencée par le paramètre DIG OUT; Réglages : <b>NONE</b> (par défaut), 0                                                                                                    |
| קי <u>ה</u> סחד | Sortie numérique – Liste tous les numéros d'octets de sortie numérique disponibles pour l'emplacement de sortie numérique spécifié; ce paramètre est utilisé pour spécifier l'octet de sortie numérique associé à ce point de consigne; utiliser le menu DIGIO pour assigner la fonction de l'octet à OUTPUT; Saisissez la valeur : 1–4, <b>1</b> (par défaut) |
|                 | REMARQUE : Pour les points de consigne continus, la sortie numérique devient active (basse) lorsque la condition est remplie; pour les points<br>de consigne par lots, la sortie numérique est active jusqu'à ce que la condition du point de consigne soit remplie                                                                                            |
| SEnSE           | Détection – Spécifie si la valeur de la sortie numérique associée à ce point de consigne est inversée lorsque le point de consigne est satisfait; <i>Réglages : NORMAL (par défaut), INVERT</i>                                                                                                    |
| ЪЯЕСН           | Mise en lots – Spécifie si le point de consigne est utilisé comme point de mise en lots (ON) ou en continu (OFF);<br><i>Réglages : OFF (par défaut), ON</i>                                                                                                    |
| ԵՐՑոԸӾ          | Destination du branchement – Spécifie le numéro du point de consigne vers lequel la séquence de traitement par lots doit se brancher, si le point de consigne actuel n'est pas satisfait lors de l'évaluation initiale (0 = ne pas brancher); Saisissez la valeur : 0–8, <b>0</b> (par défaut)                                                                 |
| EnRALE          | Activer – Spécifie si les paramètres du point de consigne s'affichent en mode utilisateur; Réglages : ON (par défaut), OFF                                                                                                    |
| RECESS          | Accès – Spécifie l'accès autorisé aux paramètres du point de consigne en mode utilisateur; <i>Réglages :</i><br><b>ON</b> (par défaut) – Les valeurs peuvent être affichées et modifiées                                                                                                    |
|                 | HIDE – Les valeurs ne peuvent pas être affichées ou modifiées                                                                                                    |
|                 | OFF – Les valeurs peuvent être affichées, mais pas modifiées                                                                                                    |
| AL' 82          | Alias – Nom du point de consigne; Saisissez les caractères : Entrée alphanumérique jusqu'à 8 caractères, SETPT (par défaut)                                                                                                    |

Tableau 4-17. Description du paramètre de type (suite)

### 4.4.9 Menu E/S numérique

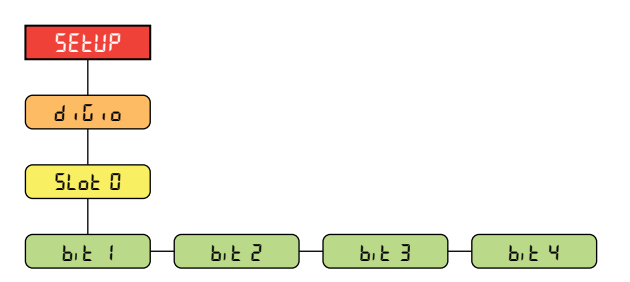

Illustration 4-21. Réglage – Menu E/S numérique

| Paramètre | Description                                                                                                    |
|-----------|----------------------------------------------------------------------------------------------------|
| Ь,Е ¦-Ч   | Octet E/S numériques 1-4 – Spécifie le mode et la fonction des broches E/S numériques; <i>Réglages : OFF (par défaut), PRINT, ZERO,</i><br>TARE, UNITS, PRIM, SEC, CLEAR, DSPACC, DSPTAR, CLRACC, CLRTAR, NT/GRS, GROSS, NET, CLRCN, KBDLOC, BATRUN,<br>BATSTRT, BATPAUS, BATRESE, BATSTOP, OUTPUT |

#### Tableau 4-18. Réglage – Paramètres du menu E/S numériques

### 4.4.10 Menu Sortie analogique

Les instructions pour l'installation et la configuration de la carte en option de sortie analogique sont fournies avec la trousse de carte en option (réf. 195084).

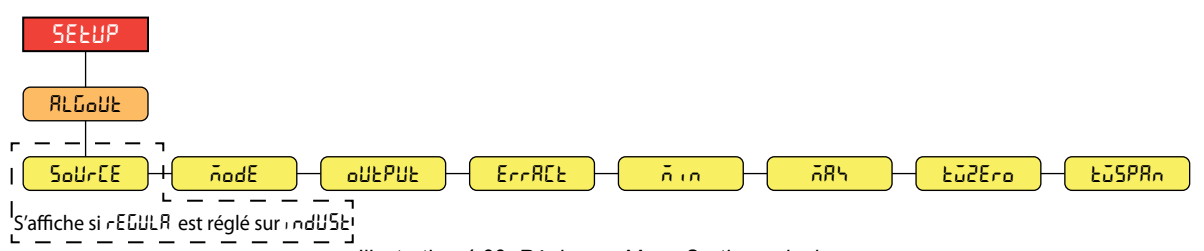

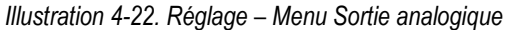

| Paramètre | Description                                                                                                    |
|-----------|----------------------------------------------------------------------------------------------------|
| SoUrCE    | Source – Spécifie la balance suivie par la sortie analogique; n'apparaît que si le paramètre Mode de réglementation (REGULA) est réglé sur Industriel (INDUST) dans le menu Programme (Section 4.4.5 à la page 45); Réglages : SCALE1 (par défaut), REMOTE |
| ñodE      | Mode – Spécifie les données de poids, brut ou net, suivies par la sortie analogique lorsque le paramètre Source est assigné à une balance; <i>Réglages : GROSS (par défaut), NET</i>                                                                       |
| OUEPUE    | Sortie – Spécifie la tension ou le courant suivi par la sortie analogique; Réglages : 0-10V (par défaut), 0-20MA, 4-20MA                                                                                                    |
| ErrRCŁ    | Action d'erreur – Spécifie comment la sortie analogique réagit aux conditions d'erreur du système; Réglages :                                                                                                    |
|           | <i>FULLSC</i> (par défaut) – Réglage à pleine échelle (10 V ou 20 mA)<br>HOLD – Maintient la valeur actuelle<br>ZEROSC – Règle la valeur zéro (0 V, 0 mA ou 4 mA)                                                                                          |
| ñi n      | Poids minimum – Spécifie la valeur de poids minimum suivie par la sortie analogique; Saisissez la valeur : ±9999999.0, 0.0 (par défaut)                                                                                                    |
| ភអ        | Poids maximum – Spécifie la valeur de poids maximum suivie par la sortie analogique; Saisissez la valeur : ±99999999.0,<br>10000.0 (par défaut)                                                                                                    |
| Łūżero    | Correction du zéro – Règle le décalage de la valeur zéro de la sortie analogique; Saisissez la valeur : 0-65535, 0 (par défaut)                                                                                                    |
| ŁŭSPAn    | Correction de l'intervalle de mesure – Règle le décalage de la valeur de l'intervalle de mesure de la sortie analogique; Saisissez la valeur :<br>0–65535, <b>59515</b> (par défaut)                                                                       |

Tableau 4-19. Réglage – Paramètres du menu Sortie analogique

### 4.5 Menu totalisateur

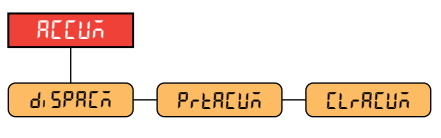

Illustration 4-23. Menu totalisateur

| Paramètre | Description                                                                                           |
|-----------|----------------------------------------------------------------------------------------------------|
| d, SPREA  | Affichage du totalisateur – Affiche la valeur du totalisateur; lecture seulement                      |
| PreREUA   | Imprimer le totalisateur – Imprime la valeur du totalisateur sur le port spécifié, s'il est configuré |
| EL-AEUñ   | Supprimer le totaliseur – Supprime la valeur du totalisateur                                          |

Tableau 4-20. Paramètres du menu Totalisateur

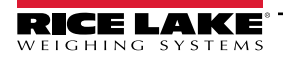

### 4.6 Menu Tare

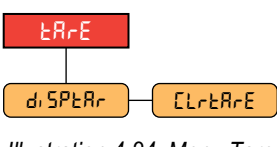

Illustration 4-24. Menu Tare

| Paramètre | Description                                                            |
|-----------|------------------------------------------------------------------------|
| di SPERr  | Affichage de la tare – Affiche la valeur de la tare; lecture seulement |
| CL-ER-E   | Supprimer la tare – Supprime la valeur actuelle de la tare             |

Tableau 4-21. Paramètres du menu Tare

## 4.7 Menu Contrôle

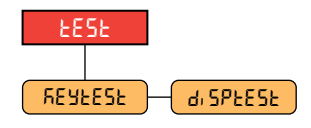

Illustration 4-25. Menu Contrôle

| Paramètre | Description                                                                                                    |
|-----------|----------------------------------------------------------------------------------------------------|
| REYLESL   | Contrôle des touches – Exécute le contrôle du clavier. Les valeurs des touches sont affichées à l'écran et imprimées. Maintenir la touche Menu enfoncée pour quitter le mode Contrôle. |
| di SPEESE | Contrôle de l'écran – Exécute le contrôle de l'écran. Appuyez sur n'importe quelle touche pour quitter le mode Contrôle.                                                               |

Tableau 4-22. Paramètres du menu Contrôle

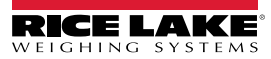

# 5.0 Étalonnage

Le 680 peut être étalonné à l'aide du panneau frontal et des commandes TED. Les sections suivantes décrivent les procédures requises pour ces méthodes d'étalonnage.

REMARQUE : Le 680 nécessite l'étalonnage des points WZERO et WSPAN. Les points d'étalonnage linéaire sont facultatifs; ils doivent se situer entre le zéro et la plage de mesure, mais ne doivent pas dupliquer le zéro ou l'intervalle de mesure.

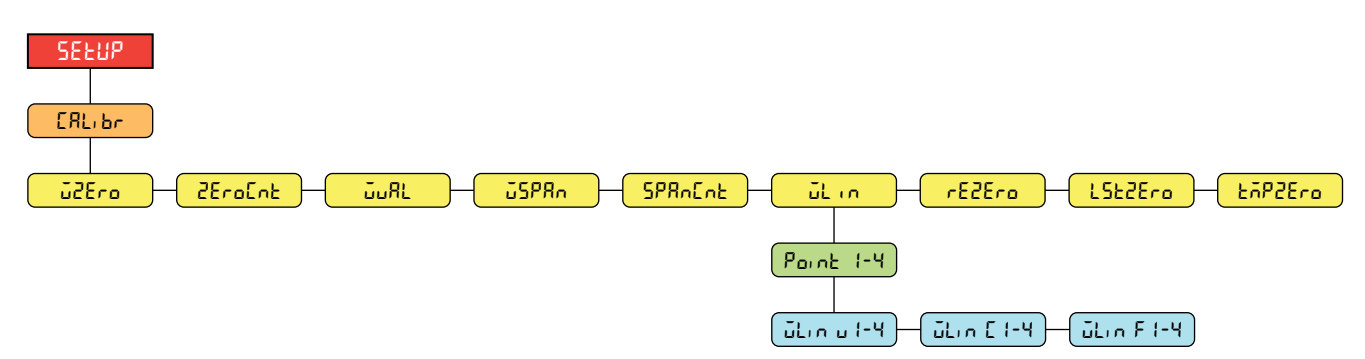

Illustration 5-1. Menu d'étalonnage

### 5.1 Étalonnage du panneau frontal

#### 5.1.1 Étalonnage de l'intervalle de mesure

Utilisez les étapes suivantes pour effectuer un étalonnage standard sur une balance connectée.

- 1. Accédez au menu de configuration en appuyant sur le commutateur de configuration (Section 4.1 à la page 35).
- 2. Appuyez deux fois sur PRINT . ERL br s'affiche.
- 3. Appuyez sur (Ress), J2Ero s'affiche.

**REMARQUE** : Voir Section 5.2 à la page 58 si l'application nécessite une remise à zéro, une dernière remise à zéro ou une remise à zéro temporaire.

- 4. Assurez-vous qu'il n'y a pas de poids sur la balance.
- 5. Appuyez sur 🗱 opur effectuer un étalonnage du zéro. ok s'affiche.
- 6. Appuyez sur , 2EroEnt s'affiche. Voir Section 4.4.3 à la page 40 pour obtenir plus d'informations sur 2EroEnt.
- 7. Appuyez sur PRINT ), JuRL s'affiche.
- 8. Appuyez sur . La valeur actuelle du poids de contrôle s'affiche.
- 9. Appuyez sur CLEAR et utilisez le clavier numérique pour saisir une nouvelle valeur, si nécessaire.
- 10. Appuyez sur 🗱 opour accepter la valeur. 🖅 🗛 s'affiche et l'indicateur est prêt pour le poids de contrôle.
- 11. Placez la quantité spécifiée de poids de test sur la balance.
- 12. Appuyez sur TARE o pour effectuer un étalonnage de l'intervalle de mesure. DA s'affiche.
- 13. Appuyez sur CARE 20, 5PR Core s'affiche. Voir Section 4.4.3 à la page 40 pour obtenir plus d'informations sur 2PR Core.

**REMARQUE :** L'étalonnage de l'intervalle de mesure est terminé. Pour poursuivre avec un étalonnage linéaire, voir Section 5.1.2 à la page 58 avant de revenir au mode de pesée.

### 5.1.2 Étalonnage linéaire

Les points d'étalonnage linéaire permettent d'augmenter la précision de la balance en étalonnant l'indicateur en quatre points supplémentaires entre l'étalonnage du zéro et de l'intervalle de mesure.

- 1. Effectuez les étapes 1–13 dans Section 5.1.1 à la page 57. Appuyez sur PRINT ), Lun s'affiche.
- 2. Appuyez sur (Ress), Point i s'affiche.
- 3. Appuyer sur (Ress), Lin ul s'affiche.
- 4. Appuyez sur **Ress**. La valeur actuelle du poids pour point 1 s'affiche.
- 5. Appuyez sur **CLEAR** et utilisez le clavier numérique pour saisir une nouvelle valeur, si nécessaire.
- 6. Appuyez sur Tape a pour accepter la valeur. Lich E l's'affiche et l'indicateur est prêt pour le poids de contrôle.
- 7. Placez la quantité spécifiée de poids de test sur la balance.
- 8. Appuyez sur 📪 o pour effectuer l'étalonnage linéaire du point. 🗗 s'affiche.
- 9. Appuyez sur 📷 a, Lin F I s'affiche. Voir Section 4.4.3 à la page 40 pour obtenir plus d'informations sur WLIN F#.
- 10. Appuyez sur (ZERO). Point : s'affiche.
- 11. Appuyez sur PRINT . Point 2 s'affiche.
- 12. Répétez les étapes précédentes pour les points 2 à 4, si nécessaire.

REMARQUE : L'étalonnage linéaire d'un point est sauvegardé une fois que le point est étalonné.

13. Appuyez sur ( pour revenir au mode pesage.

### 5.2 Étalonnage du zéro alternatif

### 5.2.1 Dernier zéro

Le dernier zéro obtenu avec le bouton-poussoir du système (en mode de pesage) est utilisé comme nouveau point de référence du zéro, après quoi un nouvel étalonnage de l'intervalle de mesure doit être effectué. Cet étalonnage ne peut pas être effectué lors du premier étalonnage d'une balance.

Un étalonnage avec dernier zéro est généralement utilisé sur les balances de camion pour permettre à une vérification de la balance de devenir un étalonnage sans avoir à retirer les poids de contrôle.

### 5.2.2 Zéro temporaire

Un étalonnage avec zéro temporaire met temporairement à zéro le poids affiché d'une balance non vide. Après l'étalonnage de l'intervalle de mesure, la différence entre le zéro temporaire et la valeur du zéro précédemment étalonné est utilisée comme décalage.

Un étalonnage avec zéro temporaire est généralement utilisé sur les balances à trémie pour étalonner l'intervalle de mesure sans perdre l'étalonnage original du zéro.

### 5.2.3 Remise à zéro

Un étalonnage de remise à zéro est nécessaire pour supprimer un décalage d'étalonnage lorsque des crochets ou des chaînes sont nécessaires pour suspendre les poids de contrôle.

Une fois l'étalonnage de l'intervalle de mesure terminé, retirez les crochets ou les chaînes et les poids de contrôle de la balance. Une fois tous les poids enlevés, un étalonnage de remise à zéro est utilisé pour modifier les valeurs d'étalonnage du zéro et de l'intervalle de mesure.

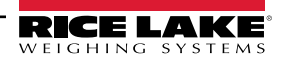

# 5.3 Étalonnage de la commande TED

Les instructions suivantes permettent d'étalonner le 680 à l'aide des commandes TED. Pour obtenir plus d'informations sur les commandes TED du 680, voir Section 7.0 à la page 62.

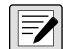

#### REMARQUE : L'indicateur doit répondre par OK après chaque étape, sinon la procédure d'étalonnage devra être répétée.

- 1. Appuyez sur le commutateur de configuration pour placer l'indicateur en mode de configuration (Section 4.1 à la page 35).
- 2. Pour un étalonnage standard, retirez tous les poids de la balance (à l'exception des crochets ou des chaînes nécessaires pour fixer les poids).
- 3. Envoyez la commande **SC.WZERO#1** pour effectuer un étalonnage standard du point zéro.
  - Envoyez SC.TEMPZERO#1 pour effectuer un étalonnage du zéro temporaire
  - Envoyez SC.LASTZERO#1 pour effectuer un étalonnage avec le dernier zéro
- 4. Appliquez le poids d'étalonnage de l'intervalle de mesure sur la balance.
- 5. Envoyez la commande **SC.WVAL#1=xxxxx**, où **xxxxx** est la valeur du poids d'étalonnage de l'intervalle de mesure appliqué à la balance.
- 6. Envoyez la commande **SC.WSPAN#1** pour effectuer un étalonnage du point de l'intervalle de mesure. Continuez avec étape 7 pour étalonner d'autres points linéaires ou passez à étape 11.
- 7. Appliquez un poids égal au premier point de linéarisation de la balance.
- 8. Envoyez la commande **SC.WLIN.V***n***#1**=*xxxxx*, où *n* est le numéro du point de linéarisation (1-4) et *xxxxx* est la valeur exacte du poids appliqué.
- 9. Envoyez la commande **SC.WLIN.C***n***#1** pour étalonner le point de linéarisation, où *n* est le numéro du point de linéarisation (1-4).
- 10. Répéter les étapes 7–9 pour obtenir quatre points linéaires au total.
- 11. Si des crochets ou des chaînes ont été utilisés pour fixer les poids, retirez tous les poids, y compris les crochets et les chaînes, et envoyez la commande **SC.REZERO#1** pour supprimer le décalage du zéro.
- 12. Envoyez la commande **KSAVEEXIT** pour revenir au mode de pesage.

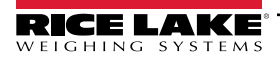

# 6.0 Revolution

L'utilitaire Revolution offre une série de fonctions permettant la configuration, l'étalonnage, la personnalisation et la sauvegarde du logiciel 680.

Les valeurs d'étalonnage et la configuration de la balance peuvent être sauvegardées et restaurées sur le 680 à l'aide de Revolution.

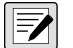

**REMARQUE** : Pour connaître la configuration requise, consultez la page du produit Revolution au Rice Lake Weighing **Systems**.

### 6.1 Connexion à l'indicateur

Connectez le port série du PC au port com 1 du 680, puis cliquez sur **Connect** (Connexion) dans la barre d'outils. Revolution tentera d'établir des communications avec l'indicateur. Si les paramètres de communication doivent être modifiés, sélectionnez **Options...** dans le menu Tools (Outils).

### Téléchargement sur l'indicateur

La fonction **Send Configuration to Device** (Envoyer la configuration à l'appareil) du menu Communications de Revolution permet de télécharger un fichier de configuration du Revolution (avec ou sans données d'étalonnage de la balance) ou des formats de tickets vers un indicateur connecté en mode configuration.

La fonction **Send Section to Device** (Envoyer la section à l'appareil) du menu Communications permet de télécharger uniquement l'objet actuellement affiché, par exemple la configuration d'une balance.

Comme moins de données sont transférées à l'aide de la fonction **Send Section to Device** (Envoyer la section à l'appareil), cette méthode est généralement plus rapide que le téléchargement d'une configuration complète, mais il existe un risque accru que le téléchargement échoue en raison de dépendances avec d'autres objets. Si le téléchargement échoue, essayez d'effectuer un téléchargement complet à l'aide de la fonction **Send Configuration to Device** (Envoyer la configuration à l'appareil).

### Téléchargement de la configuration vers Revolution

La fonction *Get Configuration from Device* (Obtenir la configuration de l'appareil) dans le menu Communications de Revolution permet de sauvegarder la configuration existante d'un indicateur connecté dans un fichier du PC. Une fois sauvegardé, le fichier de configuration constitue une sauvegarde qui peut être rapidement restaurée dans l'indicateur en cas de besoin. Le fichier peut aussi être modifié dans Revolution et téléchargé sur l'indicateur.

### 6.2 Sauvegarde et transfert de données

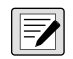

REMARQUE : Revolution possède un module de sauvegarde et de transfert de données. Il s'agit de la méthode de préférence par rapport à ProComm ou Hyper Terminal.

#### 6.2.1 Sauvegarde des données de l'indicateur sur un ordinateur personnel

Les données de configuration peuvent être enregistrées sur un ordinateur connecté au port sélectionné. Le PC doit être équipé d'un programme de communication comme *PROCOMMPLUS*<sup>®</sup>

Lors de la configuration de l'indicateur, assurez-vous que les valeurs définies pour les paramètres baud et bits dans le menu Serial (série) correspondent aux paramètres de vitesse de transmission, d'octets et de parité configurés pour le port série sur le PC.

Pour sauvegarder toutes les données de configuration, il faut d'abord mettre le programme de communication en mode capture de données, puis placer l'indicateur en mode configuration et envoyer la commande DUMPALL à l'indicateur. Le 680 répond en envoyant tous les paramètres de configuration au PC sous forme de texte au format ASCII.

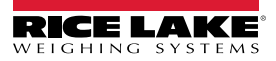

### 6.2.2 Téléchargement des données de configuration du PC vers l'indicateur

Les données de configuration sauvegardées sur un PC ou un disque peuvent être téléchargées du PC vers un indicateur. Cette procédure est utile lors de la mise en place de plusieurs indicateurs ayant des configurations similaires ou lors du remplacement d'un indicateur.

Pour télécharger les données de configuration, connectez le PC au port sélectionné comme décrit dans Section 6.2.1. Placez l'indicateur en mode configuration et utilisez le logiciel de communication du PC pour envoyer les données de configuration sauvegardées à l'indicateur. Lorsque le transfert est terminé, Étalonnez l'indicateur comme décrit dans Section 5.0 à la page 57.

### 6.3 Mise à jour du micrologiciel

Revolution est utilisé pour mettre à jour le micrologiciel de l'indicateur 680. Le lien pour commencer ce processus est disponible à l'écran d'accueil de Revolution. La mise à jour du micrologiciel entraîne le retour aux paramètres de configuration par défaut.

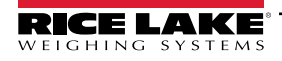

# 7.0 Commandes TED

L'indicateur 680 peut être géré par un ordinateur personnel connecté à l'un des ports de communication de l'indicateur. La gestion est assurée par un ensemble de commandes qui peuvent simuler les fonctions d'appui sur les touches du panneau frontal, renvoyer et modifier les paramètres de configuration et exécuter des fonctions de rapport. Les commandes permettent d'imprimer les données de configuration ou de les enregistrer sur un ordinateur personnel. Cette section décrit l'ensemble des commandes TED et les procédures d'enregistrement et de transfert des données à l'aide des ports de communication. L'ensemble des commandes TED est divisé en plusieurs groupes.

Lorsque l'indicateur traite une commande, il répond soit avec une valeur (pour les commandes de rapport, ou lors de l'interrogation des paramètres), soit avec le message **OK**. La réponse **OK** confirme que la commande a été reçue et exécutée. Si la commande n'est pas reconnue, l'indicateur répond par **?? invalid command** (?? commande invalide). Si la commande ne peut pas être exécutée dans le mode actuel, l'indicateur répond par **?? invalid mode** (?? mode invalide). Si la commande est reconnue, mais que la valeur est en dehors de la plage ou que le type n'est pas valide, l'indicateur répond par **??** suivi du type et de la plage.

### 7.1 Commandes par pression de touche

Les commandes par pression sur les touches en série simulent l'appui sur les touches du panneau frontal de l'indicateur. Ces commandes peuvent être utilisées aussi bien en mode configuration qu'en mode pesée. Plusieurs commandes servent de pseudo-touches, offrant des fonctions qui ne sont pas représentées par une touche sur le panneau frontal. Par exemple, pour saisir un poids de tare de 15 lb à l'aide de commandes en série :

- 1. Tapez *K1* et appuvez sur Enter (Entrée) (ou Return [Retour]).
- 2. Tapez K5 et appuyez sur Enter (Entrée).
- 3. Tapez KTARE et appuyez sur Enter (Entrée).

| Commande    | Fonction                                                                                                    |
|-------------|----------------------------------------------------------------------------------------------------|
| KZERO       | En mode pesée, cette commande agit comme si l'on appuyait sur la touche Zero (Zéro)                                |
| KGROSSNET   | En mode pesée, cette commande agit comme si l'on appuyait sur la touche Gross/Net (Brut/net)                       |
| KGROSS      | Affiche le mode Brut (pseudo-touche)                                                                               |
| KNET        | Affiche le mode Net (pseudo-touche)                                                                                |
| KTARE       | En mode pesée, cette commande agit comme si l'on appuyait sur la touche Tare                                       |
| KUNITS      | En mode pesée, cette commande agit comme si l'on appuyait sur la touche Units (Unités)                             |
| KMENU       | En mode pesée, cette commande agit comme si l'on appuyait sur la touche Menu                                       |
| KPRIM       | Affiche les unités primaires (pseudo-touche)                                                                       |
| KSEC        | Affiche les unités secondaires (pseudo-touche)                                                                     |
| KPRINT      | En mode pesée, cette commande agit comme si l'on appuyait sur la touche Print (Imprimer)                           |
| KPRINTACCUM | Imprime le poids accumulé                                                                                          |
| KDISPACCUM  | Affiche la valeur du totalisateur                                                                                  |
| KDISPTARE   | Affiche la valeur de la tare                                                                                       |
| KCLR        | En mode pesée, cette commande agit comme si l'on appuyait sur la touche Clear (Supprimer)                          |
| KCLRCN      | Supprimer les numéros consécutifs                                                                                  |
| KCLRTAR     | Supprime la tare du système (pseudo-touche)                                                                        |
| KLEFT       | En mode configuration, cette commande permet de se déplacer vers la gauche dans le menu                            |
| KRIGHT      | En mode configuration, cette commande permet de se déplacer vers la droite dans le menu                            |
| KUP         | En mode configuration, cette commande permet de se déplacer vers le haut dans le menu                              |
| KDOWN       | En mode configuration, cette commande permet de se déplacer vers le bas dans le menu                               |
| KEXIT       | En mode configuration, cette commande permet de sortir du mode pesage                                              |
| KSAVE       | En mode configuration, cette commande permet de sauvegarder la configuration actuelle                              |
| KSAVEEXIT   | En mode configuration, cette commande permet de sauvegarder la configuration actuelle et de quitter le mode pesage |
| KTIME       | Affiche l'heure                                                                                                    |
| KDATE       | Affiche la date                                                                                                    |

Tableau 7-1. Commandes par pression de touche

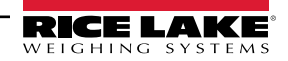

| Commande      | Fonction                                                                                                    |
|---------------|----------------------------------------------------------------------------------------------------|
| KTIMEDATE     | Affiche l'heure et la date                                                                                                    |
| KCLRACCUM     | Supprime le totalisateur                                                                                                    |
| Kn            | Cette commande agit comme si on appuyait sur les chiffres de 0 (zéro) à 9                                                                                                    |
| KDOT          | Cette commande agit comme si on appuyait sur le point décimal (.)                                                                                                    |
| KENTER        | Cette commande agit comme si on appuyait sur Enter (Entrée)                                                                                                    |
| KYBDLK        | En mode configuration, cette commande verrouille les touches, à l'exception de la touche Menu                                                                                                    |
| KLOCK=x       | En mode configuration, cette commande verrouille la touche spécifiée du panneau frontal; x = KPRINT, KUNITS, KTARE, KGROSSNET, KZERO, K0-K9, KDOT, KCLEAR (exemple : pour verrouiller la touche <b>Zero</b> , saisissez KLOCK=KZERO)                     |
| KUNLOCK=x     | En mode configuration, cette commande déverrouille la touche spécifiée sur le panneau frontal; x = KPRINT, KUNITS, KTARE, KGROSSNET, KZERO, K0-K9, KDOT, KCLEAR (exemple : pour déverrouiller la touche d' <b>impression</b> , saisissez KUNLOCK=KPRINT) |
| KEYPADTEST=x  | Cette commande lance le contrôle du clavier; x=ON, OFF                                                                                                    |
| DISPLAYTEST=x | Cette commande lance le contrôle d'affichage; x=RED, GREEN, WHITE, BLUE, NONE                                                                                                    |

Tableau 7-1. Commandes par pression de touche (suite)

### 7.2 Commandes de rapports

Les commandes de rapports envoient des informations spécifiques au port de communication. Les commandes de la liste du Tableau 7-2 peuvent être utilisées en mode configuration ou en mode pesée.

| Commande         | Fonction                                                                                                    |  |
|------------------|----------------------------------------------------------------------------------------------------|--|
| DUMPALL          | Renvoie une liste de toutes les valeurs des paramètres                                                       |  |
| DUMPAUDIT        | Renvoie les informations relatives à l'audit métrologique                                                    |  |
| KDUMPAUDIT       | Renvoie les informations de l'audit métrologique sur le même port que celui où la commande TED a été envoyée |  |
| AUDIT.LRVERSION  | Renvoie la version du microprogramme pertinente sur le plan juridique                                        |  |
| AUDIT.CONFIG     | Renvoie le nombre de fois où la configuration a été modifiée                                                 |  |
| AUDIT.CALIBRATE  | Renvoie le nombre d'étalonnages                                                                              |  |
| AUDITJUMPER      | Renvoie la position du cavalier d'audit (ON ou OFF)                                                          |  |
| SPDUMP           | Renvoie une liste des valeurs des paramètres du point de consigne                                            |  |
| VERSION          | Renvoie la version du micrologiciel                                                                          |  |
| HARDWARE         | Renvoie la carte en option installée                                                                         |  |
| HWSUPPORT        | Renvoie le numéro de pièce de la carte UC                                                                    |  |
| RTCBATTERYSTATUS | Renvoie l'état de la pile de l'horloge en temps réel (BON ou MAUVAIS)                                        |  |

Tableau 7-2. Commandes de rapports

### 7.3 Commande de réinitialisation de la configuration

La commande suivante permet de réinitialiser les paramètres de configuration du 680.

| Commande           | Fonction                                                                                               |  |
|--------------------|----------------------------------------------------------------------------------------------------|--|
| RESETCONFIGURATION | Rétablit les valeurs par défaut de tous les paramètres de configuration (mode configuration seulement) |  |
|                    |                                                                                                    |  |

Tableau 7-3. Commande de réinitialisation de la configuration

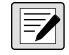

REMARQUE : Tous les réglages d'étalonnage de la balance sont perdus lorsque la commande RESETCONFIGURATION est exécutée.

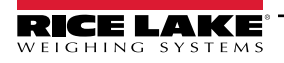

### 7.4 Commandes de réglage des paramètres de la balance

Les commandes de réglage des paramètres permettent d'afficher ou de modifier la valeur courante d'un paramètre de configuration.

Les réglages des paramètres de configuration actuels peuvent être affichés en mode configuration ou en mode pesée à l'aide de la commande suivante :

command<ENTER>

La majorité des valeurs des paramètres ne peuvent être modifiées qu'en mode configuration; les paramètres des points de consigne énumérés dans Tableau 7-10 à la page 69 peuvent être modifiés en mode de pesage normal.

#### **REMARQUE** : L'utilisateur doit arrêter la mise en lots en cours pour que les nouvelles valeurs prennent effet.

Utilisez la commande suivante pour modifier les valeurs des paramètres : command=value<ENTER>, où *value* est soit un nombre, soit une valeur de paramètre. N'ajoutez pas d'espace avant ou après le symbole égal (=). Si une mauvaise commande est saisie ou si une valeur invalide est spécifiée, l'indicateur renvoie **??** suivi du message d'erreur.

Exemple : pour régler le paramètre de plage de mouvement de l'échelle no 1 sur 5 divisions, saisissez ce qui suit :

SC.MOTBAND#1=5<ENTER>

Pour obtenir une liste des valeurs disponibles pour les paramètres ayant des valeurs spécifiques, saisissez la commande et le symbole égal, suivi d'un point d'interrogation (command=?<ENTER>). L'indicateur doit être en mode configuration pour utiliser cette fonction.

Après avoir modifié les paramètres de configuration à l'aide des commandes TED, utilisez les commandes **KSAVE** ou **KSAVEEXIT** pour valider les modifications dans la mémoire.

| Commande                                                              | Description                                                                                                 | Valeurs                                                                                                    |
|-----------------------------------------------------------------------|----------------------------------------------------------------------------------------------------|----------------------------------------------------------------------------------------------------|
| SC.CAPACITY#n                                                         | Capacité de la balance                                                                                      | 0.0000001–99999999.0, <b>10000.0</b> (par défaut)                                                                                                    |
| SC.ZTRKBND#n                                                          | Plage de suivi du zéro (en divisions d'affichage)                                                           | 0,0–100,0, <b>0,0</b> (par défaut)                                                                                                    |
| SC.ZRANGE#n                                                           | Plage zero (%)                                                                                              | 0,0–100,0, <b>1,9</b> (par défaut)                                                                                                    |
| SC.MOTBAND#n                                                          | Plage de mouvement (en divisions d'affichage)                                                               | 0–100, <b>1</b> (par défaut)                                                                                                    |
| SC.SSTIME#n                                                           | Temps d'arrêt (par intervalles de 0,1 seconde; 10 = 1 seconde)                                              | 0–600, <b>10</b> (par défaut)                                                                                                    |
| SC.SENSE#n                                                            | Spécifie le type de connexion du câble du capteur de<br>charge dans J1                                      | 4-WIRE (par défaut), 6-WIRE                                                                                                    |
| SC.OVERLOAD#n                                                         | Surcharge                                                                                                   | FS+2% (par défaut), FS+1D, FS+9D, FS                                                                                                    |
| SC.WMTTHRH#n                                                          | Seuil de pesée                                                                                              | 0,0–9999999,0, 1000,0 (par défaut)                                                                                                    |
| SC.NUMWEIGH#n                                                         | Nombre de pesées                                                                                            | 0-4294967295 (uint_32_t_max), 0 (par défaut)                                                                                                    |
| SC.MAX_WEIGHT#n                                                       | Pesée maximale                                                                                              | -999999999999999, <b>0</b> (par défaut)                                                                                                    |
| SC.MAX_DATE#n                                                         | Date de la pesée maximale                                                                                   | Jusqu'à 25 caractères alphanumériques                                                                                                    |
| SC.DIGFLTR1#n<br>SC.DIGFLTR2#n<br>SC.DIGFLTR3#n                       | Moyenne du nombre d'échantillons A/D pour les<br>différents étages (1-3) du filtre numérique à trois étages | 1, 2, <b>4</b> (par défaut), 8, 16, 32, 64, 128, 256                                                                                                    |
| SC.DFSENS#n                                                           | Sensibilité de coupure du filtre numérique                                                                  | 20UT (par défaut), 40UT, 80UT, 160UT, 320UT, 640UT, 1280UT                                                                                                    |
| SC.DFTHRH#n                                                           | Seuil de coupure du filtre numérique                                                                        | NONE (par défaut), 2D, 5D, 10D, 20D, 50D, 100D, 200D, 250D                                                                                                    |
| SC.RATLTRAP#n                                                         | Piège à cliquetis                                                                                           | OFF (par défaut), ON                                                                                                    |
| SC.SMPRAT#n                                                           | Taux d'échantillonnage A/D de la balance                                                                    | 6,25 HZ, 7,5 HZ, 12,5 HZ, 15 HZ, 25 HZ, <b>30 HZ</b> (par défaut), 50 HZ, 60 HZ, 100 HZ, 120 HZ                                                                                                    |
| SC.PWRUPMD#n                                                          | Mode d'alimentation                                                                                         | GO (par défaut), DELAY                                                                                                    |
| SC.TAREFN#n                                                           | Fonction de tare                                                                                            | BOTH (par défaut), KEYED, NOTARE, PBTARE                                                                                                    |
| SC.PRI.FMT#n                                                          | Format des unités primaires (point décimal et divisions de l'affichage)                                     | 8888100, 8888200, 8888500, 8888810, 8888820, 8888850,<br>8888881 (par défaut), 8888882, 8888885, 888888.1, 888888.2,<br>888888.5, 88888.81, 88888.82, 88888.85, 8888.881, 8888.882,<br>8888.885, 888.8881, 888.8882, 888.8885, 88.88881, 88.88882,<br>88.8885 |
| Pour les commandes se terminant par #n, n est le numéro d'échelle (1) |                                                                                                    |                                                                                                    |

Tableau 7-4. Commandes de la balance

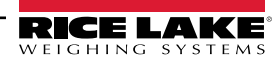

| Commande                                                              | Description                                                                                                    | Valeurs                                                                                                    |
|-----------------------------------------------------------------------|----------------------------------------------------------------------------------------------------|----------------------------------------------------------------------------------------------------|
| SC.PRI.UNITS#n                                                        | Unités primaires                                                                                                    | LB (par défaut), KG, OZ, TN, T, G, NONE                                                                                                    |
| SC.SEC.FMT#n                                                          | Format des unités secondaires (point décimal et divisions de l'affichage)                                                                        | 8888100, 8888200, 8888500, 8888810, 8888820, 8888850, 8888881,<br>8888882, 888885, 888888.1, 888888.2, <b>888888.5</b> (par défaut),<br>88888.81, 88888.82, 88888.85, 8888.881, 8888.882, 8888.885,<br>888.8881, 888.8882, 888.885, 88.88881, 88.88822, 88.88885 |
| SC.SEC.UNITS#n                                                        | Unités secondaires                                                                                                    | LB, KG (par défaut), OZ, TN, T, G, NONE                                                                                                    |
| SC.SEC.ENABLED#n                                                      | Active les unités secondaires                                                                                                    | ON (par défaut), OFF                                                                                                    |
| SC.FILTERCHAIN#n                                                      | Définit le filtre à utiliser                                                                                                    | AVGONLY (par défaut), ADPONLY, DMPONLY, RAW                                                                                                    |
| SC.DAMPINGVALUE#n                                                     | Règle la constante de temps de l'amortissement                                                                                                   | 1-2560 (par intervalles de 0,1 seconde), 10 (par défaut)                                                                                                    |
| SC.ADTHRESHOLD#n                                                      | Valeur seuil du poids du filtre adaptatif                                                                                                    | 0-2000 (en divisions d'affichage), <b>10</b> (par défaut)                                                                                                    |
| SC.ADSENSITIVITY#n                                                    | Sensibilité du filtre adaptatif                                                                                                    | LIGHT (par défaut), MEDIUM, HEAVY                                                                                                    |
| SC.ACCUM#n                                                            | Active le totalisateur                                                                                                    | OFF (par défaut), ON                                                                                                    |
| SC.WZERO#n                                                            | Effectue l'étalonnage du zéro                                                                                                    | -                                                                                                    |
| SC.TEMPZERO#n                                                         | Effectue l'étalonnage du zéro temporaire                                                                                                    | -                                                                                                    |
| SC.LASTZERO#n                                                         | Effectue l'étalonnage du dernier zéro                                                                                                    | -                                                                                                    |
| SC.WVAL#n                                                             | Valeur du poids de contrôle                                                                                                    | 0,000001–99999999,999999, <b>10000,0</b> (par défaut)                                                                                                    |
| SC.WSPAN#n                                                            | Effectue l'étalonnage de l'intervalle de mesure                                                                                                  | -                                                                                                    |
| SC.WLIN.F1#n-<br>SC.WLIN.F4#n                                         | Valeur de comptage brute réelle pour les points de<br>linéarisation 1-4                                                                          | 0–16777215, <b>0</b> (par défaut)                                                                                                    |
| SC.WLIN.V1#n-<br>SC.WLIN.V4#n                                         | Valeur du poids de contrôle pour les points de<br>linéarisation 1-4 (un réglage de 0 indique que le point de<br>linéarisation n'est pas utilisé) | 0,000001–99999999,9999999, <b>0,0</b> (par défaut)                                                                                                    |
| SC.WLIN.C1#n-<br>SC.WLIN.C4#n                                         | Effectue un étalonnage linéaire sur les points 1-4                                                                                               | -                                                                                                    |
| SC.LC.CD#n                                                            | Valeur de comptage brute du coefficient de charge morte                                                                                          | 0–16777215, <b>8386509</b> (par défaut)                                                                                                    |
| SC.LC.CW#n                                                            | Valeur de comptage brute du coefficient d'intervalle<br>de mesure                                                                                | 0–16777215, <b>2186044</b> (par défaut)                                                                                                    |
| SC.LC.CZ#n                                                            | Valeur de comptage brute du coefficient de zéro temporaire                                                                                       | 0–16777215, <b>2186044</b> (par défaut)                                                                                                    |
| SC.REZERO#n                                                           | Exécute la fonction d'étalonnage de remise à zéro                                                                                                | -                                                                                                    |
| SC.INITIALZERO#n                                                      | Initialisation de la plage du zéro en % de la pleine<br>échelle                                                                                  | 0,0–100,0, <b>0,0</b> (par défaut)                                                                                                    |
| SC.RTZGRAD#n                                                          | Nombre de graduations par rapport à la base zéro<br>auquel le totalisateur se réarme                                                             | 0,0–100,0, <b>0,4</b> (par défaut)                                                                                                    |
| Pour les commandes se terminant par #n, n est le numéro d'échelle (1) |                                                                                                    |                                                                                                    |

Tableau 7-4. Commandes de la balance (suite)

# 7.5 Commandes de réglage du port série

| Commande                                                                                                    | Description                                         | Valeurs                                                                 |
|----------------------------------------------------------------------------------------------------|-----------------------------------------------------|-------------------------------------------------------------------------|
| EDP.TRIGGER#p                                                                                                    | Fonction de déclenchement de l'entrée du port série | CMD (par défaut), STRIND, STRLFT, REMOTE                                |
| EDP.BAUD#p                                                                                                    | Débit en Bauds du port                              | 1200, 2400, 4800, 9600 (par défaut), 19200, 28800, 38400, 57600, 115200 |
| EDP.BITS#p                                                                                                    | Octets de données du port/parité                    | 8NONE (par défaut), 8EVEN, 8ODD, 7EVEN, 7ODD                            |
| EDP.TERMIN#p                                                                                                    | Caractère de terminaison de la ligne de port        | CR/LF (par défaut), CR                                                  |
| EDP.STOPBITS#p                                                                                                    | Octets d'arrêt du port                              | 1 (par défaut), 2                                                       |
| EDP.ECHO#p                                                                                                    | Écho du port                                        | ON (par défaut), OFF                                                    |
| EDP.RESPONSE#p                                                                                                    | Réponse du port                                     | ON (par défaut), OFF                                                    |
| EDP.EOLDLY#p                                                                                                    | Délai de fin de ligne du port                       | 0-255 (intervalles de 0,1 seconde), 0 (par défaut)                      |
| EDP.ADDRESS#p                                                                                                    | Adresse du port RS-485/422 ( $p = 3$ )              | 0–255, <b>0</b> (par défaut)                                            |
| EDP.DUPLEX#p                                                                                                    | Port RS-485/422 duplex FULL ou HALF ( $p = 3$ )     | FULL (par défaut), HALF                                                 |
| Pour les commandes se terminant par #p, p est le numéro de port (1-3) : les ports 1 et 2 sont les deux ports RS-232, le port 3 est le port RS-485/422 |                                                     |                                                                         |

Tableau 7-5. Commandes de réglage du port série

# 7.6 Commandes de réglage Ethernet et USB

| Commande                                                                                                    | Description                                           | Valeurs                                               |
|----------------------------------------------------------------------------------------------------|-------------------------------------------------------|-------------------------------------------------------|
| WIRED.MACID                                                                                                    | MAC ID du matériel Ethernet (lecture seule)           | xx:xx:xx:xx:xx, 00:00:00:00:00 (par défaut)           |
| WIRED.DHCP                                                                                                    | Active Ethernet DHCP                                  | ON (par défaut), OFF                                  |
| WIRED.ENABLED                                                                                                    | Active l'adaptateur Ethernet câblé                    | ON, OFF (par défaut)                                  |
| WIRED.IPADDR                                                                                                    | Adresse IP Ethernet                                   | IP valide xxx.xxx.xxx.xxx*, 0.0.0.0 (par défaut)      |
| WIRED.SUBNET                                                                                                    | Masque de sous-réseau Ethernet                        | IP valide xxx.xxx.xxx*, 255.255.255.0 (par défaut)    |
| WIRED.GATEWAY                                                                                                    | Passerelle Ethernet                                   | IP valide xxx.xxx.xxx*, 0.0.0.0 (par défaut)          |
| TCPC1.ECHO                                                                                                    | Client TCP 1 echo                                     | ON (par défaut), OFF                                  |
| TCPC1.EOLDLY                                                                                                    | Délai de fin de ligne du client TCP 1                 | 0-255 (par intervalles de 0,1 s), 0 (par défaut)      |
| TCPC1.IPADDR                                                                                                    | IP du serveur à distance du client TCP 1              | IP valide xxx.xxx.xxx.xxx*, 0.0.0.0 (par défaut)      |
| TCPC1.LINETERM                                                                                                    | Terminaison de ligne du client TCP 1                  | CR/LF (par défaut), CR                                |
| TCPC1.PORT                                                                                                    | Port du serveur à distance du client TCP 1            | 1025–65535, 10001 (par défaut)                        |
| TCPC1.RESPONSE                                                                                                    | Réponse du client TCP 1                               | ON (par défaut), OFF                                  |
| TCPC1.TRIGGER                                                                                                    | Fonction de déclenchement de l'entrée du client TCP 1 | CMD (par défaut), STRIND, STRLFT, REMOTE              |
| TCPC1.DISCTIME                                                                                                    | Délai de déconnexion du client TCP 1 (en secondes)    | 0-60 (0= aucune déconnexion), 0 (par défaut)          |
| TCPS.PORT                                                                                                    | Numéro de port du serveur TCP                         | 1025–65535, 10001 (par défaut)                        |
| TCPS.HOSTNAME                                                                                                    | Nom d'hôte du serveur TCP                             | Jusqu'à 30 caractères alphanumériques, 0 (par défaut) |
| TCPS.TRIGGER                                                                                                    | Type de déclenchement de l'entrée du serveur TCP      | CMD (par défaut), STRIND, STRLFT, REMOTE              |
| TCPS.ECHO                                                                                                    | Écho du serveur TCP                                   | ON (par défaut), OFF                                  |
| TCPS.LINETERM                                                                                                    | Terminaison de ligne du serveur TCP                   | CR/LF (par défaut), CR                                |
| TCPS.RESPONSE                                                                                                    | Réponse du serveur TCP                                | ON (par défaut), OFF                                  |
| USB.TRIGGER                                                                                                    | Fonction de déclenchement de l'entrée USB             | CMD (par défaut), STRIND, STRLFT, REMOTE              |
| USB.LINETERM                                                                                                    | Terminaison de ligne USB                              | CR/LF (par défaut), CR                                |
| USB.ECHO                                                                                                    | Écho USB                                              | ON (par défaut), OFF                                  |
| USB.RESPONSE                                                                                                    | Réponse USB                                           | ON (par défaut), OFF                                  |
| USB.EOLDLY                                                                                                    | Délai de fin de ligne USB                             | 0–255, <b>0</b> (par défaut)                          |
| * Une adresse IP valide se compose de quatre nombres, compris entre 0 et 255, séparés par un point décimal (127.0.0.1 et 192.165.0.230 sont des adresses IP valides) |                                                       |                                                       |

Tableau 7-6. Commandes Ethernet TCP/IP et Wi-Fi

# 7.7 Commande de réglage de la diffusion

| Commande                                                                           | Description                                                                                                    | Valeurs                                                  |
|------------------------------------------------------------------------------------|----------------------------------------------------------------------------------------------------|----------------------------------------------------------|
| STRM.FORMAT#n                                                                      | Format de diffusion                                                                                                    | RLWS (par défaut), CARDNAL, WTRONIX, TOLEDO, CUSTOM      |
| STRM.CUSTOM#n                                                                      | Définition d'une diffusion personnalisée                                                                                                    | Jusqu'à 1000 caractères alphanumériques                  |
| STRM.GROSS#n                                                                       | Jeton de mode lors de la diffusion du poids brut                                                                                                | Jusqu'à 8 caractères alphanumériques, G (par défaut)     |
| STRM.NET#n                                                                         | Jeton de mode lors de la diffusion du poids net                                                                                                 | Jusqu'à 8 caractères alphanumériques, N (par défaut)     |
| STRM.PRI#n                                                                         | Jeton d'unités lors de la diffusion d'unités primaires                                                                                          | Jusqu'à 8 caractères alphanumériques, L (par défaut)     |
| STRM.SEC#n                                                                         | Jeton d'unités lors de la diffusion d'unités secondaires                                                                                        | Jusqu'à 8 caractères alphanumériques, K (par défaut)     |
| STRM.UNITS#n                                                                       | Statique utilise le jeton TED d'unités primaires/secondaires;<br>Les valeurs dynamiques par défaut sont les unités configurées<br>de la balance | STATIC (par défaut), DYNAMIC                             |
| STRM.INVALID#n                                                                     | Jeton d'état lors de la diffusion d'un poids invalide                                                                                           | Jusqu'à 2 caractères alphanumériques, I (par défaut)     |
| STRM.MOTION#n                                                                      | Jeton d'état lorsque le poids est en mouvement                                                                                                  | Jusqu'à 2 caractères alphanumériques, M (par défaut)     |
| STRM.POS#n                                                                         | Jeton de polarité lorsque le poids est positif                                                                                                  | SPACE (par défaut), NONE, +                              |
| STRM.NEG#n                                                                         | Jeton de polarité lorsque le poids est négatif                                                                                                  | SPACE, NONE, – (par défaut)                              |
| STRM.OK#n                                                                          | Jeton d'état lorsque le poids est OK (pas invalide, hors plage,<br>à zéro ou en mouvement)                                                      | Jusqu'à 2 caractères alphanumériques (espace par défaut) |
| STRM.TARE#n                                                                        | Jeton de mode lors de la diffusion du poids de la tare                                                                                          | Jusqu'à 8 caractères alphanumériques, T (par défaut)     |
| STRM.RANGE#n                                                                       | Jeton d'état lorsque le poids est hors plage                                                                                                    | Jusqu'à 2 caractères alphanumériques, O (par défaut)     |
| STRM.ZERO#n                                                                        | Jeton d'état lorsque le poids est à la zone de zéro                                                                                             | Jusqu'à 2 caractères alphanumériques, Z (par défaut)     |
| Pour les commandes se terminant par #n, n est le numéro de format de diffusion (1) |                                                                                                    |                                                          |

Tableau 7-7. Commande de formatage de la diffusion

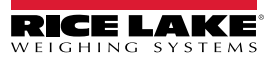

# 7.8 Commandes du programme

| Commande                | Description                                                                                                    | Valeurs                                                  |
|-------------------------|----------------------------------------------------------------------------------------------------|----------------------------------------------------------|
| DATEFMT                 | Format de la date                                                                                                    | MMJJAA (par défaut), JJMMAA, AAMMJJ, AAJJMM              |
| DATESEP                 | Séparateur dans la date                                                                                                    | SLASH (par défaut), DASH, SEMI, DOT                      |
| TIMEFMT                 | Format de l'heure                                                                                                    | 12HOUR (par défaut), 24HOUR                              |
| TIMESEP                 | Séparateur dans l'heure                                                                                                    | COLON (par défaut), COMMA, DOT                           |
| CONSNUM                 | Numéros consécutifs                                                                                                    | 0–99999999, <b>0</b> (par défaut)                        |
| CONSTUP                 | Valeur de démarrage des numéros consécutifs                                                                                                    | 0–9999999, <b>0</b> (par défaut)                         |
| UID                     | ID de l'indicateur                                                                                                    | Jusqu'à 8 caractères alphanumériques, 1 (par défaut)     |
| KYBDLK                  | Désactive toutes les touches à l'exception de MENU et<br>POWER (alimentation)                                                                                                    | OFF (par défaut), ON                                     |
| ZERONLY                 | Désactive toutes les touches à l'exception de ZERO, MENU et POWER (alimentation)                                                                                                    | OFF (par défaut), ON                                     |
| CONTACT.COMPANY         | Nom de l'entreprise à contacter                                                                                                    | Jusqu'à 30 caractères alphanumériques                    |
| CONTACT.ADDR1-3         | Adresse de l'entreprise à contacter                                                                                                    | Jusqu'à 20 caractères alphanumériques (sur chaque ligne) |
| CONTACT.NAME1-3         | Noms des personnes-ressources                                                                                                    | Jusqu'à 30 caractères alphanumériques (sur chaque ligne) |
| CONTACT.PHONE1-3        | Numéros de téléphone des personnes-ressources                                                                                                    | Jusqu'à 20 caractères alphanumériques (sur chaque ligne) |
| CONTACT.EMAIL           | Courriel de la personne-ressource                                                                                                    | Jusqu'à 40 caractères alphanumériques                    |
| CONTACT.LASTCAL         | Date du dernier étalonnage                                                                                                    | Date MMJJAAAA sous forme de nombre à 8 chiffres          |
| CONTACT.NEXTCAL         | Date du prochain étalonnage                                                                                                    | Date MMJJAAAA sous forme de nombre à 8 chiffres          |
| KHOLDTIME               | Temps de maintien des touches (en dixièmes de seconde);<br>20 équivaut à 2 secondes                                                                                                    | 10–50, <b>20</b> (par défaut)                            |
| KHOLDINTERVAL           | Intervalle de temps de maintien des touches; le temps<br>entre les incréments pendant un maintien des touches<br>(en vingtièmes de seconde); 2 équivaut à un dixième<br>de seconde (10 incréments par seconde pendant un<br>maintien des touches) | 1–100, <b>2</b> (par défaut)                             |
| LOCALE                  | Active la compensation de la pesanteur                                                                                                    | OFF (par défaut), ON, FACTOR                             |
| LAT.LOC                 | Latitude d'origine (au degré le plus proche) pour la<br>compensation de la pesanteur                                                                                                    | 0–90, <b>45</b> (par défaut)                             |
| ELEV.LOC                | Élévation de l'origine (en mètres) pour la compensation de la pesanteur                                                                                                    | -9999–9999, <b>345</b> (par défaut)                      |
| DEST.LAT.LOC            | Latitude de destination (en degrés) pour la compensation de la pesanteur                                                                                                    | 0–90, <b>45</b> (par défaut)                             |
| DEST.ELEV.LOC           | Élévation de la destination (en mètres) pour la<br>compensation de la pesanteur                                                                                                    | -9999–9999, <b>345</b> (par défaut)                      |
| GRAV.LOC                | Facteur de pesanteur d'origine (en m/s <sup>2</sup> ) pour la compensation de la pesanteur                                                                                                    | 9,00000–9,999999, <b>9,80665</b> (par défaut)            |
| DEST.GRAV.LOC           | Facteur de pesanteur de destination (en m/s <sup>2</sup> ) pour la compensation de la pesanteur                                                                                                    | 9,00000–9,999999, <b>9,80665</b> (par défaut)            |
| PERSISTENTTARE          | Sauvegarde la valeur de tare de la balance lors d'un cycle d'alimentation                                                                                                    | OFF (par défaut), ON                                     |
| REMOTE.PRINTDESTINATION | Détermine quel indicateur de la configuration locale/à distance effectue l'action d'impression                                                                                                    | LOCAL (par défaut), REMOTE                               |

Tableau 7-8. Commandes du programme

# 7.9 Commandes de réglementation

| Commande                                                                                    | Description                                                                 | Valeurs                                                  |
|---------------------------------------------------------------------------------------------|-----------------------------------------------------------------------------|----------------------------------------------------------|
| REGULAT                                                                                     | Mode de réglementation                                                      | NTEP (par défaut), CANADA, INDUST, NONE, OIML, AUSTRALIA |
| AUDAGNCY                                                                                    | Organisme d'audit (mode industriel)                                         | NTEP (par défaut), CANADA, NONE, OIML                    |
| REG.ZTARE                                                                                   | Supprime la tare sur ZERO                                                   | NO (par défaut), YES                                     |
| REG.KTARE                                                                                   | Autorise toujours la tare par saisie                                        | NO, YES (par défaut)                                     |
| REG.MTARE                                                                                   | Action de tare multiple                                                     | REPLACE (par défaut), REMOVE, NOTHING                    |
| REG.NTARE                                                                                   | Autorise une tare négative                                                  | NO (par défaut), YES                                     |
| REG.CTARE                                                                                   | La touche Clear (supprimer) permet de supprimer la tare/<br>le totalisateur | NO, <b>YES</b> (par défaut)                              |
| REG.NEGTOTAL                                                                                | Permet à la balance totale d'afficher une valeur négative                   | NO (par défaut), YES                                     |
| REG.PRTMOT                                                                                  | Permet l'impression pendant le mouvement                                    | NO (par défaut), YES                                     |
| REG.PRINTPT                                                                                 | Ajouter la PT à l'impression de la tare saisie                              | NO, YES (par défaut)                                     |
| REG.MOTWGH                                                                                  | Permet le pesage en mouvement                                               | NO (par défaut), YES                                     |
| REG.OVRBASE                                                                                 | Base zéro pour le calcul de la surcharge                                    | CALIB (par défaut), SCALE                                |
| REGWORD                                                                                     | Mot réglementaire                                                           | GROSS (par défaut), BRUTTO                               |
| REG.RTARE                                                                                   | Arrondi la tare obtenue par bouton-poussoir                                 | NO, YES (par défaut)                                     |
| REG.RKTARE                                                                                  | Arrondi la tare saisie                                                      | NO, YES (par défaut)                                     |
| REG.AZTNET                                                                                  | Réalise la valeur nette AZT                                                 | NO (par défaut), YES                                     |
| REG.MANUALCLEARTARE                                                                         | Permet la suppression manuelle de la valeur de la tare                      | NO, YES (par défaut)                                     |
| REG.TAREINMOTION                                                                            | Permet la tare en mouvement                                                 | NO (par défaut), YES                                     |
| REG.ZEROINMOTION                                                                            | Permet la mise à zéro de la balance en mouvement                            | NO (par défaut), YES                                     |
| REG.UNDERLOAD                                                                               | Valeur du poids en sous-charge dans les divisions d'affichage               | 1–9999999, <b>20</b> (par défaut)                        |
| Les valeurs par défaut du NTEP sont indiquées pour les valeurs des commandes réglementaires |                                                                             |                                                          |

Tableau 7-9. Commandes de réglementation

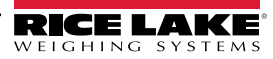

# 7.10 Commandes du point de consigne

| Commande                                                                           | Description                                                                                    | Valeurs                                                                                                    |
|------------------------------------------------------------------------------------|------------------------------------------------------------------------------------------------|----------------------------------------------------------------------------------------------------|
| BATCHNG                                                                            | Mode mise en lots                                                                              | OFF (par défaut), AUTO, MANUAL                                                                                                    |
| SP.KIND#n                                                                          | Type de point de consigne                                                                      | OFF (par défaut), GROSS, NET, -GROSS, -NET, ACCUM, POSREL,<br>NEGREL, PCTREL, PAUSE, DELAY, WAITSS, COUNTER, AUTOJOG,<br>COZ, INMOTON, INRANGE, BATCHPR, TIMER, CONCUR, TOD,<br>ALWAYS, NEVER |
| SP.VALUE#n                                                                         | Valeur du point de consigne                                                                    | 0,0–9999999,0, <b>0,0</b> (par défaut)                                                                                                    |
| SP.TRIP#n                                                                          | Déclenchement                                                                                  | HIGHER (par défaut), LOWER, INBAND, OUTBAND                                                                                                    |
| SP.BANDVAL#n                                                                       | Valeur de la plage                                                                             | 0,0–9999999,0, <b>0,0</b> (par défaut)                                                                                                    |
| SP.HYSTER#n                                                                        | Hystérésis                                                                                     | 0,0–9999999,0, <b>0,0</b> (par défaut)                                                                                                    |
| SP.PREACT#n                                                                        | Type de valeur de compensation de la queue de chute                                            | OFF (par défaut), ON, LEARN                                                                                                    |
| SP.PREVAL#n                                                                        | Valeur de compensation de la queue de chute                                                    | 0,0–9999999,0, <b>0,0</b> (par défaut)                                                                                                    |
| SP.PREADJ#n                                                                        | Pourcentage de modification de la valeur de<br>compensation de la queue de chute               | 0,0–100,0, <b>50,0</b> (par défaut)                                                                                                    |
| SP.PRESTAB#n                                                                       | Stabilité apprise pour la valeur de compensation de la queue de chute (en dixièmes de seconde) | 0–65535, <b>0</b> (par défaut)                                                                                                    |
| SP.PCOUNT#n                                                                        | Intervalle appris pour la valeur de compensation de la<br>queue de chute                       | 1–65535, <b>1</b> (par défaut)                                                                                                    |
| SP.BATCH#n                                                                         | Active l'étape de mise en lots                                                                 | OFF (par défaut), ON                                                                                                    |
| SP.CLRACCM#n                                                                       | Active la suppression du totalisateur                                                          | OFF (par défaut), ON                                                                                                    |
| SP.CLRTARE#n                                                                       | Active la suppression de la tare                                                               | OFF (par défaut), ON                                                                                                    |
| SP.PSHACCM#n                                                                       | Pousse le totalisateur                                                                         | OFF (par défaut), ON, ONQUIET                                                                                                    |
| SP.PSHPRINT#n                                                                      | Pousse l'impression                                                                            | OFF (par défaut), ON, WAITSS                                                                                                    |
| SP.PSHTARE#n                                                                       | Pousse la tare                                                                                 | OFF (par défaut), ON                                                                                                    |
| SP.ALARM#n                                                                         | Active l'alarme                                                                                | OFF (par défaut), ON                                                                                                    |
| SP.ALIAS#n                                                                         | Nom du point de consigne                                                                       | Jusqu'à 8 caractères alphanumériques, SETPT (par défaut)                                                                                                    |
| SP.ACCESS#n                                                                        | Accès au point de consigne                                                                     | OFF, <b>ON</b> (par défaut), HIDE                                                                                                    |
| SP.DSLOT#n                                                                         | Fente de sortie numérique                                                                      | NONE (par défaut), 0                                                                                                    |
| SP.DIGOUT#n                                                                        | Sortie numérique                                                                               | 1–4, 1 (par défaut)                                                                                                    |
| SP.SENSE#n                                                                         | Détection de sortie numérique                                                                  | NORMAL (par défaut), INVERT                                                                                                    |
| SP.BRANCH#n                                                                        | Destination du branchement (0 = pas de branchement)                                            | 0–8, <b>0</b> (par défaut)                                                                                                    |
| SP.RELNUM#n                                                                        | Numéro du point de consigne relatif                                                            | 1–8, <b>1</b> (par défaut)                                                                                                    |
| SP.START#n                                                                         | Point de consigne de départ                                                                    | 1–8, <b>1</b> (par défaut)                                                                                                    |
| SP.END#n                                                                           | Point de consigne de fin                                                                       | 1–8, <b>1</b> (par défaut)                                                                                                    |
| SP.TIME#n                                                                          | Heure de déclenchement                                                                         | hhmm, 0000 (par défaut)                                                                                                    |
| SP.DURATION#n                                                                      | Durée du déclenchement                                                                         | hhmmss, 000000 (par défaut)                                                                                                    |
| SP.ENABLE#n                                                                        | Active le point de consigne                                                                    | OFF, <b>ON</b> (par défaut)                                                                                                    |
| Pour les commandes se terminant par #n, n est le numéro de point de consigne (1-8) |                                                                                                |                                                                                                    |

Tableau 7-10. Commandes du point de consigne

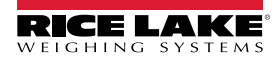

# 7.11 Commandes du format d'impression

| Commande                           | Description                                           | Valeurs                                                                                                    |
|------------------------------------|-------------------------------------------------------|----------------------------------------------------------------------------------------------------|
| GFMT<br>GFMT.PORT<br>GFMT.PORT2    | Chaîne de format d'impression<br>de la demande brute  | Chaque format peut être envoyé sur un ou deux ports; pour les commandes .PORT et .PORT2, spécifiez le nom du port comme suit : RS232-1, RS232-2, RS485, TCPC, TCPS, USB, NONE |
| NFMT<br>NFMT.PORT<br>NFMT.PORT2    | Chaîne de format d'impression<br>de la demande nette  | Exemple : Pour envoyer le format brut par le port RS-232 2 et le port USB en même temps,<br>envoyez :<br>GFMT.PORT=RS232-2<br>GFMT.PORT2=USB                                  |
| ACCFMT<br>ACC.PORT<br>ACC.PORT2    | Chaîne de format d'impression<br>du totalisateur      |                                                                                                    |
| SPFMT<br>SPFMT.PORT<br>SPFMT.PORT2 | Chaîne de format d'impression<br>du point de consigne | Voir Section 8.0 à la page 73 pour obtenir les informations sur les chaînes de format<br>d'impression sur demande                                                             |
| HDRFMT1<br>HDRFMT2                 | Chaînes de format de l'en-tête<br>du ticket           |                                                                                                    |
| AUD.DEST1<br>AUD.DEST2             | Port d'audit métrologique                             |                                                                                                    |

Tableau 7-11. Commandes du format d'impression

### 7.12 Commandes E/S numériques

| Commande                                                                                                    | Description                                                                                                    | Valeurs                                                                                                    |
|----------------------------------------------------------------------------------------------------|----------------------------------------------------------------------------------------------------|----------------------------------------------------------------------------------------------------|
| DIO.b#s                                                                                                    | Règle le type d'E/S numérique                                                                                                    | OFF (par défaut), OUTPUT, PRIM, PRINT, SEC, TARE, UNITS, ZERO,<br>BATRUN, BATSTRT, BATPAUS, BATRESET, BATSTOP, CLEAR, CLRACC,<br>CLRCN, CLRTAR, DSPACC, DSPTAR, GROSS, KBDLOC, NET, NT/GRS |
| DOFF.b#s                                                                                                    | Règle la sortie numérique sur OFF                                                                                                    | -                                                                                                    |
| DON.b#s                                                                                                    | Règle la sortie numérique sur ON                                                                                                    | -                                                                                                    |
| DIN.b#s                                                                                                    | Renvoie un nombre entier pondéré en fonction de l'état<br>des broches d'E/S numériques; la commande examine<br>l'état brut des broches (entrée ou sortie); si elles sont<br>toutes inactives, elle renvoie 0; si elles sont toutes actives,<br>elle renvoie 15 | _                                                                                                    |
| Les valeurs d'octets valides (b) sont de 1 à 4; pour les commandes se terminant par #s, s est l'emplacement assigné à l'E/S numérique (0); fente 0 est embarqué |                                                                                                    |                                                                                                    |

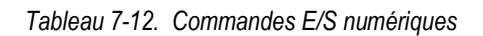

# 7.13 Commandes de la sortie analogique

| Commande                                                                                             | Description                                                 | Valeurs                                   |  |
|----------------------------------------------------------------------------------------------------|-------------------------------------------------------------|-------------------------------------------|--|
| ALG.SOURCE#s                                                                                         | Source de la sortie analogique                              | SCALE1 (par défaut), REMOTE               |  |
| ALG.MODE#s                                                                                           | Mode                                                        | GROSS (par défaut), NET                   |  |
| ALG.OUTPUT#s                                                                                         | Type de sortie                                              | <b>0-10V</b> (par défaut), 0-20MA, 4-20MA |  |
| ALG.ERRACT#s                                                                                         | Action d'erreur                                             | FULLSC (par défaut), HOLD, ZEROSC         |  |
| ALG.MIN#s                                                                                            | Valeur minimale suivie                                      | ±9999999,0, <b>0,0</b> (par défaut)       |  |
| ALG.MAX#s                                                                                            | Valeur maximale suivie                                      | ±9999999,0, <b>10000,0</b> (par défaut)   |  |
| ALG.TWZERO#s                                                                                         | Règle le décalage de la valeur zéro de la sortie analogique | 0–65535, <b>0</b> (par défaut)            |  |
| ALG.TWSPAN#s                                                                                         | Règle le décalage de la valeur de l'intervalle de mesure de | 0–65535, <b>59515</b> (par défaut)        |  |
|                                                                                                    | la sortie analogique                                        |                                           |  |
| Pour les commandes se terminant par #s, s est le numéro de fente attribué à la sortie analogique (1) |                                                             |                                           |  |

Tableau 7-13. Commandes de la sortie analogique

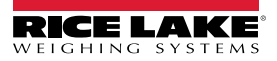

# 7.14 Commandes du mode pesage

Ces commandes fonctionnent en mode de pesée. Les commandes non liées au poids fonctionnent en mode configuration.

| Commande                                                                                                    | Description                                                                                                    | Valeurs                                                                                                    |  |
|----------------------------------------------------------------------------------------------------|----------------------------------------------------------------------------------------------------|----------------------------------------------------------------------------------------------------|--|
| Р                                                                                                    | Renvoie ce que l'indicateur est en train d'afficher                                                                                    |                                                                                                    |  |
| ZZ                                                                                                    | Renvoie ce que l'indicateur est en train d'afficher, ainsi que les voyants actuellement affichés                                       | Voir Section 11.2 à la page 86                                                                                                    |  |
| CONSNUM                                                                                                    | Renvoie la valeur actuelle du nombre consécutif                                                                                        | 0–9999999, <b>0</b> (par défaut)                                                                                                    |  |
| UID                                                                                                    | Règle l'ID de l'unité                                                                                                    | Jusqu'à 8 caractères alphanumériques, 1 (par défaut)                                                                                                    |  |
| SD                                                                                                    | Règle ou renvoie la date actuelle du système                                                                                           | <i>MMJJAA, JJMMAA, AAMMJJ</i> ou <i>AAJJMM</i> Saisissez une date à six chiffres<br>à l'aide de -l'ordre année-mois-jour spécifié pour le paramètre DATEFMT, en<br>utilisant seulement les deux derniers chiffres de l'année; la date actuelle du<br>système est renvoyée en envoyant seulement <i>SD</i> |  |
| ST                                                                                                    | Règle ou renvoie l'heure actuelle du système                                                                                           | <i>HHMM</i> (saisissez en utilisant le format 24 heures)<br>L'heure actuelle du système est renvoyée en envoyant seulement <i>ST</i>                                                                                                    |  |
| STS                                                                                                    | Règle ou renvoie l'heure actuelle du système avec des secondes                                                                         | HHMMSS (saisissez en utilisant le format 24 heures)<br>L'heure actuelle du système est renvoyée en envoyant seulement STS                                                                                                    |  |
| RS                                                                                                    | Réinitialise le système                                                                                                    | Redémarrage à chaud; utilisée pour réinitialiser l'indicateur sans réinitialiser la configuration aux valeurs par défaut de l'usine                                                                                                    |  |
| SX                                                                                                    | Lance toutes les diffusions de données en série                                                                                        |                                                                                                    |  |
| EX                                                                                                    | Arrête toutes les diffusions de données en série                                                                                       |                                                                                                    |  |
| SX#p                                                                                                    | Lance la diffusion de données en série pour le port p                                                                                  | OK ou ??                                                                                                    |  |
| EX#p                                                                                                    | Arrête la diffusion de données en série pour le port p                                                                                 | Une commande EX envoyée en mode configuration ne prend effet que<br>lorsque l'indicateur revient en mode pesée                                                                                                    |  |
| S                                                                                                    | Renvoie une trame de diffusion unique à partir de la<br>balance affichée en utilisant le format de diffusion<br>actuellement configuré |                                                                                                    |  |
| SF#n                                                                                                    | Renvoie une trame de diffusion unique à partir de la balance <i>n</i> en utilisant le format de diffusion actuellement configuré       |                                                                                                    |  |
| XA#n                                                                                                    | Renvoie la valeur de l'accumulateur en unités affichées                                                                                | nnnnnnn UU                                                                                                    |  |
| XAP#n                                                                                                    | Renvoie la valeur de l'accumulateur en unités primaires                                                                                |                                                                                                    |  |
| XAS#n                                                                                                    | Renvoie la valeur de l'accumulateur en unités secondaires                                                                              |                                                                                                    |  |
| XG#n                                                                                                    | Renvoie la valeur du poids brut en unités affichées                                                                                    | nnnnnnn UU                                                                                                    |  |
| XGP#n                                                                                                    | Renvoie la valeur du poids brut en unités primaires                                                                                    |                                                                                                    |  |
| XGS#n                                                                                                    | Renvoie la valeur du poids brut en unités secondaires                                                                                  |                                                                                                    |  |
| XN#n                                                                                                    | Renvoie la valeur du poids net en unités affichées                                                                                     | nnnnnnn UU                                                                                                    |  |
| XNP#n                                                                                                    | Renvoie la valeur du poids net en unités primaires                                                                                     |                                                                                                    |  |
| XNS#n                                                                                                    | Renvoie la valeur du poids net en unités secondaires                                                                                   |                                                                                                    |  |
| XT#n                                                                                                    | Renvoie la valeur du poids de tare en unités affichées                                                                                 | nnnnnnn UU                                                                                                    |  |
| XTP#n                                                                                                    | Renvoie la valeur du poids de tare en unités primaires                                                                                 |                                                                                                    |  |
| XTS#n                                                                                                    | Renvoie la valeur du poids de tare en unités secondaires                                                                               |                                                                                                    |  |
| Pour les commandes se terminant par #n, n est le numéro d'échelle (1); Pour les commandes se terminant par #p, p est le numéro de port (1-6) : Les ports<br>1 et 2 sont les deux ports RS-232, le port 3 est le port RS-485/422, le port 4 est le port USB, le port 5 est le serveur TCP, le port 6 est le client TCP |                                                                                                    |                                                                                                    |  |

Tableau 7-14. Commandes du mode pesage

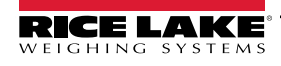

## 7.15 Commandes de contrôle de la mise en lots

Les commandes de la liste du Tableau 7-15 fournissent les commandes de contrôle de la mise en lots à partir du port de communication.

| Commande  | Description                         | Valeurs                                                                                                    |
|-----------|-------------------------------------|----------------------------------------------------------------------------------------------------|
| BATSTART  | Lance la mise en lots               | Si l'entrée numérique BATRUN est active ou non affectée, la commande BATSTART peut être utilisée pour<br>lancer le programme de mise en lots                                                                                                    |
| BATSTOP   | Arrêt la mise en lots               | Arrête une mise en lots active et désactive les sorties numériques associées; nécessite un lancement de mise<br>en lots pour reprendre le traitement                                                                                                    |
| BATPAUSE  | Met la mise en lots sur<br>pause    | Met sur pause une mise en lots active et éteint toutes les sorties numériques, sauf celles associées aux points de consigne simultanés et à la minuterie; le traitement est suspendu jusqu'à ce que l'indicateur reçoive un signal de lancement de mise en lots; appuyer sur l'entrée numérique BATSTRT ou sur la commande série BATSTART relance la mise en lots et active toutes les sorties numériques désactivées par la mise en pause de la mise en lots |
| BATRESET  | Remise à zéro de la mise<br>en lots | Arrête le programme et réinitialise le programme de mise en lots à la première étape de la mise en lots;<br>utilise la commande BATRESET après avoir apporté des modifications à la configuration de la mise en lots                                                                                                    |
| BATSTATUS | État de la mise en lots             | Renvoie XYYY où X est S (si la mise en lots est arrêtée), P (si la mise en lots est en pause), R (si la mise en lots est en cours d'exécution); et YYY est le numéro du point de consigne sur lequel la mise en lots se trouve actuellement (1-8)                                                                                                    |

Tableau 7-15. Commandes de contrôle de la mise en lots

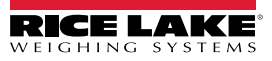
# 8.0 Format d'impression

Le 680 propose plusieurs formats d'impression, GFMT, NFMT, ACUMFMT, STPTFMT et HDRFMT, qui déterminent le format de la sortie imprimée lorsque l'on appuie sur la touche **Print**. Si une tare a été saisie ou acquise, NFMT est utilisé; sinon, GFMT est utilisé.

Chaque format d'impression peut être personnalisé pour inclure jusqu'à 1000 caractères d'information, comme le nom et l'adresse de l'entreprise, sur les tickets imprimés. Utilisez le menu de format d'impression sur le panneau frontal de l'indicateur pour personnaliser les formats d'impression.

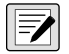

REMARQUE : Appuyez sur la flèche vers le bas pour afficher la valeur décimale du caractère ASCII au deuxième niveau du menu.

Voir Section 11.9 à la page 96 pour afficher le tableau des caractères ASCII.

# 8.1 Jetons du format d'impression

Le Tableau 8-1 énumère les jetons qui peuvent être utilisés pour configurer les formats d'impression. Les jetons inclus dans les chaînes de format doivent être encadrés par les délimiteurs < et >. Les caractères situés en dehors des délimiteurs sont imprimés en tant que texte sur le ticket. Les caractères de texte peuvent inclure des caractères ASCII qui peuvent être imprimés par le périphérique de sortie.

| Jeton                                                                                                    | Description                                                   | Formats de jeton pris en charge |
|----------------------------------------------------------------------------------------------------|---------------------------------------------------------------|---------------------------------|
| Jetons de donn                                                                                                    | ées de poids général                                          |                                 |
| <g<i>x&gt;</g<i>                                                                                                    | Poids brut, balance actuelle                                  | GFMT, NFMT, ACUMFMT, STPTFMT    |
| <g<i>x#<i>n</i>&gt;</g<i>                                                                                                    | Poids brut, balance <i>n</i>                                  |                                 |
| <n<i>x&gt;</n<i>                                                                                                    | Poids net, balance actuelle                                   |                                 |
| <n<i>x#<i>n</i>&gt;</n<i>                                                                                                    | Poids net, balance n                                          |                                 |
| <t<i>x&gt;</t<i>                                                                                                    | Poids de tare, balance actuelle                               |                                 |
| <t<i>x#<i>n</i>&gt;</t<i>                                                                                                    | Poids de tare, balance n                                      |                                 |
| <\$>                                                                                                    | Numéro de balance actuelle                                    |                                 |
| <ul> <li>pour une valeur qui a plus de caractères que la valeur minimum définie avec x.<br/>Exemple : Pour formater un ticket afin de fournir le poids brut pour la balance 1 avec un minimum de 6 caractères d'impression, utilisez le jeton suivant : <g6#1></g6#1></li> <li>REMARQUE: Les poids brut, net et de tare peuvent être imprimés dans n'importe quelle unité de poids configurée en ajoutant des modificateurs aux jetons de poids brut, net et de tare peuvent être imprimés dans n'importe quelle unité de poids configurée en ajoutant des modificateurs aux jetons de poids brut, net et de tare : /P (unités primaires), /D (unités affichées) ou /S (unités secondaires). Si elle n'est pas spécifiée, l'unité actuellement affichée (/D) est prise en compte.<br/>Exemple : Pour formater un ticket afin d'indiquer le poids net en unités secondaires, utilisez le jeton suivant : <n s=""></n></li> <li>REMARQUE: Les chaînes de poids formatées contiennent par défaut un champ de poids de 10 chiffres (y compris le symbole et le point décimal), suivi d'un espace et d'un identifiant d'unité de 2 chiffres. La longueur totale du champ avec l'identifiant de l'unité est de 13 caractères. Pour les jetons comportant un x. la longueur totale du champ avec l'identifiant de l'unité est x + 3.</li> </ul> |                                                               |                                 |
| Jetons du totali                                                                                                    | sateur                                                        |                                 |
| <a></a>                                                                                                    | Poids total, balance actuelle; Impression jusqu'à 15 chiffres | GFMT, NFMT, ACUMFMT             |
| <a#n></a#n>                                                                                                    | Poids total, balance n                                        |                                 |
| <aa></aa>                                                                                                    | Cumul moyen, balance actuelle                                 |                                 |
| <aa#<i>n&gt;</aa#<i>                                                                                                    | Cumul moyen, balance n                                        |                                 |
| <ac></ac>                                                                                                    | Nombre de cumuls, balance actuelle                            |                                 |
| <ac#n></ac#n>                                                                                                    | Nombre de cumuls, balance n                                   |                                 |
| <at></at>                                                                                                    | Heure du dernier cumul, balance actuelle                      |                                 |
| <at#n></at#n>                                                                                                    | Heure du dernier cumul, balance n                             |                                 |
| <ad></ad>                                                                                                    | Date du dernier cumul, balance actuelle                       |                                 |
| <ad#n></ad#n>                                                                                                    | Date du dernier cumul, balance n                              |                                 |
| REMARQUE: Po                                                                                                    | ur les jetons avec #n, n est le numéro de balance (1).        |                                 |

Tableau 8-1. Jetons du format d'impression

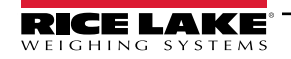

| Jeton                                                                                                    | Description                                                                                                    | Formats de jeton pris en charge |  |
|----------------------------------------------------------------------------------------------------|----------------------------------------------------------------------------------------------------|---------------------------------|--|
| Jetons du point                                                                                                    | de consigne                                                                                                    | 1                               |  |
| <scv></scv>                                                                                                    | Valeur de capture du point de consigne                                                                                                    | STPTFMT                         |  |
| <sn></sn>                                                                                                    | Numéro du point de consigne                                                                                                    | -                               |  |
| <sna></sna>                                                                                                    | Nom du point de consigne                                                                                                    |                                 |  |
| <spm></spm>                                                                                                    | Mode du point de consigne (étiquette brut ou net)                                                                                                    |                                 |  |
| <spv></spv>                                                                                                    | Valeur de compensation de la queue de chute du point de consigne                                                                                                 |                                 |  |
| <stv></stv>                                                                                                    | Valeur cible du point de consigne                                                                                                    |                                 |  |
| Jetons d'audit                                                                                                    |                                                                                                    |                                 |  |
| <cd></cd>                                                                                                    | Date du dernier étalonnage                                                                                                    | Tous                            |  |
| <noc></noc>                                                                                                    | Nombre d'étalonnages                                                                                                    | -                               |  |
| <now></now>                                                                                                    | Nombre de pesées depuis le dernier étalonnage                                                                                                    |                                 |  |
| REMARQUE: La date du dernier étalonnage ( <cd>) et le nombre d'étalonnages (<noc>) sont mis à jour chaque fois qu'un étalonnage est<br/>effectué sur l'une des balances. Le nombre de pesées (jeton <now>) est incrémenté chaque fois que le poids de la balance dépasse 10 % de sa<br/>capacité. La balance doit revenir au zéro brut ou net avant que la valeur puisse être à nouveau incrémentée.</now></noc></cd> |                                                                                                    |                                 |  |
| Jetons de form                                                                                                    | atage et à usage général                                                                                                    | 1                               |  |
| <nnn></nnn>                                                                                                    | Caractère ASCII (nnn = valeur décimale du caractère ASCII); utilisé pour insérer des<br>caractères de contrôle (STX, par exemple) dans la diffusion d'impression | Tous                            |  |
| <ti></ti>                                                                                                    | Heure                                                                                                    |                                 |  |
| <da></da>                                                                                                    | Date                                                                                                    |                                 |  |
| <td></td> <td>Heure et date</td> <td></td>                                                                                                    |                                                                                                    | Heure et date                   |  |
| <uid></uid>                                                                                                    | Numéro d'ID de l'unité (jusqu'à 8 caractères alphanumériques)                                                                                                    |                                 |  |
| <cn></cn>                                                                                                    | Numéros consécutifs (jusqu'à 7 chiffres)                                                                                                    |                                 |  |
| <h1></h1>                                                                                                    | Insérer le format d'en-tête 1 (HDRFMT1), voir Tableau 8-2 à la page 75                                                                                           |                                 |  |
| <h2></h2>                                                                                                    | Insérer le format d'en-tête 2 (HDRFMT2), voir Tableau 8-2 à la page 75                                                                                           |                                 |  |
| <comp></comp>                                                                                                    | Nom de l'entreprise (jusqu'à 30 caractères)                                                                                                    |                                 |  |
| <coar1><br/><coar2><br/><coar3></coar3></coar2></coar1>                                                                                                    | adresse de l'entreprise à contacter, lignes 1-3 (jusqu'à 30 caractères)                                                                                          |                                 |  |
| <conm1><br/><conm2><br/><conm3></conm3></conm2></conm1>                                                                                                    | Noms des personnes-ressources (jusqu'à 20 caractères)                                                                                                    |                                 |  |
| <coph1><br/><coph2><br/><coph3></coph3></coph2></coph1>                                                                                                    | Numéros de téléphone des personnes-ressources (jusqu'à 20 caractères)                                                                                            |                                 |  |
| <coml></coml>                                                                                                    | Courriel des personnes-ressources (jusqu'à 30 caractères)                                                                                                    |                                 |  |
| <cr></cr>                                                                                                    | Caractère de retour chariot                                                                                                    |                                 |  |
| <lf></lf>                                                                                                    | Caractère de saut de ligne                                                                                                    |                                 |  |
| <nlnn></nlnn>                                                                                                    | Nouvelle ligne (nn = nombre de caractères de terminaison [ <cr lf=""> ou <cr>])*</cr></cr>                                                                       |                                 |  |
| <spnn></spnn>                                                                                                    | Espace (nn = nombre d'espaces)*                                                                                                    |                                 |  |
| <su></su>                                                                                                    | Basculer entre les formats de données de poids (formaté/non formaté)                                                                                             |                                 |  |
| REMARQUE: Si                                                                                                    | nn n'est pas spécifié. 1 est supposé. La valeur doit être comprise entre 1 et 99.                                                                                |                                 |  |

Tableau 8-1. Jetons du format d'impression (suite)

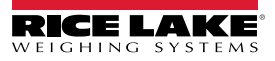

Le Tableau 8-2 répertorie les formats d'impression par défaut du 680 :

| Format    | Chaîne du format par défaut                                                                                                    | En cas d'utilisation                                                             |                                             |
|-----------|----------------------------------------------------------------------------------------------------|----------------------------------------------------------------------------------|---------------------------------------------|
| GFMT      | GROSS <g><nl2><td><nl></nl></td><td>Mode de pesée – pas de tare dans le système</td></nl2></g>                                                          | <nl></nl>                                                                        | Mode de pesée – pas de tare dans le système |
| NFMT      | GROSS <g><nl>TARE<sp><t><nl>NET<sp2><n><br/><nl2><td><nl></nl></td><td>Mode de pesée – tare dans le système</td></nl2></n></sp2></nl></t></sp></nl></g> | <nl></nl>                                                                        | Mode de pesée – tare dans le système        |
| ACUMFMT   | ACCUM <a><nl><da> <ti><nl></nl></ti></da></nl></a>                                                                                                    | Chaîne de format d'impression de la demande du totalisateur                      |                                             |
| STPTFMT   | <scv><sp><spm><nl></nl></spm></sp></scv>                                                                                                    | Fonctionnement de l'impression du point de consigne avec<br>PSHPRNT=ON ou WAITSS |                                             |
| HDRFMT1-2 | COMPANY NAME <nl>STREET ADDRESS<nl>CITY ST ZIP<nl2></nl2></nl></nl>                                                                                     |                                                                                  |                                             |

Tableau 8-2. Formats d'impression par défaut

REMARQUE : La limite de 1000 caractères de chaque chaîne de format d'impression comprend la longueur du champ de sortie des jetons du format d'impression, et non la longueur du jeton. Par exemple, si l'indicateur est configuré pour afficher un point décimal, le jeton <G> génère un champ de sortie de 13 caractères : la valeur de poids de 10 caractères (y compris le point décimal), un espace et un identifiant d'unité à deux chiffres. Pour les jetons comportant un x (p. ex., <Gx> ou <GxNo.n>), la longueur totale du champ avec l'identificateur d'unité est x + 3.

La PT (tare prédéfinie) est ajoutée au poids de tare si la tare a été saisie.

# 8.2 Formats d'impression personnalisés

Les formats GFMT, NFMT, ACUMFMT, STPTFMT et HDRFMT peuvent être personnalisés à l'aide du menu de format d'impression (PForMT) du panneau frontal. Voir Section 4.4.6 à la page 49 pour connaître la structure du menu du format d'impression. Pour accéder au menu du format d'impression, l'indicateur doit être en mode configuration (Section 4.1 à la page 35).

### Utilisation du panneau frontal

Le menu Format d'impression permet de personnaliser les formats d'impression et de modifier les chaînes de format d'impression en changeant les caractères ASCII de la chaîne de format. Voir Section 3.3.2 à la page 29 pour obtenir la procédure de saisie alphanumérique nécessaire pour modifier la chaîne du format d'impression.

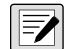

REMARQUE : Certains caractères ne peuvent pas être affichés sur le panneau frontal du 680, voir le tableau des caractères ASCII dans Section 11.9 à la page 96 pour connaître les caractères disponibles. Le 680 peut envoyer ou recevoir des caractères ASCII; le caractère imprimé dépend du jeu de caractères ASCII particulier mis en œuvre pour l'appareil récepteur.

# 8.3 Caractères non lisibles par un humain

Les caractères ASCII 0 à 31 sont des caractères non lisibles par un humain. Puisque ces caractères ne sont pas visibles, ils n'apparaissent pas comme des options sélectionnables dans un format d'impression du 680. Pour inclure un caractère spécial dans un format d'impression, il faut utiliser l'équivalent décimal. Par exemple, le caractère spécial *Esc* est <27> ou 60, 50, 55, 62 (sans les virgules).

Exemples d'une commande de libération d'impression pour un TMU295 au format GROSS :

### Format d'impression :

GROSS<G><NL2><TD><NL><27>q

#### Dans Revolution :

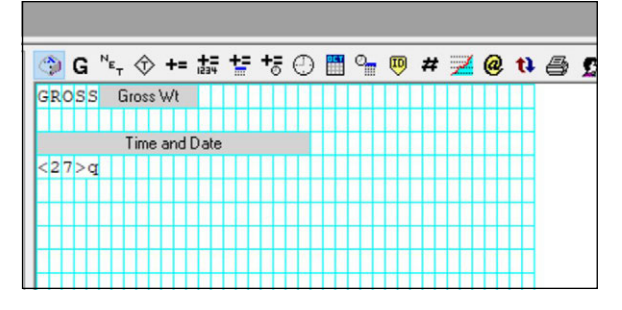

Format d'impression : GROSS<G><NL2><TD><NL><27><113>

#### Dans Revolution :

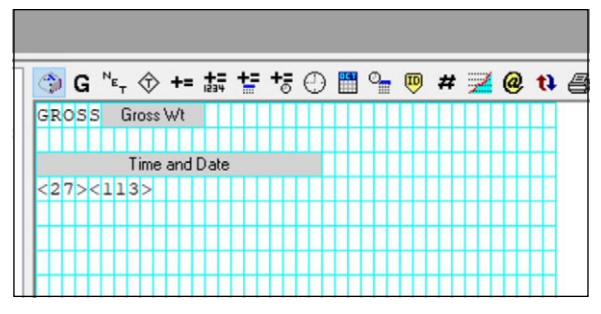

# 9.0 Points de consigne

L'indicateur 680 offre huit points de consigne configurables pour la gestion des fonctions de l'indicateur et de l'équipement externe. Les points de consigne peuvent être configurés pour effectuer des actions ou des fonctions sur la base de paramètres spécifiques. Les paramètres associés aux différents types de points de consigne peuvent, par exemple, être configurés pour exécuter des fonctions (impression, tare, cumul), pour modifier l'état d'une sortie numérique gérant les fonctions d'un indicateur ou d'un équipement externe, ou pour prendre des décisions conditionnelles.

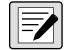

**REMARQUE** : Les points de consigne basés sur le poids sont déclenchés par des valeurs spécifiées en unités primaires seulement.

# 9.1 Points de consigne mis en lots ou en continu

Les points de consigne du 680 peuvent être continus ou mis en lots.

Les *points de consigne en continu* fonctionnent librement; l'indicateur surveille constamment l'état des points de consigne fonctionnant librement à chaque mise à jour A/D. L'action ou la fonction de point de consigne spécifiée est exécutée lorsque les conditions du paramètre de point de consigne désigné sont remplies. Une sortie numérique ou une fonction assignée à un point de consigne à fonctionnement libre change continuellement d'état, devenant active ou inactive, comme défini par les paramètres du point de consigne.

Les *points de consigne mis en lot (BATCH = ON)* auxquels sont associées des sorties numériques restent actifs jusqu'à ce que la condition du point de consigne soit remplie. Le point de consigne est alors verrouillé pour le reste de la séquence de mise en lots.

Pour utiliser les points de consigne mis en lots, il faut régler le paramètre de mise en lots (BATCHNG) dans le menu des points de consigne (SETPTS). Ce paramètre définit si une séquence de mise en lots est automatique ou manuelle. Les séquences AUTO se répètent continuellement après avoir reçu un seul signal de démarrage de mise en lots, tandis que les séquences MANUEL ne se déroulent qu'une seule fois pour chaque signal de démarrage de mise en lots. Le signal de démarrage de la mise en lots peut être déclenché par une entrée numérique (BATSTRT) ou par une commande TED (BATSTART).

Pour qu'un point de consigne soit utilisé dans le cadre d'une séquence de mise en lots, son paramètre de séquence de mise en lots (BATCH) doit être réglé sur ON. Si un point de consigne est défini et activé, mais que son paramètre de séquence de mise en lots est réglé sur OFF, le point de consigne fonctionne comme un point de consigne en continu même pendant les séquences de mise en lots.

F

REMARQUE : Pour les applications qui contiennent à la fois des séquences de points de consigne mis en lots et des points de consigne en continu, il est bon de séparer les points de consigne en continu de la séquence mise en lots.

Ne leur attribuez pas la même sortie numérique.

Le paramètre ACCESS est activé lors de la création et du contrôle des procédures de mise en lots. Une fois que la procédure de mise en lot est terminée et prête pour la production, ACCESS peut être réglé sur OFF pour empêcher toute modification de la valeur du point de consigne configuré, ou sur HIDE pour empêcher la modification ou la visualisation de la valeur.

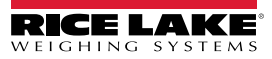

| Paramètre | Description                                                                                                    | Mise en lots | en continu |
|-----------|----------------------------------------------------------------------------------------------------|--------------|------------|
| OFF       | Désactivé – Point de consigne désactivé/ignoré                                                                                                    |              |            |
| GROSS     | Poids brut – Exécute des fonctions basées sur le poids brut; le poids cible saisi est considéré comme un poids brut positif                                                                                                    | Х            | Х          |
| NET       | Poids net – Exécute des fonctions basées sur le poids net; le poids cible saisi est considéré comme une valeur de poids net positive                                                                                                    | Х            | Х          |
| -GROSS    | Poids brut négatif – Exécute des fonctions basées sur le poids brut; le poids cible saisi est<br>considéré comme un poids brut négatif                                                                                                    | Х            | Х          |
| -NET      | Poids net négatif – Exécute des fonctions basées sur le poids net; le poids cible saisi est considéré comme une valeur de poids net négative                                                                                                    | Х            | Х          |
| ACCUM     | Cumul – Compare la valeur du point de consigne au totalisateur de la balance source; le point de consigne du totalisateur est satisfait lorsque la valeur du totalisateur de la balance source correspond à la valeur et aux conditions du point de consigne du totalisateur                                                                                                    | Х            | Х          |
| POSREL    | Relatif positif – Exécute des fonctions basées sur une valeur spécifiée au-dessus d'un point de consigne référencé, en utilisant le même mode de pesage que le point de consigne référencé                                                                                                    | Х            | Х          |
| NEGREL    | Relatif négatif – Exécute des fonctions basées sur une valeur spécifiée en dessous d'un point de consigne référencé, en utilisant le même mode de pesage que le point de consigne référencé                                                                                                    | Х            | Х          |
| PCTREL    | Pourcentage relatif – Exécute des fonctions basées sur un pourcentage spécifié de la valeur cible<br>d'un point de consigne référencé, en utilisant le même mode de pesage que le point de consigne<br>référencé; la valeur cible réelle du point de consigne en pourcentage relatif est calculée en tant<br>que pourcentage de la valeur cible du point de consigne référencé                                                                                                    | Х            | Х          |
| PAUSE     | Pause – Interrompt indéfiniment la mise en lots; un signal de démarrage de mise en lots doit être déclenché pour poursuivre la mise en lots                                                                                                    | Х            |            |
| DELAY     | Délai – Retarde la séquence de mise en lots pendant une durée déterminée; la durée du délai (en dixièmes de seconde) est spécifiée dans le paramètre Value                                                                                                    | Х            |            |
| WAITSS    | Attendre l'arrêt – Suspend la séquence de mise en lots jusqu'à ce que la balance soit à l'arrêt                                                                                                    | Х            |            |
| COUNTER   | Compteur – Spécifie le nombre de séquences de mise en lots consécutives à exécuter; place les points de consigne du compteur au début d'une procédure de mise en lots                                                                                                    | Х            |            |
| AUTOJOG   | <ul> <li>Auto-Jog – Vérifie automatiquement le point de consigne précédent basé sur le poids pour s'assurer que la valeur du poids de consigne est satisfaite dans une condition d'arrêt</li> <li>Si le point de consigne précédent n'est pas satisfait à l'arrêt, le point de consigne AUTOJOG active la sortie numérique du point de consigne précédent basé sur le poids pendant une période spécifiée dans le paramètre Value (en dixièmes de seconde)</li> <li>Le processus AUTOJOG se répète jusqu'à ce que le point de consigne précédent basé sur le poids soit satisfait lorsque la balance est à l'arrêt</li> <li>REMARQUE: La sortie numérique AUTOJOG est généralement utilisée pour indiquer qu'une opération AUTOJOG est en cours.</li> <li>REMARQUE: AUTOJOG utilise la sortie numérique du point de consigne précédent basé sur le poids et ne doit pas être assigné à la même sortie numérique que le point de</li> </ul> | X            |            |
|           | consigne basé sur le poids correspondant.                                                                                                    |              |            |
| COZ       | <ul> <li>Zone de zéro – Surveille la présence d'une zone de zéro brut</li> <li>La sortie numérique associée à ce type de point de consigne est activée lorsque la balance<br/>référencée est dans la zone de zéro</li> <li>Aucune valeur n'est requise pour ce point de consigne</li> </ul>                                                                                                    |              | Х          |
| INMOTON   | <ul> <li>En mouvement – Surveillance d'un état en mouvement</li> <li>La sortie numérique associée à ce point de consigne est activée lorsque la balance n'est pas<br/>à l'arrêt</li> <li>Aucune valeur n'est requise pour ce point de consigne</li> </ul>                                                                                                    |              | Х          |
| INRANGE   | <ul> <li>Dans la plage – Surveille la présence d'une condition d'entrée en gamme</li> <li>La sortie numérique associée à ce point de consigne est activée lorsque la balance se trouve<br/>dans la plage de capacité</li> <li>Aucune valeur n'est requise pour ce point de consigne</li> </ul>                                                                                                    |              | Х          |
| TIMER     | <ul> <li>Minuterie – Permet de suivre la progression d'une séquence de mise en lots avec une minuterie</li> <li>La valeur de la minuterie, exprimée en dixièmes de seconde, détermine le temps qui s'écoule<br/>entre les points de consigne de début et de fin</li> <li>Les paramètres de début et de fin sont utilisés pour spécifier les points de consigne de début<br/>et de fin</li> <li>Si le point de consigne de fin n'est pas atteint avant l'expiration du temps, la sortie numérique<br/>associée à ce point de consigne est activée</li> </ul>                                                                                                    |              | X          |

Tableau 9-1. Types de point de consigne

| Paramètre | Description                                                                                                    | Mise en lots | en continu |
|-----------|----------------------------------------------------------------------------------------------------|--------------|------------|
| CONCUR    | <ul> <li>Concurrent – Permet à une sortie numérique de rester active pendant une partie spécifiée de la séquence de mise en lots</li> <li>Type 1 (VALUE=0) : La sortie numérique associée à ce point de consigne devient active lorsque le point de consigne de départ devient l'étape de mise en lot en cours et reste active jusqu'à ce que le point de consigne de fin devienne l'étape de mise en lot en cours</li> <li>Type 2 (VALUE &gt; 0) : Si une valeur autre que zéro est spécifiée pour le paramètre Value, la valeur représente le temps, en dixièmes de seconde, pour ce point de consigne de début devient l'étape de mise un de consigne de début devient l'étape de mise en lot en cours</li> </ul> |              | X          |
| TOD       | Heure du jour – Exécute des fonctions lorsque l'heure de l'horloge interne de l'indicateur<br>correspond à l'heure du point de consigne spécifié                                                                                                    | Х            | Х          |
| ALWAYS    | Toujours – Ce point de consigne est toujours satisfait; il est généralement utilisé pour fournir un point final aux procédures de mise en lots avec branchement vrai/faux                                                                                                    | Х            |            |
| NEVER     | <ul> <li>Jamais – Ce point de consigne n'est jamais satisfait</li> <li>Utilisé pour passer à un point de consigne désigné dans les procédures de mise en lots<br/>à branchement vrai/faux dans lesquelles la mise en lots ne continue pas dans la séquence<br/>normale des points de consigne de mise en lots</li> </ul>                                                                                                    | Х            |            |

 Tableau 9-1. Types de point de consigne (suite)

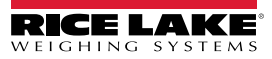

# 9.2 Opérations de mise en lots

Les mises en lots sont gérées par des entrées numériques ou des commandes TED.

Exécution par lots (Entrée numérique BATRUN)

Si une entrée numérique BATRUN est configurée, elle doit être active (basse) pour qu'une mise en lots soit démarrée et pour qu'elle continue à s'exécuter. Si une mise en lots est en cours d'exécution et que l'entrée devient inactive (haute), la mise en lots sera arrêtée au point de consigne actuel de la mise en lots et toutes les sorties numériques associées seront désactivées.

#### Démarrage de mise en lots (entrée numérique BATSTRT ou commandes TED BATSTART)

Si l'entrée numérique BATRUN est active (basse) ou n'est pas affectée, le démarrage de la mise en lots lance une mise en lots, reprend une mise en lots arrêtée. Si l'entrée numérique BATRUN est inactive (haute), le démarrage de la mise en lots réinitialise la mise en lots en cours.

Mise sur pause de la mise en lots (entrée numérique BATPAUS ou commandes TED BATPAUSE)

L'entrée numérique BATPAUS met en pause une mise en lots active, en désactivant toutes les sorties numériques associées SAUF celles associées aux points de consigne CONCUR et TIMER, tant que l'entrée est active (basse). Dès que l'entrée numérique BATPAUS est rendue inactive (high), la mise en lots reprend.

La commande TED BATPAUSE fonctionne de la même façon, sauf que la mise en lots ne reprendra pas tant qu'un signal de démarrage de mise en lots n'aura pas été reçu.

Arrêt de la mise en lots (entrée numérique BATSTOP ou commandes TED BATSTOP)

Arrête une mise en lots active au point de consigne actuel et désactive toutes les sorties numériques associées.

Réinitialisation de la mise en lots (entrée numérique BATRESE ou commandes TED BATRESET)

Arrête et réinitialise une mise en lots active au début du processus.

**AVERTISSEMENT** : Pour éviter les blessures et les dommages matériels, les interruptions du logiciel doivent toujours être complétées par des interrupteurs d'arrêt d'urgence et d'autres dispositifs de sécurité nécessaires à l'application.

## 9.3 Commutateur de mise en lots

L'option de commutateur de mise en lots (réf. 19369) se présente sous la forme d'une unité complète dans un boîtier FRP, avec une plaque signalétique, un arrêt d'urgence et un commutateur à trois voies run/start/abort (marche/démarrage/arrêt).

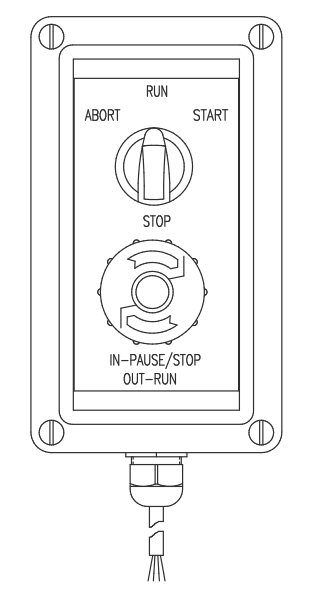

Illustration 9-1. Commutateur de mise en lots

Les deux commutateurs sont connectés à la borne E/S numérique de l'indicateur comme indiqué dans l'Illustration 9-2 à la page 80. Chaque commutateur utilise une entrée numérique distincte. L'entrée numérique BIT 1 doit être réglée sur BATSTRT et BIT 2 sur BATRUN.

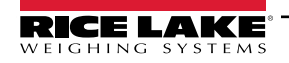

Une fois que les câbles et les commutateurs ont été connectés à l'indicateur, utilisez le commutateur de configuration pour mettre l'indicateur en mode configuration. Le menu E/S numériques (Section 4.4.9 à la page 54) permet de configurer les fonctions d'entrée et de sortie numériques.

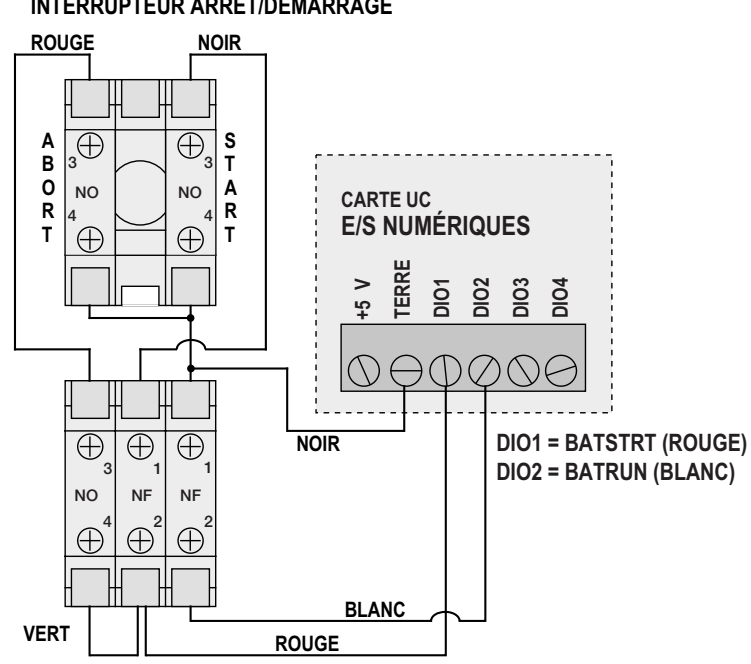

INTERRUPTEUR ARRÊT/DÉMARRAGE

Une fois la configuration terminée, guittez le mode configuration. Lancez la mise en lots en tournant le commutateur à trois voies sur ABORT, puis déverrouillez le bouton STOP (le bouton STOP doit être en position SORTIE pour permettre à la mise en lots de se dérouler). Le commutateur de mise en lots n'est pas prêt à être utilisé.

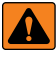

AVERTISSEMENT : Si aucune entrée numérique n'est affectée à l'exécution de la mise en lots, cette dernière se déroule comme si l'exécution de la mise en lots était toujours activée (la mise en lots commence lorsque le commutateur à trois voies est placé sur Run, mais le bouton d'arrêt ne fonctionne pas).

Pour lancer un processus de mise en lots, tournez momentanément le commutateur à trois voies sur START. Si le bouton STOP est actionné pendant le processus de mise en lots, le processus s'arrête et le bouton se bloque en position ENFONCÉE.

Le commutateur START est ignoré lorsque le bouton STOP est verrouillé en position ENFONCÉE. Le bouton STOP doit être tourné dans le sens inverse des aiguilles d'une montre pour le déverrouiller, puis relâché en position SORTIE pour activer le commutateur à trois voies.

Pour redémarrer une mise en lots interrompue à partir de l'étape où elle s'est arrêtée :

- Déverrouillez le bouton STOP (position SORTIE).
- 2. Placez le commutateur à trois voies en position START.

Pour redémarrer une mise en lots interrompue à partir de la première étape de la mise en lots :

- 1. Placez le commutateur à trois voies en position ABORT.
- 2. Déverrouillez le bouton STOP (position SORTIE).
- 3. Placez le commutateur à trois voies en position START.

Pour interrompre une mise en lots interrompue :

- 1. Appuyez sur le bouton STOP.
- 2. Placez le commutateur à trois voies en position **ABORT**.
- Déverrouillez le bouton STOP (position SORTIE). Une nouvelle mise en lot peut maintenant être lancée.

REMARQUE : Cette procédure (ou la commande série BATRESET) permet de lancer la nouvelle procédure de mise en lots après toute modification de la configuration du point de consigne.

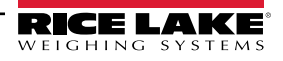

INTERRUPTEUR D'ARRÊT D'URGENCE Illustration 9-2. Exemple de commutateur de mise en lots et schéma de câblage

# 9.4 Exemples de mise en lots

### 9.4.1 Exemple 1

L'exemple suivant utilise sept points de consigne pour distribuer le matériau d'une trémie par lots de 100 lb et pour remplir automatiquement la trémie lorsque son poids tombe en dessous de 300 lb.

Les octets 1 et 2 du menu E/S numérique (Section 4.4.9 à la page 54) sont affectés aux fonctions de lancement et d'exécution des mises en lots : BATRUN doit être activé (bas) avant que l'entrée BATSTRT ne lance la mise en lots.

SLOT 0, BIT 1=BATSTRT SLOT 0, BIT 2=BATRUN BATCHNG=MANUAL

Le point de consigne 1 permet de s'assurer que la trémie contient suffisamment de matériau pour lancer la mise en lots. Si le poids de la trémie est supérieur ou égal à 300 lb, le point de consigne 1 est déclenché.

| SETPT 1    | TRIP=HIGHER |
|------------|-------------|
| KIND=GROSS | ALARM=ON    |
| VALUE=300  | BATCH=ON    |

Le point de consigne 2 attend l'arrêt, puis effectue une tare pour mettre l'indicateur en mode net.

| SETPT 2     |
|-------------|
| KIND=WAITSS |
| PSHTARE=ON  |

Le point de consigne 3 est utilisé comme référence (point de consigne relatif) pour le point de consigne 4.

| SETPT 3  | TRIP=HIGHER |
|----------|-------------|
| KIND=NET | BATCH=OFF   |
| VALUE=0  |             |

Le point de consigne 4 est utilisé pour distribuer le matériau à partir de la trémie. Lorsque le poids de la trémie est inférieur de 100 lb à son poids au point de consigne relatif (point de consigne 3), la sortie numérique 1 est désactivée.

| SETPT 4     | DIG OUT=1 |
|-------------|-----------|
| KIND=NEGREL | BATCH=ON  |
| VALUE=100   | RELNUM=3  |
| TRIP=LOWER  |           |

Le point de consigne 5 est utilisé pour évaluer la quantité brute de matériau dans la trémie après la distribution et pour maintenir un niveau minimum de matériau dans la trémie. Lorsque le poids de la trémie tombe en dessous de 300 lb, la sortie numérique 2 devient active et la trémie est remplie à nouveau jusqu'à 1000 lb.

| SETPT 5     | HYSTERS=700 |
|-------------|-------------|
| KIND=GROSS  | DIG OUT=2   |
| VALUE=300   | BATCH=ON    |
| TRIP=HIGHER |             |

Le point de consigne 6 est utilisé pour s'assurer que l'opération effectuée au point de consigne 4 est terminée dans les 10 secondes. Les paramètres START et END identifient les points de consigne gérés par la minuterie. Si la minuterie expire avant que le point de consigne 5 ne commence, la sortie numérique 4 est activée en tant qu'alarme pour signaler un défaut du processus.

| SETPT 6    | START=4   |
|------------|-----------|
| KIND=TIMER | END=5     |
| VALUE=100  | DIG OUT=4 |

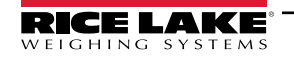

### 9.4.2 Exemple 2

L'exemple suivant utilise six points de consigne pour gérer une opération de remplissage à deux vitesses où les alimentations rapide et lente sont activées simultanément.

Les octets 1 et 2 du menu E/S numérique (Section 4.4.9 à la page 54) sont affectés aux fonctions de lancement et d'exécution des mises en lots : BATRUN doit être activé (bas) avant que l'entrée BATSTRT ne lance la mise en lots.

SLOT 0, BIT 1=BATSTRT SLOT 0, BIT 2=BATRUN BATCHNG=MANUAL

Le point de consigne 1 garantit que la balance est vide (0±2 lb).

| SETPT 1    | TRIP=INBAND |
|------------|-------------|
| KIND=GROSS | BANDVAL=2   |
| VALUE=0    | BATCH=ON    |

Le point de consigne 2 vérifie le poids d'un conteneur (>5 lb) placé sur la balance.

| SETPT 2    | TRIP=HIGHER |
|------------|-------------|
| KIND=GROSS | BATCH=ON    |
| VALUE=5    |             |

Le point de consigne 3 attend l'arrêt, puis tare le poids du contenant, plaçant l'indicateur en mode net.

SETPT 3 KIND=WAITSS PSHTARE=ON

Le point de consigne 4 lance l'opération de remplissage rapide. Lorsque le poids net atteint 175 lb, le point de consigne se déclenche et la sortie numérique 1 est désactivée.

| SETPT 4   | TRIP=HIGHER |
|-----------|-------------|
| KIND=NET  | DIG OUT=1   |
| VALUE=175 | BATCH=ON    |

Le point de consigne 5 gère l'opération de remplissage lent. Lorsque le poids net atteint 200 lb, le remplissage lent est arrêté, l'indicateur attend l'arrêt et effectue une opération d'impression en mode poussé en utilisant le format de ticket SPFMT.

| SETPT 5     | PSHPRNT=WAITSS |
|-------------|----------------|
| KIND=NET    | DIG OUT=2      |
| VALUE=200   | BATCH=ON       |
| TRIP=HIGHER |                |

Le point de consigne 6 est un point de consigne en continu, utilisé pour permettre à la sortie d'alimentation lente d'être activée en même temps que le remplissage rapide. La sortie de remplissage lent (sortie numérique 2) est activée lorsque le point de consigne 4 (remplissage rapide) commence et reste activée jusqu'à ce que le point de consigne 5 commence.

| SETPT 6     | START=4   |
|-------------|-----------|
| KIND=CONCUR | END=5     |
| VALUE=0     | DIG OUT=2 |

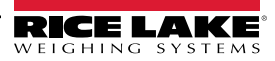

#### Entretien 10.0

Les informations concernant l'entretien contenues dans ce manuel sont destinées à couvrir les aspects de l'entretien et du dépannage de l'indicateur 680. Contactez le revendeur local de Rice Lake Weighing Systems si un problème nécessite une assistance technique.

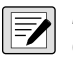

REMARQUE : Ayez les numéros de modèle et de série de la balance à portée de main lorsque vous appelez pour obtenir de l'aide.

#### Points de vérification pour l'entretien 10.1

La balance doit être vérifiée fréquemment pour déterminer si un étalonnage est nécessaire. Il est recommandé de vérifier l'étalonnage du zéro tous les deux jours et de vérifier l'étalonnage toutes les semaines pendant plusieurs mois après l'installation. Observez les résultats et modifiez la période entre les contrôles d'étalonnage, en fonction de la précision souhaitée.

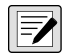

REMARQUE : Établir une procédure d'inspection périodique. Signaler les changements dans le fonctionnement de la balance à la personne ou au service responsable du rendement de la balance.

# 10.2 Câblage sur place

Si vous soupçonnez un problème de câblage, vérifiez la partie électrique de la balance.

- Vérifiez que les interconnexions entre les composants du système sont bonnes
- Vérifiez que le câblage est conforme à toutes les spécifications des plans d'installation.
- Vérifiez la continuité, les courts-circuits et les mises à la terre de tous les câbles et connexions à l'aide d'un ohmmètre et avec la balance éteinte.
- Vérifiez si les connexions sont desserrées, les joints de soudure de mauvaise qualité, les fils court-circuités ou cassés et le câblage mis à la terre; ces problèmes entraînent des relevés erratiques et des variations dans les relevés de poids.
- Vérifiez tous les blindages des câbles pour vous assurer que la mise à la terre est effectuée seulement aux endroits spécifiés dans les plans d'installation.

# 10.3 Conseils de dépannage

Le Tableau 10-1 offre des conseils généraux de dépannage pour les erreurs matérielles et logicielles

| Symptôme                                                  | Cause possible                                                                                 | Correction                                                                                                    |
|-----------------------------------------------------------|------------------------------------------------------------------------------------------------|----------------------------------------------------------------------------------------------------|
| Le 680 ne s'allume pas                                    | Adaptateur électrique défaillant                                                               | Vérifiez l'alimentation électrique; Vérifiez la présence de courant alternatif ou<br>continu – disjoncteur déclenché ou appareil débranché; La sortie d'alimentation<br>électrique est autour de 12 V CC – remplacez si défectueux                        |
| Message d'erreur de corruption<br>de la pile au démarrage | Pile à plat                                                                                    | Effectuez une autre réinitialisation de la configuration, puis rechargez les fichiers/la configuration;<br>Si la pile est faible, remplacez-la, effectuez une autre réinitialisation de la configuration, puis rechargez les fichiers/la configuration.   |
| 0U<br>0U                                                  | Dépassement inférieur ou supérieur<br>de la plage de mesure                                    | Vérifiez la balance; en cas de dépassement de la plage total à l'écran de la<br>balance, vérifiez que toutes les entrées de la balance présentent des valeurs de<br>poids positives.                                                                      |
| Impossible d'entrer dans le<br>mode de configuration      | Mauvais commutateur                                                                            | Vérifiez le commutateur                                                                                                    |
| Le port série ne répond pas                               | Erreur de configuration                                                                        | Assurez-vous que le paramètre TRIGGER (Déclenchement) du port est réglé sur CMD pour l'entrée de la commande.                                                                                                    |
| Balance A/D hors plage                                    | Fonctionnement de la balance<br>Connexion du capteur de charge<br>Capteur de charge défectueux | Vérifiez le bon fonctionnement mécanique de la source de la balance<br>Vérifiez le capteur de charge et la connexion du câble<br>Vérifiez le fonctionnement du 680 avec le simulateur de capteur de charge<br>Vérifiez l'état des réglages des détecteurs |
| Défaillance de la carte<br>en option                      | Carte ou fente possiblement défectueuse                                                        | Débranchez l'alimentation, retirez et réinstallez la carte dans la fente, puis remettez l'alimentation.                                                                                                    |

Tableau 10-1. Dépannage de base

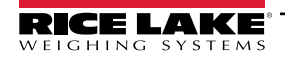

# 10.4 Remplacement de la pile

L'autonomie de la pile varie en fonction de l'utilisation. Il est recommandé de remplacer la pile tous les trois ans, ou plus tôt, si l'appareil reste éteint pendant de longues périodes, afin d'éviter toute perte de données en cas de panne de courant.

Utilisez l'utilitaire de configuration Revolution (Section 6.0 à la page 60) ou les commandes TED (Section 7.0 à la page 62) pour stocker une copie de la configuration 680 sur un PC avant d'essayer de remplacer la pile. La configuration du 680 peut être restaurée à partir du PC en cas de perte de données.

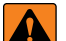

AVERTISSEMENT : Risque d'explosion si la pile est remplacée par un mauvais type. À la fin de leur cycle de vie, les piles et les batteries doivent être éliminées dans des centres de collecte des déchets appropriés, conformément aux lois et réglementations locales. Les piles et les batteries rechargeables peuvent contenir des substances nocives qui ne doivent pas être jetées dans les ordures ménagères. Les piles et les batteries peuvent contenir des substances nocives, notamment du cadmium (Cd), du lithium (Li), du mercure (Hg) ou du plomb (Pb). Les utilisateurs qui se débarrassent illégalement des piles et batteries s'exposent aux sanctions administratives prévues par la loi.

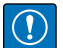

IMPORTANT : Utilisez une protection antistatique pour la mise à la terre et pour protéger les composants contre les décharges électrostatiques (ESD) lorsque vous travaillez à l'intérieur du boîtier du 680. Les procédures nécessitant une intervention à l'intérieur du 680 ne doivent être effectuées que par du personnel qualifié.

Un tournevis cruciforme est nécessaire pour retirer la pile.

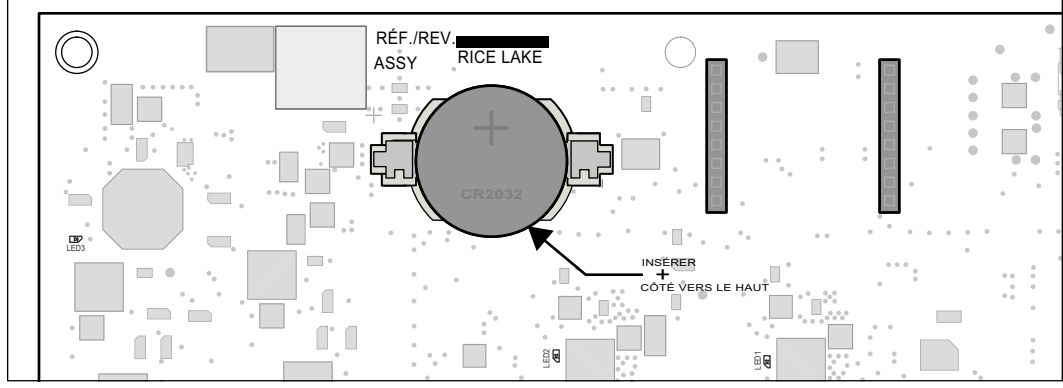

Illustration 10-1. Positionnement du tournevis non conducteur

Pour remplacer la pile, suivez la procédure suivante :

- 1. Débranchez l'alimentation de l'indicateur.
- 2. Retirez la plaque arrière à l'aide du tournevis cruciforme comme décrit dans Section 2.4 à la page 12.
- 3. Localisez la pile insérée dans la carte UC. Voir Section 2.6 à la page 20.
- 4. Faites glisser la pile hors de sa position et retirez-la du bout des doigts.
- 5. Faites glisser la nouvelle pile de remplacement dans le support de batterie, le côté positif vers le haut. Voir Section 2.10 à la page 23 pour obtenir les caractéristiques de la pile de remplacement.
- 6. Remettez la plaque arrière en place.
- 7. Remettez l'alimentation électrique de l'indicateur.

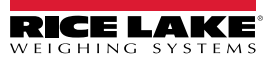

# 10.5 Remplacement de la carte

IMPORTANT : Utilisez une protection antistatique pour la mise à la terre et pour protéger les composants contre les décharges électrostatiques (ESD) lorsque vous travaillez à l'intérieur du boîtier du 680. Les procédures nécessitant une intervention à l'intérieur du 680 ne doivent être effectuées que par du personnel qualifié.

Pour remplacer la carte du 680, suivez la procédure suivante :

- 1. Débranchez l'alimentation de l'indicateur.
- 2. Retirez la plaque arrière comme décrit dans Section 2.4 à la page 12.
- 3. Étiquetez les connexions pour les réinstaller sur la carte.
- 4. Déconnectez toutes les connexions de la carte.
- 5. Retirez les quatre vis d'angle qui fixent la carte.
- 6. Déconnectez le ruban de recouvrement du connecteur J26 situé au verso de la carte lorsque celle-ci est soulevée du boîtier.
- 7. Utilisez les connecteurs J1-J5 de la nouvelle carte de remplacement pour faire reposer la carte sur le bord inférieur de l'ouverture du boîtier.

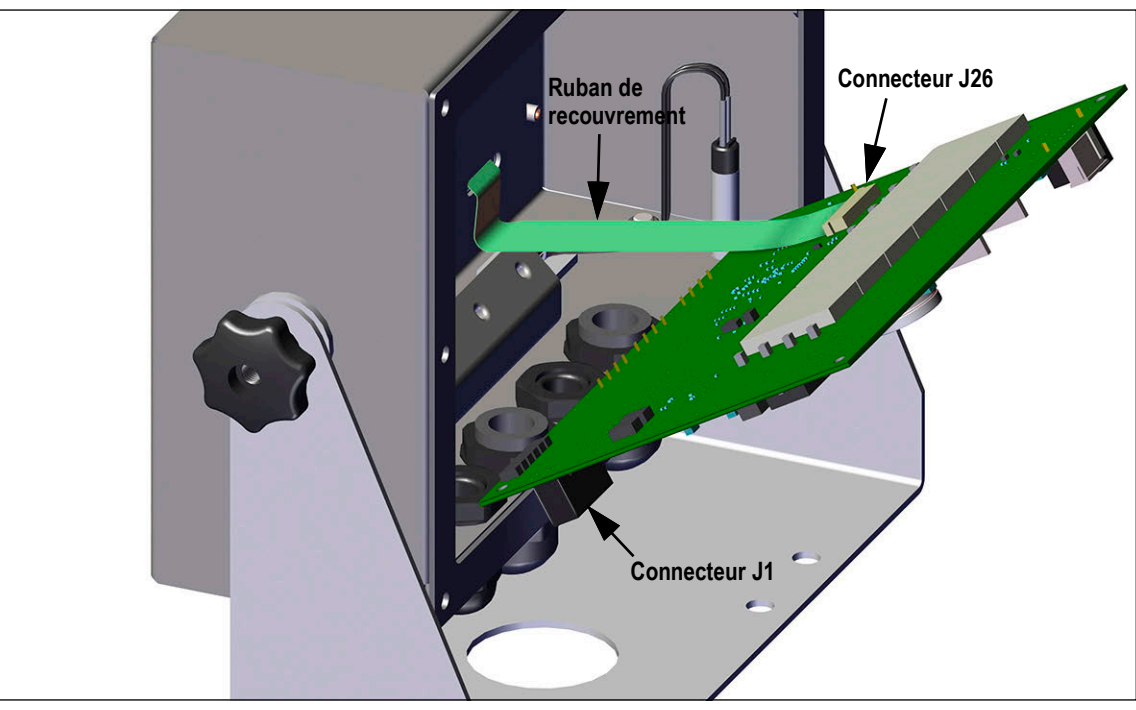

Illustration 10-2. Installation d'une carte de remplacement

- Pressez l'extrémité du ruban de recouvrement contre le connecteur J26 lorsqu'il est encore fermé. Ouvrez le connecteur J26 et refermez-le une fois que l'extrémité du ruban de recouvrement s'est logée à l'intérieur du connecteur.
- 9. Placez la nouvelle carte de remplacement dans le boîtier et fixez-la à l'aide des vis retirées précédemment.
- 10. Reconnectez toutes les connexions à la carte. Voir Section 2.6 à la page 20 pour obtenir les détails des connecteurs de la carte.

IMPORTANT : Vérifiez toujours que l'indicateur a été remis dans un état sécuritaire avec la bonne installation de toutes les connexions et un contrôle de fonctionnement complet avant de réinstaller la plaque arrière et de remettre l'indicateur en service.

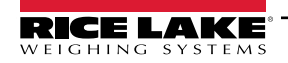

# 11.0 Annexe

# 11.1 Messages d'erreur

L'indicateur 680 fournit un certain nombre de messages d'erreur. Lorsqu'une erreur se produit, le message s'affiche sur l'indicateur pour simplifier le diagnostic du problème. Le Tableau 11-1 énumère ces messages et leur signification.

| Message d'erreur                         | Description                                                                                                    |
|------------------------------------------|----------------------------------------------------------------------------------------------------|
|                                          | Erreur de débordement – Valeur de poids trop importante pour être affichée                                                                                                    |
| пппппп                                   | Brut > limite de surcharge – La valeur brute dépasse la limite de surcharge; vérifiez la configuration ou le niveau<br>d'entrée du signal; la surcharge peut être causée par un signal d'entrée > 45 mV ou une tension de mode commun<br>> 950 mV |
| טטטטטטט                                  | Brut < limite de sous-charge – La valeur brute dépasse la limite de sous-charge                                                                                                    |
| bAttEry Loū                              | Défile à l'écran toutes les 30 secondes lorsque la pile est faible                                                                                                    |
| tAre in ñotion not AlloŭEd               | Défile à l'écran lorsque l'on tente d'effectuer une tare alors que le poids est en mouvement; si le poids est en mouvement, les tares ne sont pas autorisées                                                                                      |
| nEGAtrue tare not Alloued                | Défile à l'écran lors d'une tentative de tare négative, si une tare négative n'est pas autorisée                                                                                                    |
| REYEd ERRE not Riloüed                   | Défile à l'écran lorsqu'on tente de saisir une tare, si la saisie d'une tare n'est pas autorisée                                                                                                    |
| ERRE LARGER EXAN CAPACIES<br>NOT ALLOUED | Défile à l'écran lorsqu'on tente d'effectuer une tare supérieure à la capacité, si cela n'est pas autorisé                                                                                                    |
| ERFE RLFERdy in System                   | Défile à l'écran lorsqu'on tente d'effectuer une tare si une tare est déjà présente dans le système, si la tare n'est pas configurée pour remplacer ou supprimer la tare                                                                          |
| initiAL ZEro FRiLEd                      | Défile à l'écran lorsqu'une tentative de mise à zéro initiale échoue, seulement possible au démarrage                                                                                                    |
| PLERSE JRIE                              | Défile à l'écran lors de l'étalonnage                                                                                                    |
| RLR-A                                    | S'affiche lorsque l'action ALARME d'un point de consigne configuré se produit                                                                                                    |

Tableau 11-1. Messages d'erreur du 680

# 11.2 Commandes TED ZZ

La commande TED ZZ peut être utilisée pour interroger à distance la valeur actuellement affichée sur l'écran à 7 chiffres, ainsi que les unités et un nombre représentant l'état actuel des huit voyants à DEL. Le nombre représente les voyants à DEL actuellement allumés (Tableau 11-2).

Exemple : Si la commande ZZ renvoie : « 2500 LB 145 », cela signifie que le poids affiché est de 2 500 lb et que les indicateurs brut, d'arrêt et lb sont allumés. Le nombre 145 représente la somme des valeurs de l'indicateur de mode brut (16), de l'indicateur d'arrêt (128) et de l'indicateur lb (1).

| Valeur décimale | Voyant                |
|-----------------|-----------------------|
| 1               | lb/unités primaires   |
| 2               | kg/unités secondaires |
| 4               | Tare saisie           |
| 8               | Tare par saisie       |
| 16              | Brut                  |
| 32              | Net                   |
| 64              | Zone de zéro          |
| 128             | Arrêt                 |

Tableau 11-2. Codes d'état renvoyés par la commande ZZ

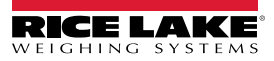

# 11.3 Formats de sortie des données continues (diffusion)

Lorsque le paramètre de déclenchement d'un port est défini sur STRIND ou STRLFT, les données sont transmises en continu à partir du port approprié dans l'une des quatre options de format fixe ou dans une option de format personnalisé.

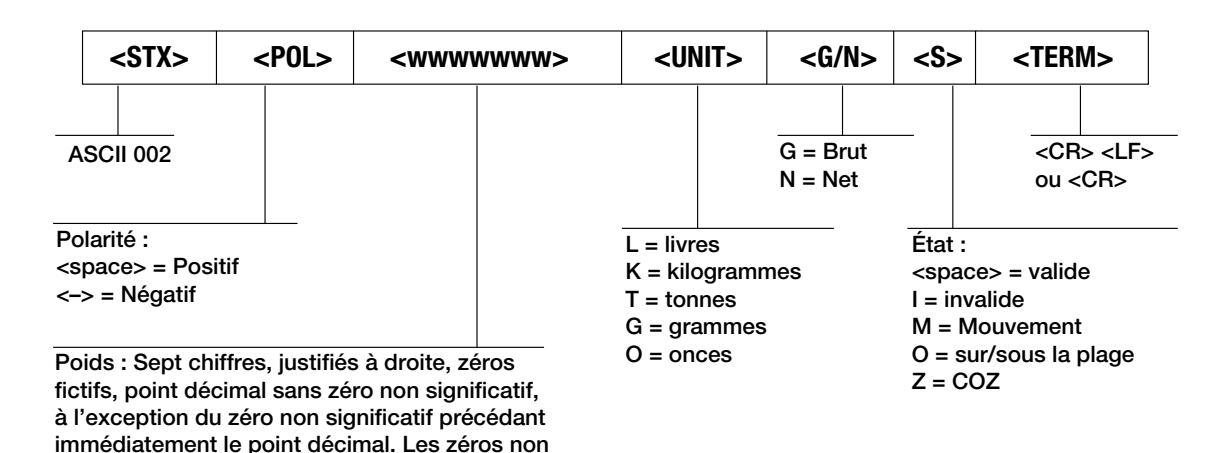

Format de diffusion Rice Lake Weighing Systems (RLWS)

significatifs sont transmis comme des espaces.

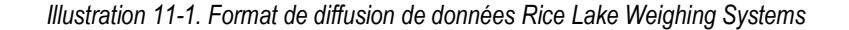

### Format de diffusion cardinal (cardinal)

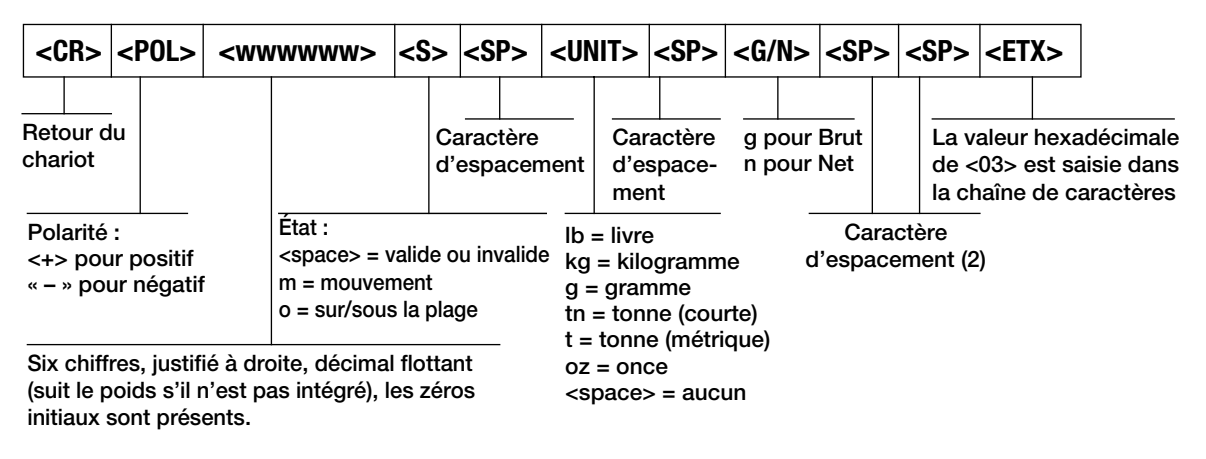

Illustration 11-2. Format de diffusion de données cardinal

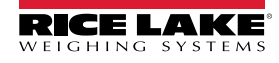

### Format de diffusion Avery Weigh-Tronix (atranth)

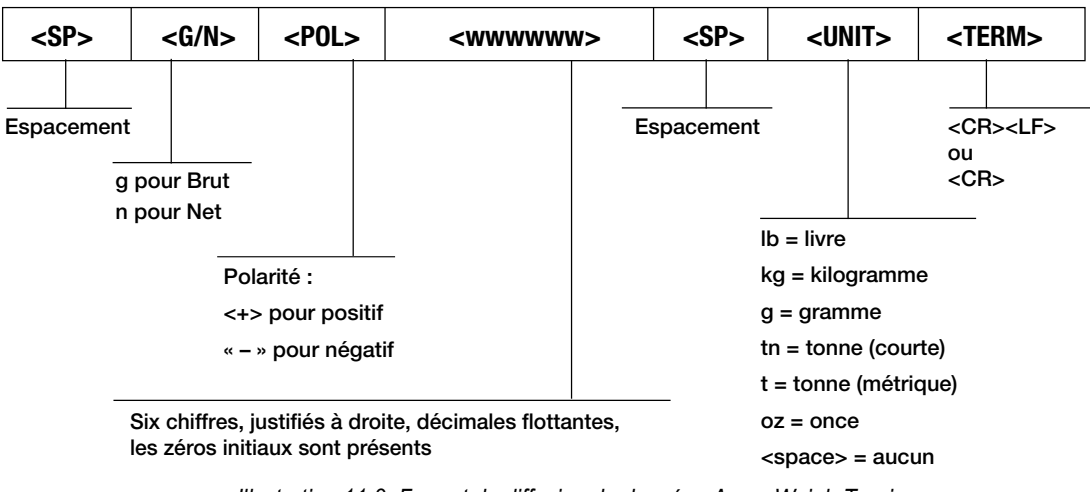

Illustration 11-3. Format de diffusion de données Avery Weigh-Tronix

### Format de diffusion Mettler Toledo (EoLEdo)

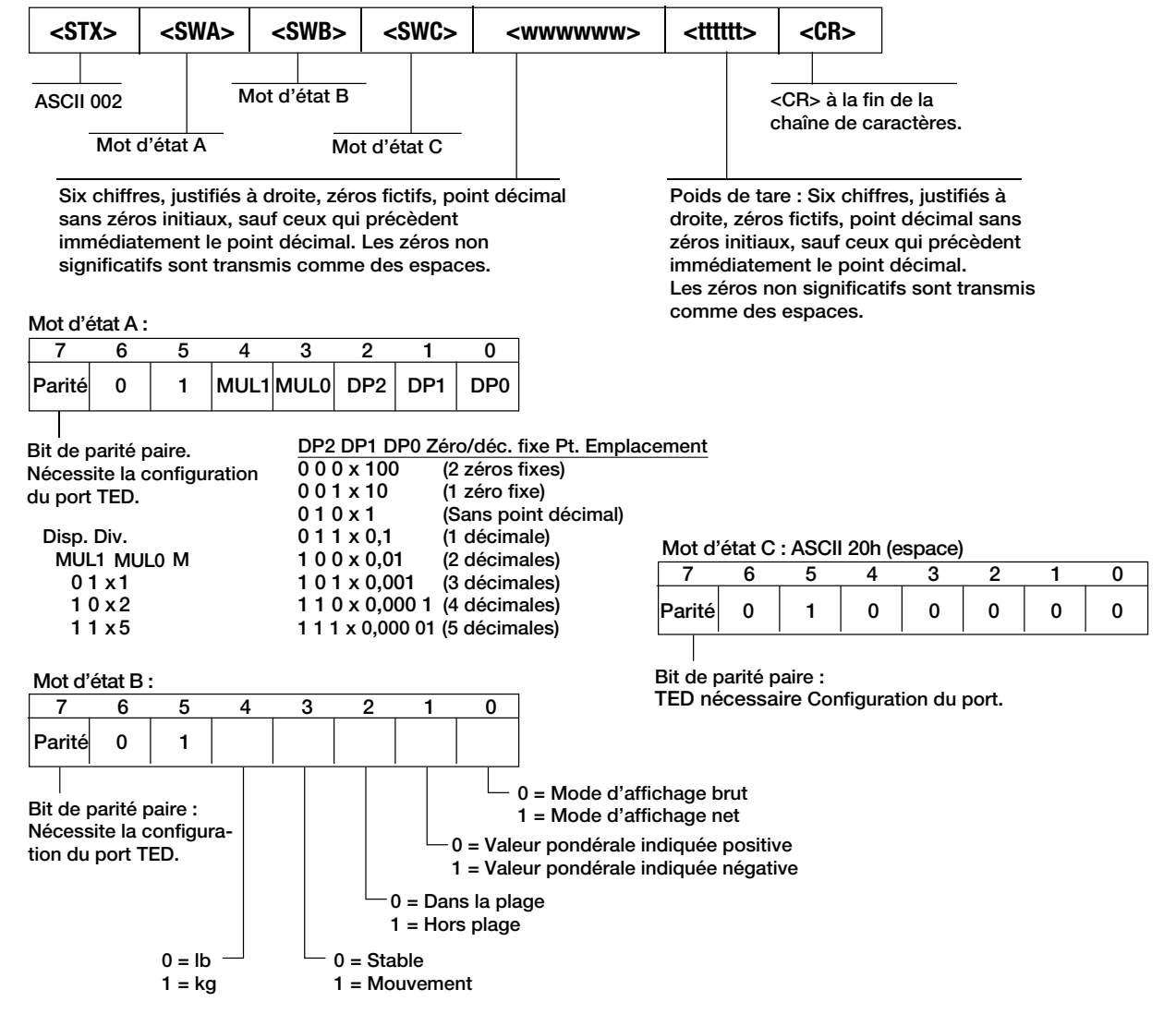

Illustration 11-4. Format de diffusion de données Mettler Toledo

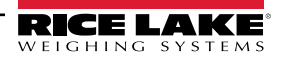

### Format de diffusion Minebea (Ā: a EbER)

| Fo  | ormat o                                                     | de sort    | ie des  | donne    | ées à  | 16 cara | actère  | s (sa | ins en | -tête | de do | nnées | ) – F | onctio | onnem | ent nori | nal |
|-----|-------------------------------------------------------------|------------|---------|----------|--------|---------|---------|-------|--------|-------|-------|-------|-------|--------|-------|----------|-----|
| Pos | sition                                                      | 1          | 2       | 3        | 4      | 5       | 6       | 7     | 8      | 9     | 10    | 11    | 12    | 13     | 14    | 15       | 16  |
|     |                                                             | +          | *       | D        | D      | D       | D       | D     | D      | D     | D     | *     | U     | U      | U     | CR       | LF  |
| 0   | bu                                                          | -          | *       | D        | D      | D       | D       | D     | D      | D     | D     | *     | U     | U      | U     | CR       | LF  |
| C   | bu                                                          | *          | *       | *        | *      | *       | *       | *     | *      | *     | *     | *     | *     | *      | *     | CR       | LR  |
| +/- | Symbo                                                       | ole plus o | ou moi  | ns       |        |         |         |       |        |       |       |       |       |        |       |          |     |
| *   | Espac                                                       | ement      |         |          |        |         |         |       |        |       |       |       |       |        |       |          |     |
| D   | Chiffre                                                     | e ou Lete  | er (max | . 7 cara | ctères | plus po | int déc | imal) |        |       |       |       |       |        |       |          |     |
| U   | J Symbole de l'unité (1 à 3 lettres suivies de 2-0 espaces) |            |         |          |        |         |         |       |        |       |       |       |       |        |       |          |     |
| CR  | R Retour du chariot                                         |            |         |          |        |         |         |       |        |       |       |       |       |        |       |          |     |
| LF  | Saut d                                                      | e ligne    |         |          |        |         |         |       |        |       |       |       |       |        |       |          |     |

Tableau 11-3. Format de diffusion de données Minebea

# 11.4 Format de diffusion personnalisée

Le format de diffusion personnalisé (custom) peut être configuré dans le menu de format de diffusion (sformt) à partir du panneau frontal. Voir Section 4.4.7 à la page 50 pour connaître la structure du menu du format de diffusion. L'indicateur doit être en mode configuration (Section 4.1 à la page 35) pour accéder au menu de format de diffusion.

### Utilisation du panneau frontal

Le menu Format de diffusion permet de personnaliser le format de diffusion en changeant les caractères ASCII de la chaîne de format.

SETUP ▼ pour CONFIG ► pour SFORMT ▼ pour SFORMAT (régler sur CUSTOM) ► pour CUSTOM ▼ pour l'entrée de la chaîne de format

Voir Section 3.3.2 à la page 29 pour obtenir la procédure de saisie alphanumérique nécessaire pour modifier la chaîne du format.

REMARQUE : Le 680 peut envoyer ou recevoir des caractères ASCII; le caractère imprimé dépend du jeu de caractères ASCII particulier mis en œuvre pour l'appareil récepteur. Certains caractères ne peuvent pas être affichés sur le panneau frontal du 680, voir le tableau des caractères ASCII dans Section 11.9 à la page 96 et Section 8.3 à la page 75 pour obtenir une description des caractères non lisibles par un humain.

Par exemple, saisissez la chaîne suivante de jetons de format pour recréer le format de diffusion RLWS standard en tant que format de diffusion personnalisé : <2><P><W7.><U><M><S><CR><LF>

- <2> Envoie le caractère ASCII 2 ou STX.
- *<P>* Envoie le caractère de polarité.
- *<W7.>* Envoie 7 chiffres de poids, sans zéros initiaux, avec un point décimal flottant si nécessaire.
- *<U>* Envoie les unités.
- *<M>* Envoie le mode.
- <S> Envoie l'état.
- <CR> Envoie un retour chariot.
- <LF> Envoie un saut de ligne.

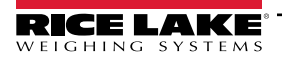

# Jetons de format de diffusion personnalisée

| Jeton de format             | Défini par                                                                  | Description                                                                                                    |
|-----------------------------|-----------------------------------------------------------------------------|----------------------------------------------------------------------------------------------------|
| <p[g n="" t]=""  =""></p[g> | STRM.POS#n<br>STRM.NEG#n                                                    | Polarité – spécifie la polarité positive ou négative pour le courant ou le poids spécifié (brut/net/tare) sur la balance source Les valeurs possibles sont SPACE, NONE, + (pour STR.POS# <i>n</i> ) ou – (pour STR.NEG# <i>n</i> )                                                                                  |
| <u[p s]=""  =""></u[p>      | STRM.PRI#n<br>STRM.SEC#n                                                    | Unités – spécifie les unités primaires ou secondaires pour le poids actuel ou spécifié sur la balance source                                                                                                    |
| <m[g n="" t]=""  =""></m[g> | STRM.GROSS#n<br>STRM.NET#n<br>STRM.TARE#n                                   | Mode – spécifie le poids brut, net ou de tare pour le poids actuel ou spécifié sur la balance source                                                                                                    |
| <\$>                        | STRM.MOTION#n<br>STRM.RANGE#n<br>STRM.OK#n<br>STRM.INVALID#n<br>STRM.ZERO#n | État de la balance source – valeurs par défaut et signification de chaque état :         • STR.MOTION#n       M       En mouvement         • STR.RANGE#n       O       Hors plage         • STR.OK#n <space>       OK         • STR.INVALID#n       I       Invalide         • STR.ZERO#n       Z       COZ</space> |
| <uid></uid>                 | UID                                                                         | Numéro d'ID de l'unité – spécifie le numéro d'identification de l'unité sous la forme d'une valeur<br>alphanumérique d'une longueur maximale de 8 caractères                                                                                                    |
| <###>                       |                                                                             | Pour envoyer un caractère ASCII; ### est un nombre de 0 à 255; par exemple : <2> envoie le caractère ASCII 2, début du texte (STX) et le jeton <13> envoie un retour chariot                                                                                                    |
| XXXX                        |                                                                             | Pour envoyer des caractères littéraux; XXXX représente les caractères littéraux à inclure dans la chaîne sans inclure < >;<br>par exemple : SCALE <w7.><u><cr><lf> diffusera « SCALE 1234 L » avec un poids de 1 234 lb</lf></cr></u></w7.>                                                                         |
| <b [–]n,=""></b>            | Voir les descriptions<br>ci-dessous                                         | Champ d'octets Séquence de spécificateurs de champs d'octets séparés par des virgules; doit être exactement de 8 octets; le signe moins ([-]) inverse l'octet                                                                                                    |
| B0                          |                                                                             | Toujours 0                                                                                                    |
| B1                          |                                                                             | Toujours 1                                                                                                    |
| B2                          | Configuration                                                               | =1 si parité paire                                                                                                    |
| B3                          | Dynamique                                                                   | =1 si MODE=NET                                                                                                    |
| B4                          | Dynamique                                                                   | =1 si COZ                                                                                                    |
| B5                          | Dynamique                                                                   | =1 si arrêt                                                                                                    |
| B6                          | Dynamique                                                                   | =1 si brut négatif                                                                                                    |
| B7                          | Dynamique                                                                   | =1 si hors plage                                                                                                    |
| B8                          | Dynamique                                                                   | =1 si secondaire                                                                                                    |
| B9                          | Dynamique                                                                   | =1 si tare dans le système                                                                                                    |
| B10                         | Dynamique                                                                   | =1 si la tare est saisie                                                                                                    |
| B11                         | Dynamique                                                                   | =00 si MODE=GROSS<br>=01 si MODE=NET<br>=10 si MODE=TARE<br>=11 (non utilisé)                                                                                                    |
| B12                         | Dynamique                                                                   | =00 si UNITS=PRIMARY<br>=01 si UNITS=SECONDARY<br>=11 (non utilisé)                                                                                                    |
| B13                         | Configuration                                                               | =00 (non utilisé)<br>=01 si courant DSPDIV=1<br>=10 si courant DSPDIV=2<br>=11 si courant DSPDIV=5                                                                                                    |
| B14                         | Configuration                                                               | =00 (non utilisé)<br>=01 si primaire DSPDIV=1<br>=10 si primaire DSPDIV=2<br>=11 si primaire DSPDIV=5                                                                                                    |
| B15                         | Configuration                                                               | =00 (non utilisé)<br>=01 si secondaire DSPDIV=1<br>=10 si secondaire DSPDIV=2<br>=11 si secondaire DSPDIV=5                                                                                                    |

Tableau 11-4. Jetons de format de diffusion personnalisée

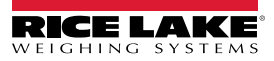

| Jeton de format                                            | Défini par       | C                                                                                                    | Description                                                                                                    |
|------------------------------------------------------------|------------------|----------------------------------------------------------------------------------------------------|----------------------------------------------------------------------------------------------------|
| B17                                                        | Configuration    | =000 si courant DECPNT=8888800<br>=001 si courant DECPNT=8888880<br>=010 si courant DECPNT=8888888<br>=011 si courant DECPNT=8888888,8                                                                                                    | =100 si courant DECPNT=88888.88<br>=101 si courant DECPNT=8888.888<br>=110 si courant DECPNT=888.8888<br>=111 si courant DECPNT=88.88888                                                                                                    |
| B18                                                        | Configuration    | =000 si primaire DECPNT=8888800<br>=001 si primaire DECPNT=8888880<br>=010 si primaire DECPNT=8888888<br>=011 si primaire DECPNT=888888,8                                                                                                    | =100 si primaire DECPNT=88888.88<br>=101 si primaire DECPNT=8888.888<br>=110 si primaire DECPNT=888.8888<br>=111 si primaire DECPNT=88.88888                                                                                                    |
| B19                                                        | Configuration    | =000 si secondaire DECPNT=8888800<br>=001 si secondaire DECPNT=8888880<br>=010 si secondaire DECPNT=8888888<br>=011 si secondaire DECPNT=888888,8                                                                                                    | =100 si secondaire DECPNT=88888.88<br>=101 si secondaire DECPNT=8888.888<br>=110 si secondaire DECPNT=888.8888<br>=111 si secondaire DECPNT=88.88888                                                                                                    |
| <wspec [0]="" [–]="" digit<br="">[.[.][digit]]&gt;</wspec> | Masse à la pesée | Poids de la balance source. <i>wspec</i> est défini co<br><i>wspec</i> indique si le poids est le poids affiché ac<br>poids de tare (T, t); les lettres majuscules indiqu<br>poids justifiés à gauche<br>Des suffixes optionnels /P ou /S peuvent être aju<br>du poids en unités primaires (/P) ou secondaires<br>[-] Saisissez le signe moins (-) pour inclure le<br>[0] Saisissez un zéro (0) pour afficher les zéro<br>digit[.[.][digit]] Le premier caractère indique la<br>seulement une décimale flottante; un point<br>avec <b>n</b> caractères à droite de la décimale;<br>même s'il tombe à la fin du champ de poid | omme suit :<br>tuel (W, w), le poids brut (G, g), le poids net (N, n) ou le<br>tuel (W, w), le poids brut (G, g), le poids net (N, n) ou le<br>tuent des poids justifiés à droite, les lettres minuscules des<br>outés avant le délimiteur final (>) pour spécifier l'affichage<br>s (/S)<br>s signe des valeurs négatives<br>os initiaux<br>largeur du champ en caractères; le point décimal indique<br>décimal avec un caractère après indique une décimale fixe<br>deux décimales consécutives envoient le point décimal<br>ls transmis |
| <cr></cr>                                                  |                  | Retour du chariot                                                                                                    |                                                                                                    |
| <lf></lf>                                                  |                  | Saut de ligne                                                                                                    |                                                                                                    |

Tableau 11-4. Jetons de format de diffusion personnalisée (suite)

# 11.5 Support d'audit métrologique

Le support d'audit métrologique fournit des informations sur le suivi des événements de configuration et d'étalonnage. Pour éviter tout risque d'abus, toutes les modifications de configuration et d'étalonnage sont comptabilisées comme des événements de changement.

Les informations relatives à l'audit métrologique peuvent être imprimées à partir de Revolution ou en envoyant la commande en série DUMPAUDIT. Revolution peut être utilisé pour afficher des informations sur l'audit métrologique. L'affichage de l'audit métrologique comprend le numéro de version juridiquement pertinent (LR) (version du micrologiciel pour le code qui fournit des informations sur l'audit métrologique), un nombre d'étalonnages et un nombre de configurations.

Voir Section 3.4.10 à la page 31 pour obtenir les étapes à effectuer pour visualiser les compteurs de l'audit métrologique.

# 11.6 Facteurs de conversion pour les unités secondaires

Le 680 a la capacité de convertir mathématiquement un poids en plusieurs types d'unités et d'afficher instantanément ces résultats en appuyant sur la touche **Units**.

Les unités secondaires peuvent être spécifiées dans le menu Format à l'aide du paramètre SECNDR.

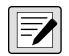

REMARQUE : Les multiplicateurs sont préconfigurés dans l'indicateur.

Assurez-vous que la position du point décimal secondaire est réglée de manière appropriée pour la capacité de la balance dans les unités secondaires.

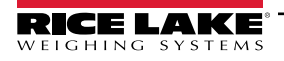

# 11.7 Filtrage numérique

Le filtrage numérique est utilisé pour créer une lecture stable de la balance dans des environnements difficiles. Le 680 permet de sélectionner le *filtrage de la moyenne mobile numérique* (Section 11.7.1), le *filtrage adaptatif* (Section 11.7.2 à la page 93), l'*amortissement* (Section 11.7.3 à la page 94) ou *None* (RAW) pour l'absence de filtrage.Voir Section 4.4.1 à la page 38 pour connaître la disposition du menu de configuration et l'emplacement du paramètre FLTRCHN.

Le taux d'échantillonnage de la balance influe sur tous les types de filtrage. Le taux d'échantillonnage A/D est sélectionné par le paramètre SMPRAT de la balance. Le taux d'échantillonnage A/D est le nombre de lectures de poids que l'indicateur prend par seconde (SMPRAT). Il peut s'agir de 6,25, 7,5, 12,5, 15, 25, 30, 50, 60 ou 120 Hz (lectures par seconde). Réglez le taux d'échantillonnage A/D sur la valeur la plus basse requise pour l'application. Des réglages plus bas permettent d'obtenir une meilleure stabilité.

## 11.7.1 Filtrage de la moyenne mobile numérique (AVGONLY)

Le filtre de la moyenne mobile numérique utilise une moyenne mathématique en trois étapes. Ces étapes configurables gèrent l'effet d'une seule lecture A/D sur le poids affiché. Lorsqu'une lecture A/D se situe en dehors d'une bande prédéterminée, le filtrage de la moyenne mobile numérique est ignoré et l'affichage passe directement à la nouvelle valeur.

## Étages du filtrage numérique (DGFLTR1-3)

Les étages de filtrage peuvent chacun être réglés sur une valeur de 1-256. La valeur attribuée à chaque étape définit le nombre de lectures reçues de l'étape de filtrage précédente avant le calcul de la moyenne. Le fait de régler les étapes du filtre sur 1 désactive de façon efficace le filtre roulant.

Une moyenne mobile est transmise aux étapes de filtrage successives pour un effet de filtrage global qui est en fait une moyenne pondérée du produit des valeurs attribuées aux étapes de filtrage (*DGFLTR1* x *DGFLTR2* x *DGFLTR3*) dans un délai correspondant à la somme des valeurs (*DGFLTR1* + *DGFLTR2* + *DGFLTR3*).

## Sensibilité (DFSENS) et seuil (DFTHRH) du filtre numérique

Le filtre à moyenne mobile peut être utilisé seul pour éliminer les effets des vibrations, mais un filtrage important augmente aussi le temps de stabilisation. Les paramètres *DFSENS* et *DFTHRH* peuvent être utilisés pour annuler temporairement le calcul de la moyenne du filtre et améliorer le temps de stabilisation.

- DFSENS spécifie le nombre de lectures A/D consécutives qui doivent se situer en dehors du seuil de filtrage (DFTHRH) avant que le filtrage ne soit suspendu.
- DFTHRH définit une valeur seuil, en divisions d'affichage; lorsque le nombre spécifié de lectures A/D consécutives (DFSENS) se situe en dehors de ce seuil, le filtrage est suspendu; réglez DFTHRH sur NONE pour désactiver le filtrage.

### Procédure de filtrage de la moyenne mobile numérique

- 1. En mode configuration, réglez les paramètres de l'étage du filtre roulant (DGFLTR1-3) sur 1.
- 2. Réglez DFTHRH sur NONE.
- 3. Revenez au mode pesage.
- 4. Retirez tout le poids de la balance, puis observez l'indicateur pour déterminer l'ampleur des effets des vibrations sur la balance.
- 5. Notez les poids en dessous duquel toutes les lectures, à l'exception de quelques-unes, tombent. Cette valeur est utilisée pour calculer le paramètre DFTHRH de étape 8.

Exemple – si une balance de grande capacité (10 000 x 5 lb) produit des relevés liés aux vibrations allant jusqu'à 50 lb, avec des pointes occasionnelles allant jusqu'à 75 lb, notez 50 comme valeur de poids seuil.

- 6. Placez l'indicateur en mode configuration et réglez les paramètres de l'étage de filtrage (*DGFLTR1-3*) pour éliminer les effets de vibration sur la balance (laissez *DFTHRH* réglé sur *NONE*).
- 7. Trouvez la valeur d'effet la plus faible pour les paramètres DGFLTR1-3.

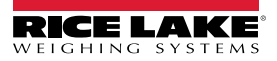

Si nécessaire, la sensibilité de coupure du filtre numérique (*DFSENS*) et le seuil de coupure du filtre numérique (*DFTHRH*) peuvent être utilisés pour réinitialiser le filtre de moyenne mobile numérique afin que la réponse à un changement de taux soit plus rapide.

8. Calculez la valeur du paramètre *DFTHRH* en convertissant la valeur du poids notée à étape 5 en divisions d'affichage (*Threshold\_Weight\_Value / Display\_Divisions*).

Dans l'exemple de <u>étape 5</u>, avec une valeur de seuil de 50 et une valeur de divisions d'affichage de 5, réglez le paramètre DFTHRH sur 10 divisions d'affichage.

 Réglez le paramètre DFSENS à un niveau suffisamment élevé pour ne pas tenir compte des pointes transitoires. Les transitoires plus longs (typiquement causés par des fréquences de vibration plus basses) provoquent plus de lectures hors plage consécutives; réglez le paramètre DFSENS plus haut pour contrer les transitoires de basse fréquence.

### 11.7.2 Filtre adaptatif (ADPONLY)

Le filtre adaptatif a deux paramètres, la sensibilité (*ADSENS*) et le seuil (*ADTHRH*). Il maintient une moyenne des lectures A/D lorsque la variation de poids reste inférieure à la valeur seuil définie. Le filtre applique automatiquement une valeur inférieure à chaque lecture A/D successive au fur et à mesure que la variation de poids est inférieure à la valeur seuil. La valeur accordée à la dernière lecture A/D est déterminée par le réglage de la sensibilité.

### Sensibilité du filtre adaptatif (ADSENS)

La sensibilité du filtre adaptatif (*ADSENS*) peut être réglée sur *HEAVY*, *MEDIUM* ou *LIGHT*. Le réglage *HEAVY* permet d'obtenir une sortie plus stable aux variations de poids que le réglage *LIGHT*. Avec le réglage *HEAVY*, les petits changements de poids (quelques grammes) sur la base de la balance ne sont pas visibles aussi rapidement qu'avec le réglage *LIGHT*.

Si la différence entre les valeurs de poids typiques qui suivent sur la balance n'est que de quelques divisions d'affichage, utilisez un réglage *LIGHT*. Sur un pont-bascule pour camions où les changements dans les valeurs de poids ultérieures représentent des centaines de divisions d'affichage, un réglage *HEAVY* est plus approprié.

### Seuil du filtre adaptatif (ADTHRH)

Définissez le seuil de filtrage adaptatif (RdEHrH) pour la quantité d'instabilité observée dans le système. Ce paramètre peut être réglé dans une fourchette de 0 à 2 000 et est saisi comme une valeur de poids. Lorsqu'une nouvelle valeur de poids échantillon est acquise, le filtre adaptatif compare la nouvelle valeur à la valeur de sortie précédente (filtrée).

Si la différence entre la nouvelle valeur et la valeur de sortie précédente est supérieure au paramètre RdEHrH, le filtre adaptatif est réinitialisé à la nouvelle valeur de poids.

Si la différence entre la nouvelle valeur et la valeur de sortie précédente est inférieure au paramètre RdEHcH, la moyenne des deux valeurs est calculée à l'aide d'une moyenne pondérée. La moyenne pondérée est basée sur la durée de stabilité du système et sur la sensibilité Rd5Ec5 sélectionnée.

Le seuil du filtre adaptatif étant fixé à zéro, déterminez le degré d'instabilité présent. Saisissez cette quantité d'instabilité de poids pour fixer le seuil du filtre adaptatif. Le filtre adaptatif est réglé sur *OFF*, le paramètre RdEHrH est réglé sur zéro.

### 11.7.3 Filtre d'amortissement (DMPONLY)

Le filtre d'amortissement est un filtre simple qui modifie le temps nécessaire pour qu'un changement de poids soit traité par la balance. Le paramètre *DAMPVAL* est un intervalle de temps spécifié en dixièmes de seconde (10 = 1 seconde). Cette valeur d'amortissement est utilisée pour déterminer le temps nécessaire à la balance pour atteindre son poids final. Lorsque *DAMPVAL* est réglé sur dix, une transition de 0 lb à 500 lb sur la balance prend une seconde. Plus le poids se rapproche de sa valeur finale, plus le poids change lentement sur l'écran.

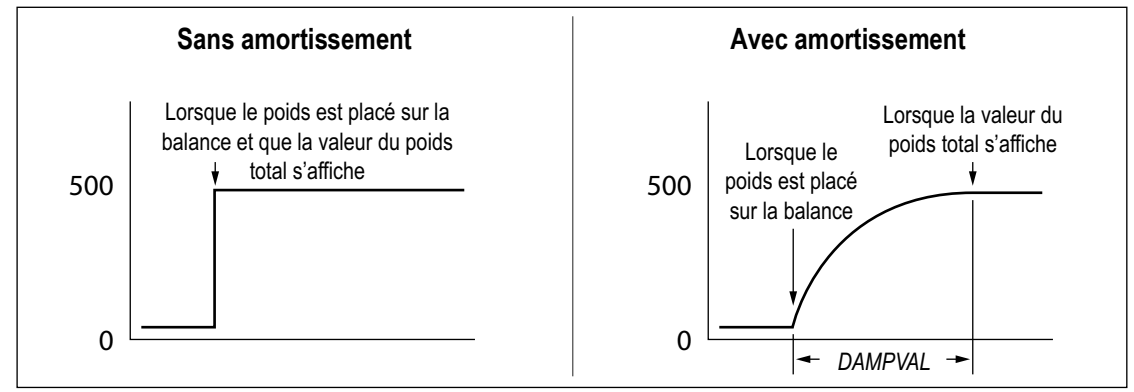

Illustration 11-5. Progression du poids affiché de 500 lb

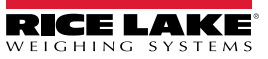

# 11.8 Fonctions du mode de réglementation

| Paramètres de réglementation | Poids sur la<br>balance | Tare dans le<br>système | Tare saisie sur le<br>panneau frontal | Zéro saisie sur le<br>panneau frontal |  |
|------------------------------|-------------------------|-------------------------|---------------------------------------|---------------------------------------|--|
| NTEP                         | Zéro                    | Non                     | « 0000000 »                           | Zéro                                  |  |
|                              |                         | Oui                     | Suppression de la tare                | Zéro                                  |  |
|                              | Négatif                 | Non                     | Aucune action                         | Zéro                                  |  |
|                              |                         | Oui                     | Suppression de la tare                | Zéro                                  |  |
|                              | Positif                 | Non                     | Tare                                  | Zéro                                  |  |
|                              |                         | Oui                     | Tare                                  | Zéro                                  |  |
| Canada                       | Zéro                    | Non                     | « 0000000 »                           | Zéro                                  |  |
|                              |                         | Oui                     | Suppression de la tare                | Suppression de la tare                |  |
| OIM                          | Négatif                 | Non                     | Aucune action                         | Zéro                                  |  |
|                              |                         | Oui                     | Suppression de la tare                | Suppression de la tare                |  |
|                              | Positif                 | Non                     | Tare                                  | Zéro                                  |  |
|                              |                         | Oui                     | Aucune action                         | Suppression de la tare                |  |
| OIML                         | Zéro                    | Non                     | « 0000000 »                           | Zéro                                  |  |
|                              |                         | Oui                     | Suppression de la tare                | Zéro et suppression de la tare        |  |
|                              | Négatif                 | Non                     | Aucune action                         | Zéro                                  |  |
|                              |                         | Oui                     | Suppression de la tare                | Zéro et suppression de la tare        |  |
|                              | Positif                 | Non                     | « 0000000 »                           | Zéro                                  |  |
|                              |                         | Oui                     | Tare                                  | Zéro et suppression de la tare        |  |
| Aucun                        | Zéro                    | Non                     | « 0000000 »                           | Zéro                                  |  |
|                              |                         | Oui                     | Suppression de la tare                | Suppression de la tare                |  |
|                              | Négatif                 | Non                     | Aucune action                         | Zéro                                  |  |
|                              |                         | Oui                     | Suppression de la tare                | Suppression de la tare                |  |
|                              | Positif                 | Non                     | Tare                                  | Zéro                                  |  |
|                              |                         | Oui                     | Suppression de la tare                | Suppression de la tare                |  |

Tableau 11-5. Fonctions des touches de tare et de zéro pour le réglage des paramètres REGULA

# 11.9 Tableau des caractères ASCII

Utilisez les valeurs décimales des caractères ASCII répertoriés dans Tableau 11-6 lors de la spécification des chaînes de format d'impression dans le menu PFORMT du 680 (Section 4.4.6 à la page 49). Le caractère imprimé dépend de la correspondance des caractères utilisée par le périphérique de sortie.

Le 680 peut envoyer ou recevoir des valeurs de caractères ASCII (décimales 0-255), mais l'affichage de l'indicateur est limité aux chiffres, aux lettres majuscules non accentuées et à quelques caractères spéciaux. Voir Section 11.10 à la page 97 pour obtenir plus d'informations sur l'écran à DEL du 680.

| Commande | ASCII | Dec | Hex | ASCII          | Dec | Hex | ASCII | Dec | Hex | ASCII | Dec | Hex |
|----------|-------|-----|-----|----------------|-----|-----|-------|-----|-----|-------|-----|-----|
| Ctrl-@   | NUL   | 00  | 00  | espacem<br>ent | 32  | 20  | @     | 64  | 40  |       | 96  | 60  |
| Ctrl-A   | SOH   | 01  | 01  | !              | 33  | 21  | A     | 65  | 41  | а     | 97  | 61  |
| Ctrl-B   | STX   | 02  | 02  | "              | 34  | 22  | В     | 66  | 42  | b     | 98  | 62  |
| Ctrl-C   | ETX   | 03  | 03  | NO             | 35  | 23  | С     | 67  | 43  | С     | 99  | 63  |
| Ctrl-D   | EOT   | 04  | 04  | \$             | 36  | 24  | D     | 68  | 44  | d     | 100 | 64  |
| Ctrl-E   | ENQ   | 05  | 05  | %              | 37  | 25  | E     | 69  | 45  | е     | 101 | 65  |
| Ctrl-F   | ACK   | 06  | 06  | &              | 38  | 26  | F     | 70  | 46  | f     | 102 | 66  |
| Ctrl-G   | BEL   | 07  | 07  | ,              | 39  | 27  | G     | 71  | 47  | g     | 103 | 67  |
| Ctrl-H   | BS    | 08  | 08  | (              | 40  | 28  | Н     | 72  | 48  | h     | 104 | 68  |
| Ctrl-I   | HT    | 09  | 09  | )              | 41  | 29  | I     | 73  | 49  | i     | 105 | 69  |
| Ctrl-J   | LF    | 10  | 0A  | *              | 42  | 2A  | J     | 74  | 4A  | j     | 106 | 6A  |
| Ctrl-K   | VT    | 11  | 0B  | +              | 43  | 2B  | К     | 75  | 4B  | k     | 107 | 6B  |
| Ctrl-L   | FF    | 12  | 0C  | ,              | 44  | 2C  | L     | 76  | 4C  | I     | 108 | 6C  |
| Ctrl-M   | CR    | 13  | 0D  | -              | 45  | 2D  | M     | 77  | 4D  | m     | 109 | 6D  |
| Ctrl-N   | SO    | 14  | 0E  |                | 46  | 2E  | N     | 78  | 4E  | n     | 110 | 6E  |
| Ctrl-O   | SI    | 15  | 0F  | /              | 47  | 2F  | 0     | 79  | 4F  | 0     | 111 | 6F  |
| Ctrl-P   | DLE   | 16  | 10  | 0              | 48  | 30  | Р     | 80  | 50  | р     | 112 | 70  |
| Ctrl-Q   | DC1   | 17  | 11  | 1              | 49  | 31  | Q     | 81  | 51  | q     | 113 | 71  |
| Ctrl-R   | DC2   | 18  | 12  | 2              | 50  | 32  | R     | 82  | 52  | r     | 114 | 72  |
| Ctrl-S   | DC3   | 19  | 13  | 3              | 51  | 33  | S     | 83  | 53  | s     | 115 | 73  |
| Ctrl-T   | DC4   | 20  | 14  | 4              | 52  | 34  | Т     | 84  | 54  | t     | 116 | 74  |
| Ctrl-U   | NAK   | 21  | 15  | 5              | 53  | 35  | U     | 85  | 55  | u     | 117 | 75  |
| Ctrl-V   | SYN   | 22  | 16  | 6              | 54  | 36  | V     | 86  | 56  | v     | 118 | 76  |
| Ctrl-W   | ETB   | 23  | 17  | 7              | 55  | 37  | W     | 87  | 57  | w     | 119 | 77  |
| Ctrl-X   | CAN   | 24  | 18  | 8              | 56  | 38  | Х     | 88  | 58  | х     | 120 | 78  |
| Ctrl-Y   | EM    | 25  | 19  | 9              | 57  | 39  | Y     | 89  | 59  | у     | 121 | 79  |
| Ctrl-Z   | SUB   | 26  | 1A  | :              | 58  | 3A  | Z     | 90  | 5A  | z     | 122 | 7A  |
| Ctrl-[   | ESC   | 27  | 1B  | · ,            | 59  | 3B  | ]     | 91  | 5B  | {     | 123 | 7B  |
| Ctrl-\   | FS    | 28  | 1C  | <              | 60  | 3C  | ١     | 92  | 5C  |       | 124 | 7C  |
| Ctrl-]   | GS    | 29  | 1D  | =              | 61  | 3D  | ]     | 93  | 5D  | }     | 125 | 7D  |
| Ctrl-^   | RS    | 30  | 1E  | >              | 62  | 3E  | ^     | 94  | 5E  | ~     | 126 | 7E  |
| Ctrl     | US    | 31  | 1F  | ?              | 63  | 3F  |       | 95  | 5F  | DEL   | 127 | 7F  |

Tableau 11-6. Tableau des caractères ASCII

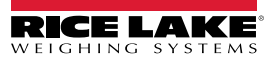

# 11.10 Caractères de l'écran du panneau frontal

Voir Illustration 11-6 pour obtenir le jeu de caractères à DEL de sept segments utilisé sur l'écran du panneau frontal du 680 pour les caractères alphanumériques.

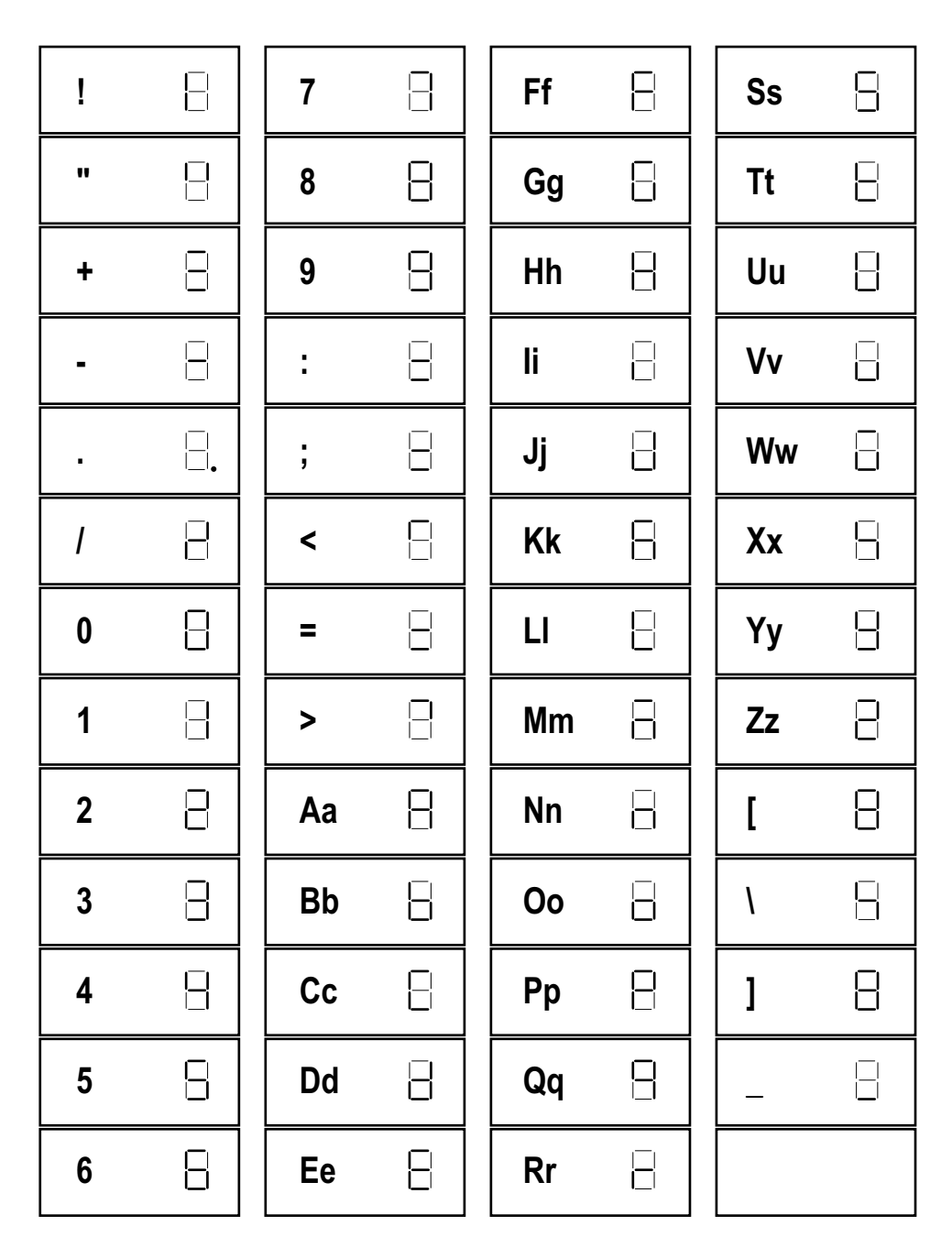

Illustration 11-6. Caractères de l'écran du 680

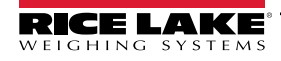

# 12.0 Conformité

| Туре/Ту                                                                                                    | <b>(/////////////</b>    | 680HE and 682 inc                                                                       | EU DECLA<br>CONFO<br>EU-KONFORMIT<br>DÉCLARATION U | RATION C<br>ORMITY<br>TÄTSERKLÄRUNG<br>E DE CONFORMITÉ | )F            | Rice Lake Weighing Systems<br>230 West Coleman Street<br>Rice Lake, Wisconsin 54868<br>United States of America |  |
|----------------------------------------------------------------------------------------------------|--------------------------|-----------------------------------------------------------------------------------------|----------------------------------------------------|--------------------------------------------------------|---------------|----------------------------------------------------------------------------------------------------|--|
| <ul> <li>English We declare under our sole responsibility that the products to which this declaration refers to, is in conformity with the following standard(s) or other regulations document(s).</li> <li>Deutsch Wir erklären unter unserer alleinigen Verantwortung, dass die Produkte auf die sich diese Erklärung bezieht, den folgenden Normen und Regulierungsbestimmungen entsprechen.</li> <li>Francais Nous déclarons sous notre responsabilité que les produits auxquels se rapporte la présente déclartion, sont conformes à la/aux norme/s suivante ou au/aux document/s normatif/s suivant/s.</li> </ul> |                          |                                                                                         |                                                    |                                                        |               |                                                                                                    |  |
| EU Di                                                                                                    | rective                  | Certificates                                                                            | S                                                  | tandards Used /                                        | Notified Body | Involvement                                                                                                    |  |
| 22014/35/                                                                                                    | EU LVD                   | -                                                                                       | 680: IEC 61010-1<br>682, 680HE: EN 6               | :2010+A1:2016<br>2368-1:2014 + A11                     | :2017         |                                                                                                    |  |
| 2014/30/EU EMC -                                                                                                    |                          | EN 61326-1:2013, EN 61000-3-3:2013, EN 61000-6-2, EN 61000-6-4,<br>EN55011:2009/A1:2010 |                                                    |                                                        |               |                                                                                                    |  |
| 2014/53/EU RED -                                                                                                    |                          | EN 301 489-17 V3.2.4, EN 300 328 V2.2.2, EN 301 893 V2.1.1                              |                                                    |                                                        |               |                                                                                                    |  |
| 2011/65/E                                                                                                    | U RoHS                   | -                                                                                       | EN 50581:2012                                      |                                                        |               |                                                                                                    |  |
| Signature                                                                                                    | Brand                    | i Harder                                                                                |                                                    | Place:                                                 | Rice Lake, WI | USA                                                                                                    |  |
| Name:<br>Title:                                                                                                    | Brandi Har<br>Quality Ma | der<br>nager                                                                            |                                                    | Date:                                                  | March 30, 202 | 22                                                                                                    |  |

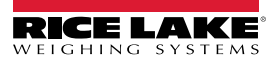

| UK<br>CA<br>Type: 680, 680HE and               | 682 indicator series                                   | JK DECLARATION<br>OF CONFORMITY                                                         | Rice Lake Weighing Systems<br>230 West Coleman Street<br>Rice Lake, Wisconsin 54868<br>United States of America<br>RICE LAKE |  |
|------------------------------------------------|--------------------------------------------------------|-----------------------------------------------------------------------------------------|----------------------------------------------------------------------------------------------------|--|
| English We declare under<br>standard(s) or oth | our sole responsibility th<br>er regulations document( | at the products to which this declaration refers to s).                                 | , is in conformity with the following                                                                                        |  |
| UK Regulations                                 | Certificates                                           | Standards Used / Approv                                                                 | ed Body Involvement                                                                                                    |  |
| 2016/1101 Low Voltage -                        | 6<br>6                                                 | 680: IEC 61010-1:2010+A1:2016<br>682, 680HE: EN 62368-1:2014 + A11:2017                 |                                                                                                    |  |
| 2016/1091 EMC -                                | E                                                      | EN 61326-1:2013, EN 61000-3-3:2013, EN 61000-6-2, EN 61000-6-4,<br>EN55011:2009/A1:2010 |                                                                                                    |  |
| 2017/1206 Radio -                              | E                                                      | N 301 489-17 V3.2.4, EN 300 328 V2.2.2, EN                                              | ↓ 301 893 V2.1.1                                                                                                    |  |
| 2012/3032 RoHS -                               | E                                                      | N 50581:2012                                                                            |                                                                                                    |  |
|                                                |                                                        |                                                                                         |                                                                                                    |  |
|                                                |                                                        |                                                                                         |                                                                                                    |  |
|                                                |                                                        |                                                                                         |                                                                                                    |  |
|                                                |                                                        |                                                                                         |                                                                                                    |  |
|                                                |                                                        |                                                                                         |                                                                                                    |  |
|                                                |                                                        |                                                                                         |                                                                                                    |  |
|                                                |                                                        |                                                                                         |                                                                                                    |  |
|                                                |                                                        |                                                                                         |                                                                                                    |  |
| Signature: Brandu                              | Harder                                                 | Place: Rice Lal                                                                         | ke, WI USA                                                                                                    |  |
| Name: Brandi Harde                             | r                                                      | Date: March 3                                                                           | 0, 2022                                                                                                    |  |
| Title: Quality mana                            | ger                                                    |                                                                                         |                                                                                                    |  |

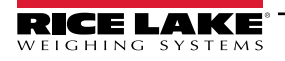

# 13.0 Caractéristiques techniques

#### Alimentation

Tension de ligne CA : 120–240 V CA, 50–60 Hz Tension de ligne CC : 9–36 V CC, LPS (Classe 2)/PS2 alimenté

#### **Consommation électrique**

~2 W (CA) avec un capteur de charge de 350  $\Omega,$  15 W max

#### **Tension d'excitation**

10 V CC bi-polaire (± 5 V CC), 8 capteurs de 350  $\Omega$  ou 16 capteurs de 700  $\Omega$  l

#### Sortie analogique (en option)

### Plage d'entrée du signal analogique

-5 mV à +70 mV

# Sensibilité du signal analogique

Recommandé :  $1 \mu V$ /graduation

### Taux d'échantillonnage A/D

6,25-120 Hz, sélectionnable avec le logiciel

#### Résolution

Interne : Écran :

#### 8 000 000 comptes 1 000 000

## Linéarité du système/taux Pl

Dans la limite de 0,01 % de la pleine échelle

E/S numérique Quatre configurables E/S (logique 5 V)

### Ports de communication

Deux RS-232 (trois fils) RS-485/422 (deux fils ou quatre fils) Micro-USB (dispositif) Ethernet (10/100)

### Voyants d'état

Huit voyants à DEL

### Affichage

Sept chiffres de 0,8 po (20 mm) de haut, à sept segments

### Touches/boutons

Panneau à membrane plat, sensation tactile (18 boutons plus l'alimentation)

### Plage de température

| Réglementaire : | 14-104 °F (-10-40 °C) |
|-----------------|-----------------------|
| Industriel :    | 14-122 °F (-10-50 °C) |

### Environnement

Environnement d'utilisation : Degré de pollution 3

Emplacement humide : Conçu pour les environnements de lavage Utilisation recommandée : Intérieur

IP69K

#### Cote/matériau

Cote : Matériel :

#### Dimensions (L x H x P)

Indicateur et support Indicateur et support avec option RJ45 11,58 x 8,57 x 4,05 po (29,41 x 21,77 x 10,29 cm) 11,58 x 8,57 x 4,74 po (29,41 x 21,77 x 12,04 cm)

IP66 (avec option RJ45)

Acier inoxydable AISI 304

# Poids

6,25 lb (2,84 kg)

#### Garantie

Garantie limitée de deux ans

#### Immunité CEM

10 V/m

### **Certifications et homologations**

NTEP

No AM-6121C

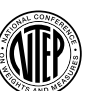

#### Numéro CoC : 19 à 021 Classe de précision : III/IIIL; n<sub>max</sub> : 10000

Classe de précision : III / IIIHD; n<sub>max</sub> : 10000

Approuvés par Mesures Canada

Measurement Canada Approved

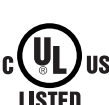

UL No de dossier : E505539

### OIML

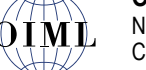

No de dossier : R76/2006-A-NL1-19.56 Classe de précision : III / IIII; n<sub>max</sub> : 10000

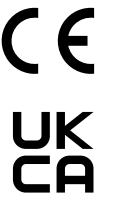

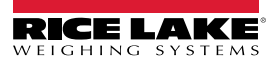

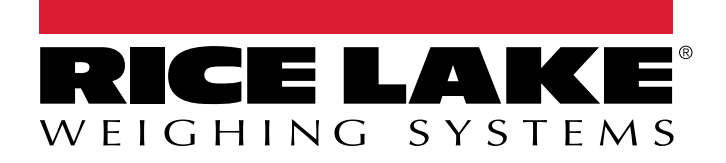

© Rice Lake Weighing Systems Le contenu peut être modifié sans préavis. 230 W. Coleman St. Rice Lake, WI 54868 USA É.-U. 800 472-6703 International +1 715 234-9171

www.ricelake.com